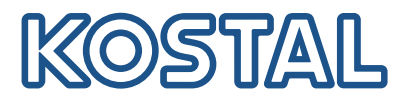

# **KOSTAL Smart Energy Meter**

### Misuratore di potenza – Serie G2

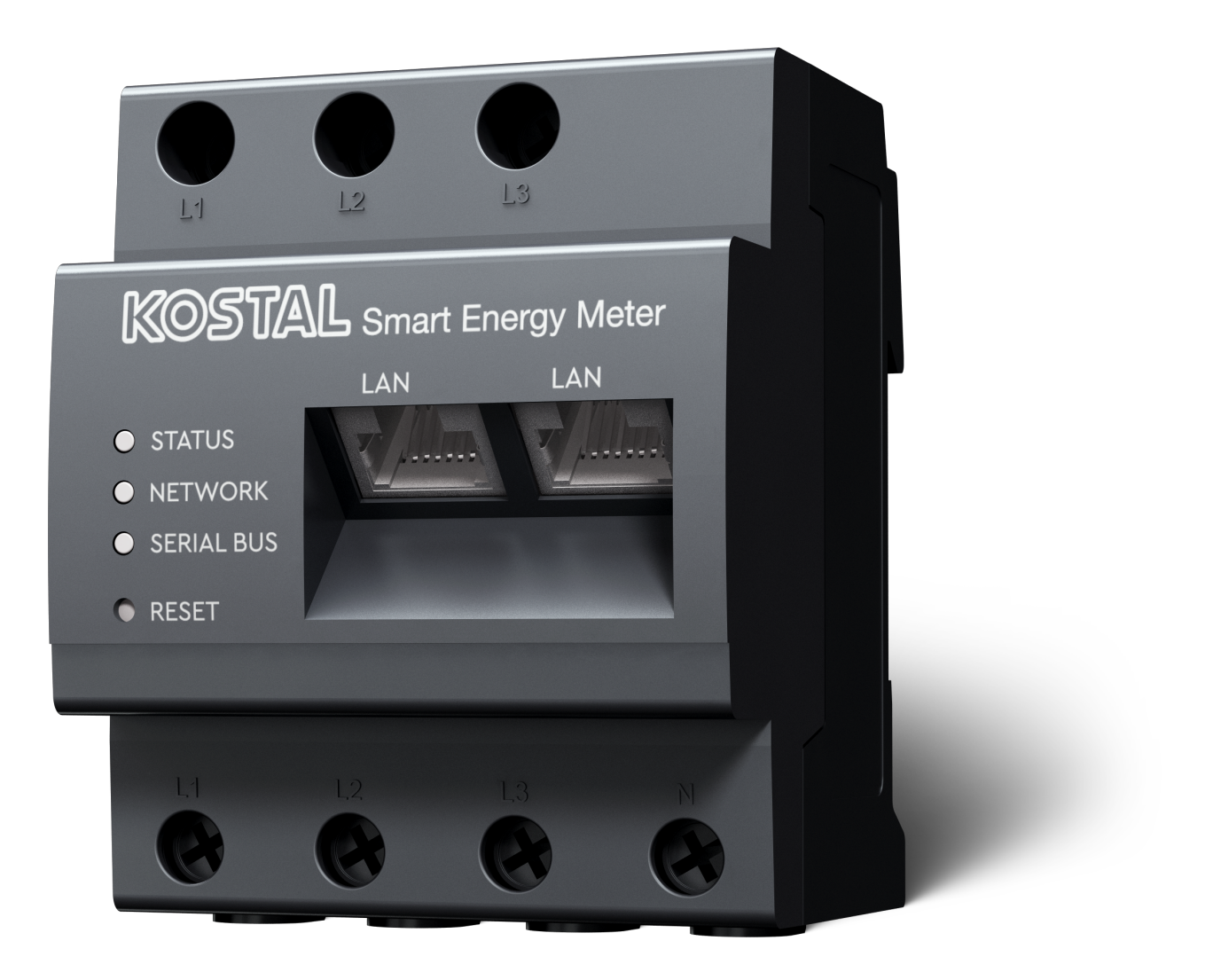

### Istruzioni per l'uso

### Impressum

KOSTAL Solar Electric GmbH Hanferstraße 6 79108 Freiburg i. Br. Germania Tel. +49 (0)761 477 44 – 100 Fax +49 (0)761 477 44 – 111

www.kostal-solar-electric.com

### Esclusione di responsabilità

Tutti i nomi utilizzati, i nomi commerciali, i nomi dei prodotti o le altre definizioni possono essere protetti legalmente anche senza una speciale denominazione (ad es. marchi). KOSTAL Solar Electric GmbH non si assume alcuna responsabilità per il loro libero utilizzo. Nella redazione di immagini e testi si è proceduto con la massima attenzione. Tuttavia non è possibile escludere la presenza di errori. La redazione è senza garanzia.

### Parità di trattamento generale

KOSTAL Solar Electric GmbH è consapevole dell'importanza del linguaggio in relazione alla parità dei diritti fra donne e uomini e si adopera nel rifletterlo nella presente documentazione. Tuttavia, per garantire una lettura più agevole, siamo stati costretti a rinunciare alle abituali formulazioni di distinzione.

### © 2025 KOSTAL Solar Electric GmbH

Tutti i diritti, compresa la riproduzione fotomeccanica e la memorizzazione su supporti elettronici, sonoriservati a KOSTAL Solar Electric GmbH. L'utilizzo per scopi industriali o la riproduzione dei testi contenuti in questo prodotto, dei modelli mostrati, dei disegni e delle foto non sono ammessi. Sono vietati lariproduzione e il salvataggio totale o parziale del presente manuale o la trasmissione, la riproduzione ola traduzione dello stesso in qualsiasi forma e su qualsiasi supporto senza previo consenso scritto.

# Indice

| 1.   | Informazioni generali                             | 5  |  |  |
|------|---------------------------------------------------|----|--|--|
| 1.1  | Contatti                                          | 6  |  |  |
| 1.2  | Informazioni sul manuale d'uso                    | 7  |  |  |
| 1.3  | Esclusione di responsabilità                      | 8  |  |  |
| 1.4  | Destinatari del manuale                           | 9  |  |  |
| 1.5  | Avvertenze relative al presente manuale           | 10 |  |  |
| 2.   | Sicurezza                                         | 12 |  |  |
| 2.1  | Utilizzo conforme alla destinazione d'uso         | 13 |  |  |
| 2.2  | Uso improprio                                     | 14 |  |  |
| 2.3  | Obblighi del gestore                              | 15 |  |  |
| 2.4  | Standard e normative considerate                  | 16 |  |  |
| 3.   | Descrizione del dispositivo e del sistema         | 17 |  |  |
| 3.1  | Utilizzo del KOSTAL Smart Energy Meter            | 18 |  |  |
| 3.2  | Contrassegni sul contatore di energia             | 20 |  |  |
| 3.3  | II KOSTAL Smart Energy Meter                      | 21 |  |  |
| 3.4  | Stati LED                                         | 22 |  |  |
| 3.5  | Le funzioni                                       |    |  |  |
| 4.   | Varianti di connessione                           | 27 |  |  |
| 4.1  | KSEM con PLENTICORE                               | 29 |  |  |
| 4.2  | KSEM con PLENTICORE BI                            | 34 |  |  |
| 4.3  | KSEM con PIKO IQ                                  | 36 |  |  |
| 4.4  | KSEM con PIKO MP plus                             | 39 |  |  |
| 4.5  | KSEM con PIKO 4.2-20 / PIKO EPC                   | 48 |  |  |
| 4.6  | KSEM con PIKO CI                                  | 50 |  |  |
| 4.7  | KSEM con wallbox ENECTOR AC 3.7/11                | 55 |  |  |
| 4.8  | KSEM con PLENTICORE e wallbox ENECTOR AC 3.7/11   | 61 |  |  |
| 4.9  | KSEM con PIKO MP plus e wallbox ENECTOR AC 3.7/11 | 62 |  |  |
| 4.10 | Connessione multipla degli inverter KOSTAL        | 64 |  |  |
| 4.11 | Come effettuare le impostazioni nel Webserver     | 74 |  |  |
| 5.   | Comando                                           | 75 |  |  |
| 5.1  | II Webserver                                      | 77 |  |  |
| 5.2  | Preparazione del KOSTAL Smart Energy Meter        | 78 |  |  |
| 5.3  | Richiamare l'interfaccia utente                   | 79 |  |  |
| 5.4  | Esecuzione delle impostazioni                     | 81 |  |  |
| 5.5  | La dashboard                                      | 82 |  |  |

| 5.6                                                                                                    | Menu - Smart Meter                                                                                                    | 83                                                                 |
|----------------------------------------------------------------------------------------------------|----------------------------------------------------------------------------------------------------|--------------------------------------------------------------------|
| 5.7                                                                                                    | Menu – Wallbox                                                                                                    | 84                                                                 |
| 5.8                                                                                                    | Menu – Tariffa                                                                                                    | 104                                                                |
| 5.9                                                                                                    | Menu – Panoramica dell'impianto/Impostazioni                                                                                                    | 107                                                                |
| 5.10                                                                                                    | Menu - Smart Grid (EEBus)                                                                                                    | 111                                                                |
| 5.11                                                                                                    | Menu - Codice di attivazione                                                                                                    | 117                                                                |
| 5.12                                                                                                    | Menu - Inverter                                                                                                    | 118                                                                |
| 5.13                                                                                                    | Menu - Portale solare                                                                                                    | 125                                                                |
| 5.14                                                                                                    | Menu - Impostazioni Modbus                                                                                                    | 126                                                                |
| 5.15                                                                                                    | Menu - Impostazioni dei dispositivi                                                                                                    | 134                                                                |
| 6                                                                                                    | Guasti / Manutenzione                                                                                                    | 140                                                                |
| 0.                                                                                                    | Guasti / Manatonzione                                                                                                    |                                                                    |
| 6.1                                                                                                    | Funzioni del pulsante di reset                                                                                                    | 141                                                                |
| 6.1<br>6.2                                                                                                    | Funzioni del pulsante di reset<br>Messaggi di errore / Visualizzazioni                                                                                                    | 141<br>142                                                         |
| 6.1<br>6.2<br>6.3                                                                                                    | Funzioni del pulsante di reset<br>Messaggi di errore / Visualizzazioni<br>Esportazione dei file di log                                                                                                    | 141<br>142<br>143                                                  |
| 6.1<br>6.2<br>6.3<br>6.4                                                                                                    | Funzioni del pulsante di reset<br>Messaggi di errore / Visualizzazioni<br>Esportazione dei file di log<br>Aggiorna il firmware del dispositivo                                                                                                    | 141<br>142<br>143<br>144                                           |
| 6.1<br>6.2<br>6.3<br>6.4<br>6.5                                                                                                    | Funzioni del pulsante di reset<br>Messaggi di errore / Visualizzazioni<br>Esportazione dei file di log<br>Aggiorna il firmware del dispositivo<br>Modifica della password                                                                                            | 141<br>142<br>143<br>144<br>145                                    |
| 6.1<br>6.2<br>6.3<br>6.4<br>6.5<br>6.6                                                                                                | Funzioni del pulsante di reset<br>Messaggi di errore / Visualizzazioni<br>Esportazione dei file di log<br>Aggiorna il firmware del dispositivo<br>Modifica della password<br>Chiave di accesso                                                                       | 141<br>142<br>143<br>144<br>145<br>146                             |
| <ul> <li>6.1</li> <li>6.2</li> <li>6.3</li> <li>6.4</li> <li>6.5</li> <li>6.6</li> <li>7.</li> </ul>                                  | Funzioni del pulsante di reset<br>Messaggi di errore / Visualizzazioni<br>Esportazione dei file di log<br>Aggiorna il firmware del dispositivo<br>Modifica della password<br>Chiave di accesso                                                                       | 141<br>142<br>143<br>144<br>145<br>146<br><b>149</b>               |
| 6.1<br>6.2<br>6.3<br>6.4<br>6.5<br>6.6<br><b>7.</b>                                                                                   | Funzioni del pulsante di reset<br>Messaggi di errore / Visualizzazioni<br>Esportazione dei file di log<br>Aggiorna il firmware del dispositivo<br>Modifica della password<br>Chiave di accesso<br><b>Appendice.</b><br>Dichiarazioni di conformità UE                | 141<br>142<br>143<br>144<br>145<br>146<br><b>149</b><br>150        |
| <ul> <li>6.1</li> <li>6.2</li> <li>6.3</li> <li>6.4</li> <li>6.5</li> <li>6.6</li> <li><b>7.</b></li> <li>7.1</li> <li>7.2</li> </ul> | Funzioni del pulsante di reset<br>Messaggi di errore / Visualizzazioni<br>Esportazione dei file di log<br>Aggiorna il firmware del dispositivo<br>Modifica della password<br>Chiave di accesso<br>Appendice<br>Dichiarazioni di conformità UE<br>Licenza Open Source | 141<br>142<br>143<br>144<br>145<br>146<br><b>149</b><br>150<br>151 |

# 1. Informazioni generali

| 1.1 | Contatti                                |                                                    | 6  |
|-----|-----------------------------------------|----------------------------------------------------|----|
| 1.2 | Informazioni sul manuale d'uso          |                                                    |    |
| 1.3 | Esclusione di responsabilità            |                                                    |    |
| 1.4 | Destinatari del manuale                 |                                                    |    |
| 1.5 | Avvertenze relative al presente manuale |                                                    |    |
|     | 1.5.1                                   | Rappresentazione grafica delle avvertenze          | 11 |
|     | 1.5.2                                   | Significato dei simboli contenuti nelle avvertenze | 11 |
|     | 1.5.3                                   | Significato dei simboli contenuti nelle note       | 11 |

### 1.1 Contatti

Grazie per aver scelto un dispositivo di KOSTAL Solar Electric GmbH!

Per domande tecniche non esitate a contattare il nostro servizio di assistenza telefonica al numero:

Garanzia e assistenza

Vi preghiamo di avere sempre a portata di mano le seguenti informazioni per una rapida elaborazione delle richieste:

- Denominazione tipo
- Numero seriale (vedere la targhetta sul dispositivo)

### 1.2 Informazioni sul manuale d'uso

Leggere attentamente e completamente questo manuale.

Esso contiene informazioni importanti sull'installazione e sul funzionamento. Prestare particolare attenzione alle avvertenze per un utilizzo sicuro. KOSTAL Solar Electric GmbH non risponde per danni derivanti dal mancato rispetto di questo manuale.

Questo manuale è parte del prodotto. Si applica esclusivamente al dispositivo di KOSTAL Solar Electric GmbH. Conservare il manuale e, in caso di trasferimento di proprietà, consegnarlo al nuovo proprietario.

L'installatore e l'utente finale devono sempre avere accesso a questo manuale. L'installatore deve conoscere a fondo questo manuale e attenersi alle relative istruzioni.

La versione aggiornata delle istruzioni per l'uso del presente prodotto si trova sul sito **www.kostal-solar-electric.com** nell'area download.

### 1.3 Esclusione di responsabilità

Qualsiasi uso che si discosti o vada oltre l'uso previsto descritto è considerato improprio. Il produttore declina qualsiasi responsabilità per danni risultanti da uso improprio. È vietato apportare modifiche al dispositivo. Il dispositivo deve essere utilizzato esclusivamente in condizioni tecniche perfette e di assoluta sicurezza. Ogni altro impiego improprio porta al decadimento della garanzia e della responsabilità generale del produttore.

### INFO

Soltanto gli elettricisti specializzati debitamente formati e qualificati sono autorizzati a eseguire lavori di installazione, manutenzione e riparazione del dispositivo.

Solo un elettricista qualificato è autorizzato ad aprire il dispositivo. Il dispositivo deve essere installato da un elettricista qualificato (ai sensi della DIN VDE 1000-10 o della normativa antinfortunistica BGV A3, ovvero di una norma comparabile a livello internazionale), responsabile dell'applicazione delle norme e direttive vigenti.

Gli elettricisti specializzati sono responsabili del rispetto e dell'applicazione delle norme e disposizioni vigenti. I lavori che possono avere ripercussioni sulla rete di alimentazione di potenza del rispettivo distributore di servizi elettrici, presso la sede, devono essere eseguiti unicamente da elettricisti specializzati autorizzati dal distributore stesso.

Questi includono anche le modifiche dei parametri preimpostati in fabbrica.

I lavori che possono avere ripercussioni sulla rete di alimentazione di potenza del rispettivo distributore di servizi elettrici, presso la sede, devono essere eseguiti unicamente da elettricisti specializzati autorizzati dal distributore stesso. Questi includono anche le modifiche dei parametri preimpostati in fabbrica. L'installatore deve osservare le normative del distributore di servizi elettrici.

Le impostazioni di fabbrica possono essere modificate esclusivamente da elettricisti specializzati o personale con una preparazione tecnica equivalente o superiore, quali ad es. responsabili di cantiere, tecnici o ingegneri. A tale scopo si devono osservare tutti i requisiti.

### 1.4 Destinatari del manuale

### Operatore

L'operatore è responsabile del dispositivo e deve garantire l'uso conforme alla destinazione d'uso e l'impiego sicuro del dispositivo. Fra le sue mansioni c'è anche l'istruzione delle persone che utilizzano il dispositivo.

Come operatore senza una formazione elettrica specializzata, può svolgere solo le attività che non richiedono l'intervento di un elettricista qualificato.

### Elettricista qualificato

L'elettricista qualificato ha una qualifica conseguita dopo una formazione elettrotecnica riconosciuta. Sulla base di queste competenze, è autorizzato a eseguire gli interventi elettrotecnici previsti in questo manuale.

Requisiti di un elettricista qualificato:

- Conoscenza delle norme generali e specifiche di sicurezza e prevenzione degli infortuni.
- Conoscenza delle norme elettrotecniche.
- Conoscenza dei regolamenti nazionali.
- Capacità di riconoscere i rischi ed evitare i potenziali pericoli.

### Qualificazione

Alcune attività in questo manuale richiedono competenze in ambito elettrotecnico. Nel caso in cui le attività siano svolte senza le necessarie conoscenze e qualifiche, è possibile che si verifichino gravi infortuni, in alcuni casi letali.

- Svolgere solo le attività per le quali si è stati qualificati e istruiti.
- Osservare le avvertenze relative agli elettricisti qualificati presenti in queste istruzioni.

### 1.5 Avvertenze relative al presente manuale

In questo manuale viene operata una distinzione tra avvertenze e note. Tutte le avvertenze e note sono evidenziate nella riga di testo tramite un'icona.

### 1.5.1 Rappresentazione grafica delle avvertenze

### PERICOLO

Indica una minaccia incombente con un elevato grado di rischio che, se non viene evitata, comporta come conseguenza la morte o gravi lesioni.

#### AVVERTENZA

Indica una minaccia con un grado di rischio medio che, se non viene evitata, comporta come conseguenza la morte o gravi lesioni.

### CAUTELA

Indica un pericolo con grado di rischio basso che, se non evitato, può comportare lesioni o danni di bassa o lieve entità.

### INFO

Contiene istruzioni importanti per l'installazione e il corretto funzionamento del dispositivo al fine di evitare danni materiali e finanziari.

### 1.5.2 Significato dei simboli contenuti nelle avvertenze

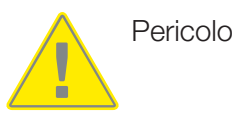

Pericolo per scossa elettrica e scarica elettrica

### 1.5.3 Significato dei simboli contenuti nelle note

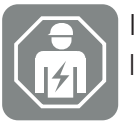

Il simbolo indica attività che possono essere eseguite solo da un elettricista qualificato.

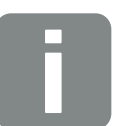

Informazione

## 2. Sicurezza

La presente documentazione contiene informazioni importanti sul funzionamento, sulla sicurezza e sull'uso del prodotto acquistato.

Leggere la presente documentazione attentamente e per intero prima di lavorare con il prodotto. Durante tutti i lavori rispettare le istruzioni e le norme di sicurezza riportate nella presente documentazione.

### Indice

| 2.1 | Utilizzo conforme alla destinazione d'uso | 13 |
|-----|-------------------------------------------|----|
| 2.2 | Uso improprio                             | 14 |
| 2.3 | Obblighi del gestore                      | 15 |
| 2.4 | Standard e normative considerate          | 16 |

### 2.1 Utilizzo conforme alla destinazione d'uso

Il KOSTAL Smart Energy Meter è uno strumento per la misura dei valori elettrici e li trasmette all'inverter via LAN o RS485. Non è un contatore di energia di consumi elettrici attivi ai sensi della normativa UE 2004/22/CE (MID) e può essere utilizzato solo per contabilizzazione interna.

I dati rilevati dal KOSTAL Smart Energy Meter sulla produzione di energia del vostro impianto possono differire dai dati del contatore di energia principale.

Secondo la classificazione nella categoria di sovratensione III, il KOSTAL Smart Energy Meter può essere collegato solo nel quadro di subdistribuzione o di distribuzione dell'impianto elettrico sul lato delle utenze, a monte del contatore di energia del distributore di servizi elettrici ed è adatto esclusivamente per uso interno.

Il KOSTAL Smart Energy Meter è omologato per l'uso negli Stati membri dell'UE. Utilizzare il contatore KOSTAL Smart Energy Meter solo in conformità alle indicazioni contenute nella documentazione allegata.

Un diverso utilizzo può comportare danni a persone o cose. Per motivi di sicurezza è vietato modificare il prodotto, compreso il software, o installare componenti non espressamente raccomandati o distribuiti da KOSTAL Solar Electric GmbH per questo prodotto. Qualsiasi uso del prodotto diverso da quello descritto nell'uso previsto è da considerarsi improprio.

Sono vietate modifiche, trasformazioni o riparazioni non autorizzate, nonché l'apertura del prodotto.

La documentazione allegata è parte integrante del prodotto e deve essere letta, rispettata e tenuta sempre a portata di mano.

### 2.2 Uso improprio

Qualsiasi altro utilizzo diverso da quello descritto nella presente documentazione e in quella di riferimento è considerato improprio e, pertanto, non è consentito.

Tutte le modifiche del prodotto non descritte nella presente documentazione non sono consentite. L'esecuzione di modifiche non consentite sul prodotto determina la perdita della garanzia.

### 2.3 Obblighi del gestore

Dall'impiego del prodotto scaturiscono gli obblighi seguenti:

### Istruzione

- Predisposizione della seguente documentazione:
  - Il gestore deve assicurarsi che il personale che svolge attività sul prodotto e con il prodotto abbia compreso i contenuti della documentazione relativa a questo prodotto.
  - Il gestore deve assicurarsi che la documentazione relativa a questo prodotto sia accessibile a tutti gli utenti.
- Leggibilità delle targhette di avvertenza e dei contrassegni sul prodotto:
  - I prodotti devono essere installati in modo tale che le targhette di avvertenza e i contrassegni sul prodotto siano sempre leggibili.
  - Le targhette di avvertenza e i contrassegni non più leggibili perché vecchi o danneggiati devono essere sostituiti dal gestore.

### Sicurezza sul lavoro

- Il gestore deve garantire che per lo svolgimento delle attività sul prodotto e con il prodotto venga impiegato esclusivamente personale qualificato.
- Il gestore deve garantire che, in presenza di difetti identificabili, l'impianto venga arrestato immediatamente e i difetti vengano eliminati.

### 2.4 Standard e normative considerate

Nella dichiarazione di conformità UE sono indicati gli standard e le normative i cui requisiti vengono soddisfatti dal prodotto.

Tutte le informazioni sul prodotto sono disponibili sul nostro sito web, nella sezione *Down-load*: www.kostal-solar-electric.com/download/

# 3. Descrizione del dispositivo e del sistema

| 3.1 | Utilizzo del KOSTAL Smart Energy Meter | 18 |
|-----|----------------------------------------|----|
| 3.2 | Contrassegni sul contatore di energia  | 20 |
| 3.3 | II KOSTAL Smart Energy Meter           | 21 |
| 3.4 | Stati LED                              | 22 |
| 3.5 | Le funzioni                            | 23 |

### 3.1 Utilizzo del KOSTAL Smart Energy Meter

Il KOSTAL Smart Energy Meter (KSEM) è uno strumento per la misura dei valori elettrici nel punto di scambio con la rete e li trasmette via LAN o RS485. Può essere utilizzato in combinazione con diversi inverter fotovoltaici KOSTAL e con la wallbox KOSTAL.

#### Tra questi si considerano i seguenti inverter:

- PLENTICORE plus
- PLENTICORE G3
- PLENTICORE BI
- PIKO IQ
- PIKO MP plus
- PIKO 4.2-20
- PIKO CI
- PIKO EPC

Gli inverter possono essere utilizzati in combinazione con il KOSTAL Smart Energy Meter per le seguenti applicazioni:

- Lettura del consumo domestico attuale e della potenza d'uscita
- Limitazione di potenza dell'inverter a 0 W

#### INFO

Se nell'impianto vengono utilizzati un'unità di accumulo a batteria e altri inverter KOSTAL, è possibile limitare la potenza del generatore (kWp) a un massimo del 50%.

- Nel caso di una connessione multipla di più inverter FV nella stessa rete domestica, nel punto di scambio con la rete è necessario un solo KOSTAL Smart Energy Meter.
- Nel PIKO MP plus con accumulo, la gestione della batteria che regola la carica/scarica viene effettuata dal KOSTAL Smart Energy Meter.
- Invio dei dati di consumo al portale KOSTAL Solar Portal.

#### Questo include la seguente wallbox:

ENECTOR AC 3.7/11 / ENECTOR AC 7.4

La wallbox può essere utilizzata in combinazione con il KOSTAL Smart Energy Meter e gli inverter KOSTAL per le seguenti applicazioni:

- Protezione dai blackout (monitoraggio dell'allacciamento domestico)
   In questo caso, l'allacciamento domestico viene monitorato durante la ricarica del veicolo elettrico. Se la potenza massima allacciata (ad es. 63 A) viene superata, la potenza di carica viene ridotta o la ricarica interrotta.
- ENECTOR con funzione comfort Questa funzione comprende le modalità di ricarica estese di ENECTOR (ad es. Lock Mode, Power Mode, Solar Pure Mode, Solar Plus Mode). Alcune modalità funzionano solo in combinazione con un inverter KOSTAL.

### 3.2 Contrassegni sul contatore di energia

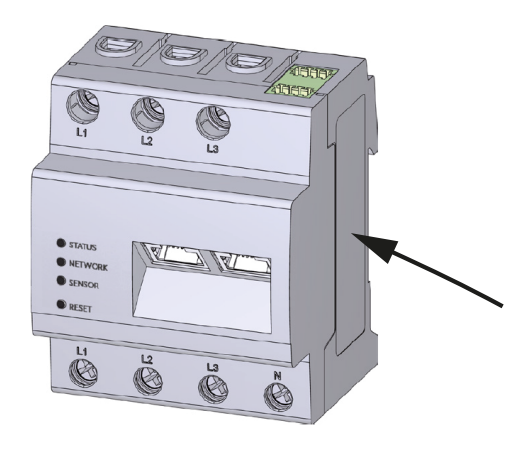

Sull'involucro del contatore di energia sono applicati contrassegni e targhette. Tali contrassegni e targhette non devono essere modificati né eliminati.

| Simbolo | Spiegazione                                                                                                    |
|---------|----------------------------------------------------------------------------------------------------|
|         | Le installazioni elettriche richiedono una competenza specialistica                                                                |
|         | Involucro isolato (classe di protezione II).                                                                                       |
|         | Il dispositivo non deve essere smaltito con i rifiuti domestici.<br>Rispettare le disposizioni nazionali in materia di smaltimento |
| €       | Marchio CE<br>Il prodotto soddisfa i requisiti UE attualmente validi                                                               |

### 3.3 II KOSTAL Smart Energy Meter

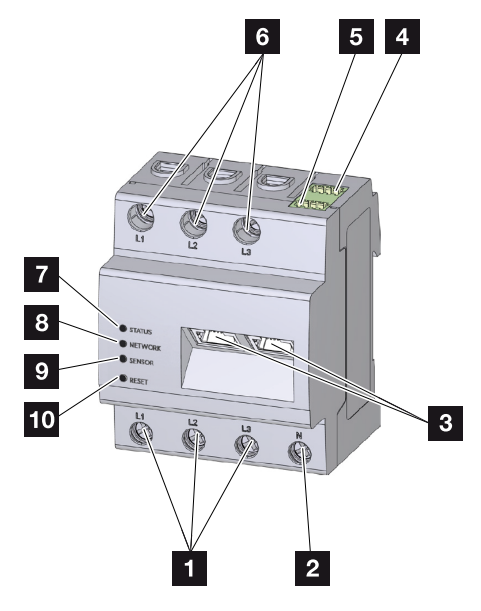

- 1 Ingressi conduttori L1, L2, L3
- 2 Conduttore neutro N
- 3 2 connessioni LAN
- 4 Connessione RS485 (A)preconfigurata per PIKO IQ/PLENTICORE
- 5 Connessione RS485 (B) preconfigurata per PIKO MP plus
- 6 Uscite conduttori L1, L2, L3
- 7 LED di stato
- 8 LED di rete
- 9 LED sensore per bus RS485
- 10 Tasto reset

### 3.4 Stati LED

I LED informano l'utente sullo stato del KOSTAL Smart Energy Meter.

Vengono visualizzati i seguenti stati:

### Stato LED

| Colore    | Stato                      | Descrizione                                                                                                    |
|-----------|----------------------------|----------------------------------------------------------------------------------------------------|
| Arancione | On (<10 s)                 | Il dispositivo si avvia                                                                                                    |
| Verde     | Lampeggia lentamen-<br>te  |                                                                                                    |
| Verde     | On                         | Dispositivo pronto al funzionamento                                                                                                |
| Verde     | Lampeggia veloce-<br>mente | Aggiornamento firmware attivo                                                                                                    |
| Giallo    | Lampeggia 2 volte          | Conferma di ripristino delle impostazioni di rete tramite il<br>tasto reset per il ripristino della password del dispositi-<br>vo. |
| Rosso     | On                         | Errore                                                                                                    |
| Rosso     | Lampeggia                  | Messaggi di errore / Visualizzazioni, Pagina 142                                                                                   |
| Arancione | On (>10 s)                 |                                                                                                    |

#### Rete LED

| Colore | Stato     | Descrizione                        |
|--------|-----------|------------------------------------|
| -      | Spento    | Nessun collegamento                |
| Verde  | On        | Collegamento alla rete in corso    |
| Verde  | Lampeggia | Il collegamento alla rete è attivo |

### **Bus seriale LED**

| Colore    | Stato                      | Descrizione                                |
|-----------|----------------------------|--------------------------------------------|
| -         | Spento                     | Nessun collegamento                        |
| Verde     | Lampeggia veloce-<br>mente | Collegamento attivo                        |
| Verde     | Lampeggia lentamen-<br>te  | Processo di scansione attivo               |
| Rosso     | On                         | Errore - sovraccarico sull'uscita 5 V VCC  |
| Arancione | Lampeggia                  | Guasto - il dispositivo remoto non compare |

### 3.5 Le funzioni

#### Rilevamento del consumo domestico

Tramite l'utilizzo di un KOSTAL Smart Energy Meter l'inverter può monitorare e gestire al meglio il flusso di energia in casa 24 ore su 24.

La gestione è affidata principalmente all'inverter. L'energia FV generata viene utilizzata dapprima per l'autoconsumo (ad es. luce, lavatrice o televisione). Solo quando l'autoconsumo è soddisfatto, il surplus di energia generata può essere accumulata in una batteria o immessa nella rete pubblica.

- Rilevamento del consumo domestico tramite il contatore di energia (Modbus RTU)
- 24 ore di misurazione

#### **Connessione multipla**

In caso di connessione multipla, in una stessa rete sono presenti più inverter fotovoltaici KOSTAL. Attraverso il KOSTAL Smart Energy Meter, che viene installato nel punto di scambio con la rete, ora è possibile misurare i flussi di potenza di tutti gli inverter fotovoltaici KO-STAL presenti nella rete domestica e controllarli mediante il KOSTAL Smart Energy Meter sulla base delle informazioni di gestione, ad es. per la limitazione della potenza immessa in rete. Il vantaggio è che è necessario un solo contatore di energia per tutti gli inverter fotovoltaici KOSTAL dello stesso impianto.

- Limitazione di potenza di più inverter fotovoltaici KOSTAL nella stessa rete domestica in contemporanea
- Riduzione dei costi grazie all'impiego di un solo contatore di energia

#### Gestione batteria del PIKO MP plus con batteria collegata

Il PIKO MP plus non è in grado di regolare autonomamente una batteria collegata. A tale scopo il PIKO MP plus necessita del KOSTAL Smart Energy Meter e di un codice di attivazione per la batteria, entrambi acquistabili presso il nostro KOSTAL Solar Webshop. Il KO-STAL Smart Energy Meter si occupa quindi della gestione della batteria e invia le informazioni di controllo al PIKO MP plus.

### Comunicazione tra gli inverter fotovoltaici KOSTAL e KOSTAL Smart Energy Meter

Per la comunicazione, il KOSTAL Smart Energy Meter offre diverse interfacce tramite le quali è possibile instaurare un collegamento con altri inverter fotovoltaici KOSTAL, sensori o con una connessione Internet.

LAN

Tramite LAN, il KOSTAL Smart Energy Meter è collegato alla rete domestica locale, attraverso la quale ha accesso ad altri inverter o a Internet e al portale solare.

RS485/Modbus (RTU)

All'interfaccia Modbus vengono collegati inverter o altri dispositivi approvati dalla KO-STAL Solar Electric, attraverso i qual sono trasmessi informazioni o comandi di controllo.

### Comunicazione tra wallbox KOSTAL e KOSTAL Smart Energy Meter

II KOSTAL Smart Energy Meter dispone di un'interfaccia RS485 per la comunicazione con le wallbox KOSTAL.

RS485/Modbus (RTU)

All'interfaccia Modbus può essere collegata una wallbox KOSTAL attraverso la quale sono trasmesse informazioni o comandi di controllo.

#### Smart Grid (EEBus)

Tramite la funzione **Smart Grid** è possibile connettere/accoppiare con il KOSTAL Smart Energy Meter i dispositivi compatibili EEBus che si trovano nella rete locale. Il KOSTAL Smart Energy Meter può ricevere dati da dispositivi compatibili EEBUS come Smart Meter Gateway con funzioni di scheda di controllo e limitare le utenze retrostanti (ad es. ENEC-TOR) o la relativa potenza prelevata (LPC) dalla rete.

#### II Webserver

Il Webserver è l'interfaccia grafica per interrogare e configurare il KOSTAL Smart Energy Meter.

#### Browser web supportati

L'interfaccia web del KOSTAL Smart Energy Meter è ottimizzata per i seguenti browser web. Per un utilizzo ottimale dell'interfaccia web si consiglia di utilizzare uno dei browser web indicati.

- Microsoft Edge
- Mozilla Firefox
- Apple Safari
- Google Chrome

#### Browser web non supportati

Microsoft Internet Explorer

#### Il Webserver offre le seguenti funzioni:

- Registrazione al contatore di energia
- Rilevamento dello stato

- Valori attuali di produzione/valori di consumo
- Configurazione del KOSTAL Smart Energy Meter (ad es. aggiornamento software, attivazione di opzioni, integrazione di sistemi fotovoltaici per la connessione multipla, ecc.)
- RS485/Modbus (RTU)
   All'interfaccia Modbus sono collegati inverter, batterie, wallbox o altri dispositivi approvati dalla KOSTAL Solar Electric, attraverso i quali sono trasmessi informazioni o comandi di controllo.
- Abilitazione di opzioni aggiuntive

Questa funzione (disponibile selezionando *Inverter > Codice di attivazione*) può essere utilizzata per l'abilitazione di ulteriori opzioni, ad esempio per l'attivazione della gestione batteria nel KOSTAL Smart Energy Meter per il collegamento di una batteria al PIKO MP plus oppure per l'attivazione del controllo della wallbox per ENECTOR.

- Richiamo del file di log degli errori
- Backup per protezione dei dati e della configurazione

Per maggiori informazioni 🖬 Comando, Pagina 75.

#### II datalogger

Il KOSTAL Smart Energy Meter integra un datalogger. Il datalogger è una memoria dati che raccoglie e memorizza informazioni sugli errori. Questo è necessario per l'assistenza in caso di errore.

Per maggiori informazioni **Esportazione dei file di log, Pagina 143**.

### **KOSTAL Solar Portal**

Il KOSTAL Solar Portal protegge il vostro investimento nell'impianto FV da perdite di produzione, ad es. mediante un allarme via e-mail in caso di guasto.

La registrazione al KOSTAL Solar Portal si effettua gratuitamente all'indirizzo **www.kostal-solar-portal.com**.

Le funzioni sono:

- Accesso al portale da tutto il mondo via Internet
- Rappresentazione grafica dei dati di potenza e di rendimento
- Visualizzazione dell'ottimizzazione dell'autoconsumo e sensibilizzazione in tal senso
- Notifica via e-mail in caso di malfunzionamenti
- Esportazione dati
- Analisi sensori

- Segnalazione di una possibile limitazione della potenza attiva da parte del distributore di rete
- Salvataggio dei file di log per un monitoraggio a lungo termine e sicuro del vostro impianto FV

Ulteriori informazioni su questo prodotto sono disponibili sul nostro sito internet **www.kostal-solar-electric.com** alla voce *Prodotti*.

# 4. Varianti di connessione

| 4.1  | KSEM c | on PLENTICORE                                                                                                    | 29 |
|------|--------|----------------------------------------------------------------------------------------------------|----|
|      | 4.1.1  | PLENTICORE - Misurazione del carico / della produzione                                                             | 29 |
|      | 4.1.2  | PLENTICORE - Ulteriori possibilità di accumulo da fonti di energia AC                                              | 32 |
| 4.2  | KSEM c | on PLENTICORE BI                                                                                                   | 34 |
|      | 4.2.1  | PLENTICORE BI - Ulteriori possibilità di accumulo da fonti di energia AC                                           | 34 |
| 4.3  | KSEM c | on PIKO IQ                                                                                                    | 36 |
|      | 4.3.1  | PIKO IQ - Misurazione del carico / della produzione                                                                | 36 |
| 4.4  | KSEM c | on PIKO MP plus                                                                                                    | 39 |
|      | 4.4.1  | PIKO MP plus - Misurazione del carico / della produzione                                                           | 40 |
|      | 4.4.2  | PIKO MP plus - Gestione della batteria                                                                             | 43 |
|      | 4.4.3  | Configurazione di una nuova batteria con un PIKO MP plus esistente                                                 | 47 |
| 4.5  | KSEM c | on PIKO 4.2-20 / PIKO EPC                                                                                          | 48 |
|      | 4.5.1  | PIKO 4.2-20 / PIKO EPC - Misurazione del carico / della produzione                                                 | 48 |
| 4.6  | KSEM c | on PIKO CI                                                                                                    | 50 |
|      | 4.6.1  | PIKO CI - Misurazione del carico / della produzione - Connessione via LAN                                          | 50 |
|      | 4.6.2  | PIKO CI - Misurazione del carico / della produzione - Connessione via RS485.                                       | 53 |
| 4.7  | KSEM c | on wallbox ENECTOR AC 3.7/11                                                                                       | 55 |
|      | 4.7.1  | ENECTOR con KOSTAL Smart Energy Meter per la protezione dai blackout<br>(monitoraggio della connessione domestica) | 56 |
|      | 4.7.2  | Impostazione di ENECTOR con funzioni comfort in KSEM                                                               | 56 |
| 4.8  | KSEM c | on PLENTICORE e wallbox ENECTOR AC 3.7/11                                                                          | 61 |
| 4.9  | KSEM c | on PIKO MP plus e wallbox ENECTOR AC 3.7/11                                                                        | 62 |
| 4.10 | Connes | sione multipla degli inverter KOSTAL                                                                               | 64 |
|      | 4.10.1 | Procedura                                                                                                    | 66 |
|      | 4.10.2 | Collegamento di comunicazione                                                                                      | 68 |
|      | 4.10.3 | Attivare il protocollo Modbus                                                                                      | 69 |
|      | 4.10.4 | Configurare il tempo di attesa                                                                                     | 70 |
|      | 4.10.5 | Impostazioni nel KOSTAL Smart Energy Meter                                                                         | 70 |
|      | 4.10.6 | Aggiungere gli inverter KOSTAL nel KOSTAL Smart Energy Meter                                                       | 71 |

|      | 4.10.7 | Configurare i dispositivi nel KOSTAL Solar Portal | 73 |
|------|--------|---------------------------------------------------|----|
|      | 4.10.8 | Configurare la limitazione di potenza             | 73 |
| 4.11 | Come e | ffettuare le impostazioni nel Webserver           | 74 |

### 4.1 KSEM con PLENTICORE

II KOSTAL Smart Energy Meter (KSEM) può essere utilizzato in combinazione con il PLEN-TICORE nelle seguenti varianti.

- Misurazione del carico / della produzione 24 ore su 24 (misurare il consumo domestico attuale e la potenza d'uscita)
- Accumulo di energia DC (dal proprio impianto FV)
- Possibilità di accumulare da fonti di energia AC (ad es. da impianti fotovoltaici, turbine eoliche, impianti di cogenerazione)
- Connessione multipla (più inverter fotovoltaici KOSTAL nella stessa rete domestica, è richiesto un solo KOSTAL Smart Energy Meter) Connessione multipla degli inverter KOSTAL, Pagina 64
- Controllo dinamico della potenza attiva
- Fornitura dei dati di misura per il funzionamento della batteria in combinazione con il PLENTICORE

### 4.1.1 PLENTICORE - Misurazione del carico / della produzione

#### Posizione di installazione - Consumo domestico (posizione 1)

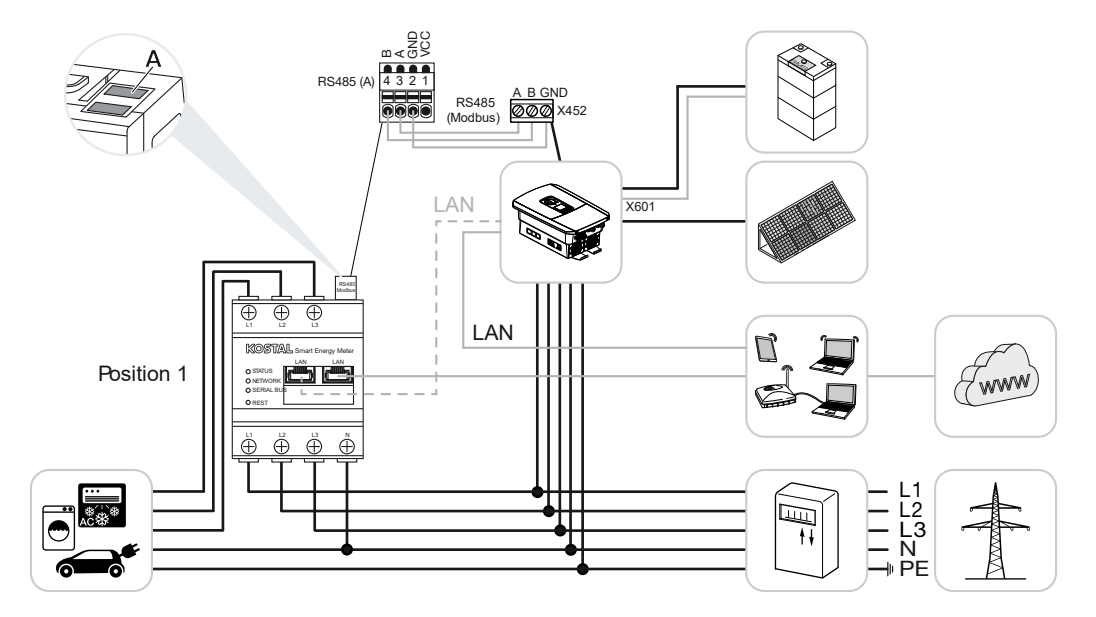

Posizione di installazione - Punto di scambio con la rete (posizione 2 - standard)

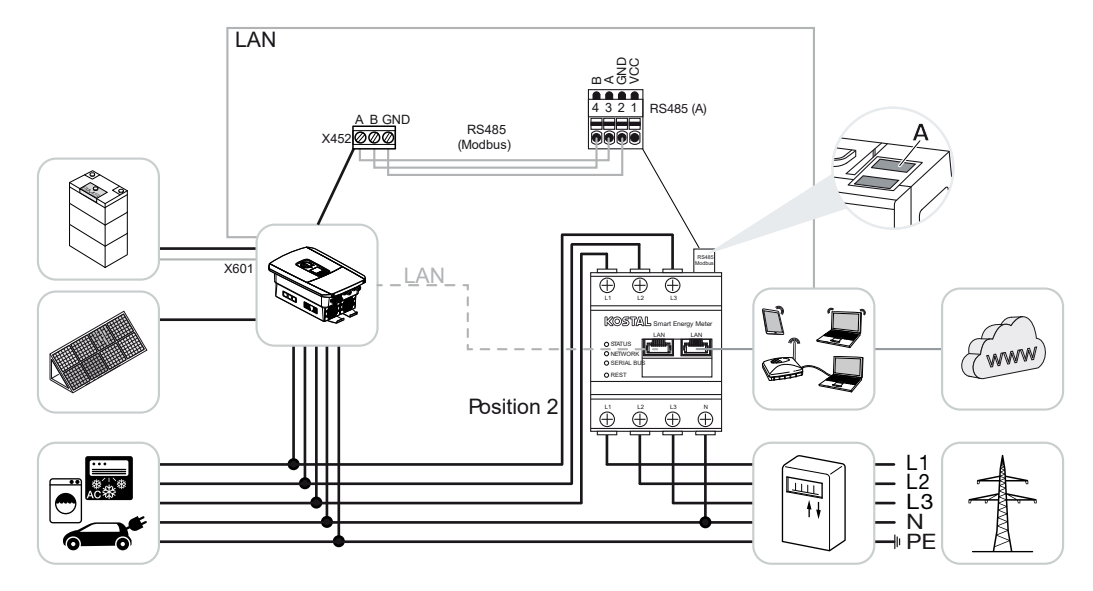

Installare il KOSTAL Smart Energy Meter nella rete domestica come illustrato nelle figure.

### INFO

La posizione di installazione del KOSTAL Smart Energy Meter è impostata nell'inverter.

Posare e collegare il cavo di comunicazione RS485 tra l'inverter e il KOSTAL Smart Energy Meter.

Stabilire un collegamento LAN dal KOSTAL Smart Energy Meter e dall'inverter a Internet. In alternativa, il collegamento LAN dell'inverter può anche essere effettuato direttamente sul KOSTAL Smart Energy Meter (funzione switch).

### INFO

Vedere al riguardo le istruzioni per l'uso dell'inverter e le istruzioni per l'installazione del KOSTAL Smart Energy Meter.

In questa variante, il KOSTAL Smart Energy Meter funziona come slave e invia i dati all'inverter.

Non è necessario configurare l'inverter nel KOSTAL Smart Energy Meter in quanto è preconfigurato di serie sull'interfaccia Modbus RTU RS485 (A).

Se si desidera modificare le impostazioni, procedere come segue:

- 1. Richiamare l'interfaccia web del KOSTAL Smart Energy Meter Z Richiamare l'interfaccia utente, Pagina 79
- 2. Richiamare la configurazione Modbus nelle impostazioni Modbus.
- 3. Selezionare il *PIKO IQ/PLENTICORE* dal menu a tendina Premere il pulsante *Salva* per memorizzare le impostazioni.

#### INFO

Con la selezione di un inverter vengono acquisiti i valori di default predefiniti. Se necessario, questi valori possono essere modificati.

| Parametro       | Valore             |
|-----------------|--------------------|
| Interfaccia     | RS485 A            |
| Modalità        | Slave              |
| Preimpostazione | PIKO IQ/PLENTICORE |
| Indirizzo slave | 1                  |
| Baudrate        | 38400              |
| Bit di dati     | 8                  |
| Parità          | Nessuna            |
| Bit di arresto  | 2                  |

# 4.1.2 PLENTICORE - Ulteriori possibilità di accumulo da fonti di energia AC

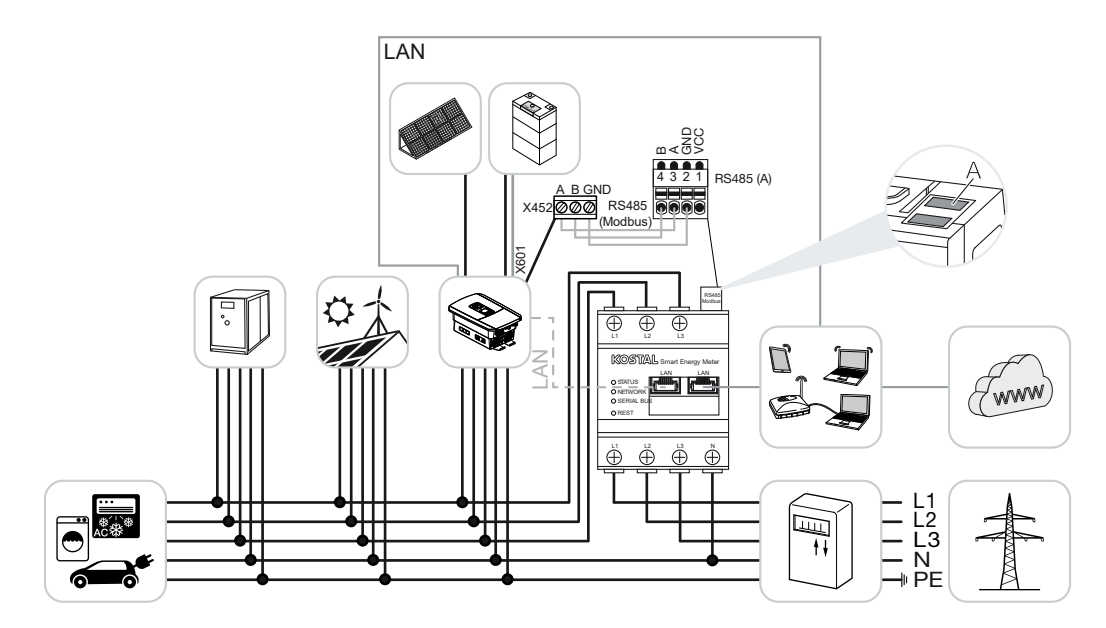

Installare il KOSTAL Smart Energy Meter nel punto di scambio con la rete (posizione 2) sulla rete domestica.

#### INFO

La posizione di installazione del KOSTAL Smart Energy Meter è impostata nell'inverter.

Posare e collegare il cavo di comunicazione RS485 tra l'inverter e il KOSTAL Smart Energy Meter.

Stabilire un collegamento LAN dal KOSTAL Smart Energy Meter e dall'inverter a Internet. In alternativa, il collegamento LAN dell'inverter può anche essere effettuato direttamente sul KOSTAL Smart Energy Meter (funzione switch).

### INFO

Vedere al riguardo le istruzioni per l'uso dell'inverter e le istruzioni per l'installazione del KOSTAL Smart Energy Meter.

In questa variante, il KOSTAL Smart Energy Meter funziona come slave e invia i dati all'inverter.

Non è necessario configurare l'inverter nel KOSTAL Smart Energy Meter in quanto è preconfigurato di serie sull'interfaccia Modbus RTU RS485 (A).

Nell'inverter, alla voce *Menu di servizio > Gestione dell'energia*, deve essere attivata l'opzione "Accumulo di energia AC in eccesso da produzione locale".

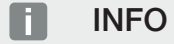

V. al riguardo le istruzioni per l'uso dell'inverter. L'impostazione sull'inverter è possibile solo con l'accesso come installatore.

Se si desidera modificare le impostazioni, procedere come segue:

- Richiamare l'interfaccia web del KOSTAL Smart Energy Meter Richiamare l'interfaccia utente, Pagina 79
- 2. Richiamare la configurazione Modbus nelle impostazioni Modbus.
- Selezionare il PIKO IQ/PLENTICORE dal menu a tendina Premere il pulsante Salva per memorizzare le impostazioni.

### INFO

Con la selezione di un inverter vengono acquisiti i valori di default predefiniti. Se necessario, questi valori possono essere modificati.

4. Nell'inverter, alla voce *Menu di servizio > Gestione dell'energia* attivare l'opzione *Accumulo di energia AC in eccesso da produzione locale*.

#### INFO

V. al riguardo le istruzioni per l'uso dell'inverter. L'impostazione sull'inverter è possibile solo con l'accesso come installatore.

| Parametro       | Valore             |
|-----------------|--------------------|
| Interfaccia     | RS485 A            |
| Modalità        | Slave              |
| Preimpostazione | PIKO IQ/PLENTICORE |
| Indirizzo slave | 1                  |
| Baudrate        | 38400              |
| Bit di dati     | 8                  |
| Parità          | Nessuna            |
| Bit di arresto  | 2                  |

### 4.2 KSEM con PLENTICORE BI

II KOSTAL Smart Energy Meter (KSEM) può essere utilizzato in combinazione con il PLEN-TICORE BI nelle seguenti varianti.

- Possibilità di accumulare da fonti di energia AC (ad es. da impianti fotovoltaici, turbine eoliche, impianti di cogenerazione)
- Disponibilità dei dati di misurazione

### 4.2.1 PLENTICORE BI - Ulteriori possibilità di accumulo da fonti di energia AC

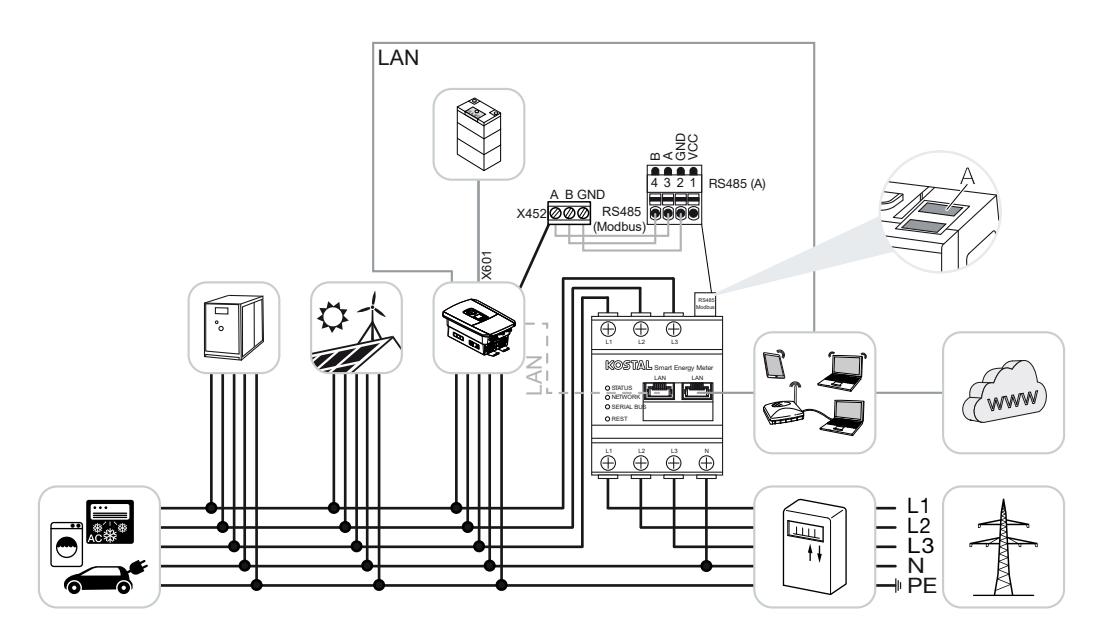

Installare il KOSTAL Smart Energy Meter nel punto di scambio con la rete (posizione 2) sulla rete domestica.

Posare e collegare il cavo di comunicazione RS485 tra l'inverter e il KOSTAL Smart Energy Meter.

Stabilire un collegamento LAN dal KOSTAL Smart Energy Meter e dall'inverter a Internet. In alternativa, il collegamento LAN dell'inverter può anche essere effettuato direttamente sul KOSTAL Smart Energy Meter (funzione switch).

#### INFO

Vedere al riguardo le istruzioni per l'uso dell'inverter e le istruzioni per l'installazione del KOSTAL Smart Energy Meter.

In questa variante, il KOSTAL Smart Energy Meter funziona come slave e invia i dati all'inverter. Non è necessario configurare l'inverter nel KOSTAL Smart Energy Meter in quanto è preconfigurato di serie sull'interfaccia Modbus RTU RS485 (A).

Se si desidera modificare le impostazioni, procedere come segue:

- Richiamare l'interfaccia web del KOSTAL Smart Energy Meter Richiamare l'interfaccia utente, Pagina 79
- 2. Richiamare la configurazione Modbus nelle impostazioni Modbus.
- 3. Selezionare il **PIKO IQ/PLENTICORE** dal menu a tendina Premere il pulsante **Salva** per memorizzare le impostazioni.

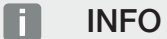

Con la selezione di un inverter vengono acquisiti i valori di default predefiniti. Se necessario, questi valori possono essere modificati.

| Parametro       | Valore             |
|-----------------|--------------------|
| Interfaccia     | RS485 A            |
| Modalità        | Slave              |
| Preimpostazione | PIKO IQ/PLENTICORE |
| Indirizzo slave | 1                  |
| Baudrate        | 38400              |
| Bit di dati     | 8                  |
| Parità          | Nessuna            |
| Bit di arresto  | 2                  |

### 4.3 KSEM con PIKO IQ

Il KOSTAL Smart Energy Meter (KSEM) può essere utilizzato in combinazione con il PIKO IQ nelle seguenti varianti.

- Misurazione del carico / della produzione 24 ore su 24 (misurare il consumo domestico attuale e la potenza d'uscita)
- Connessione multipla (più inverter fotovoltaici KOSTAL nella stessa rete domestica, è richiesto un solo KOSTAL Smart Energy Meter) Connessione multipla degli inverter KOSTAL, Pagina 64
- Controllo dinamico della potenza attiva

### 4.3.1 PIKO IQ - Misurazione del carico / della produzione

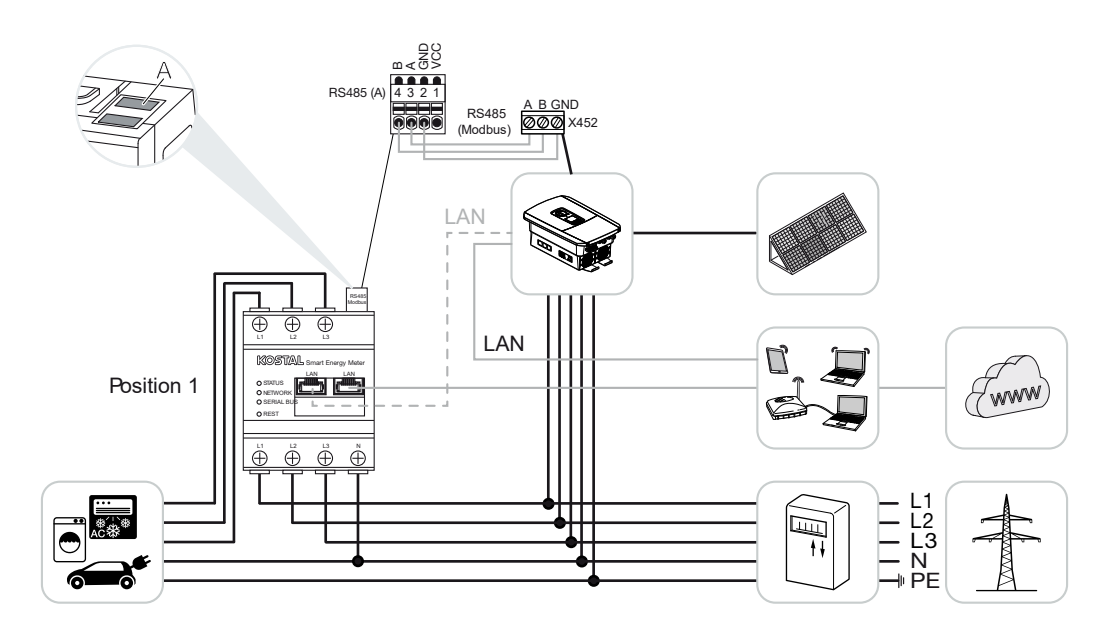
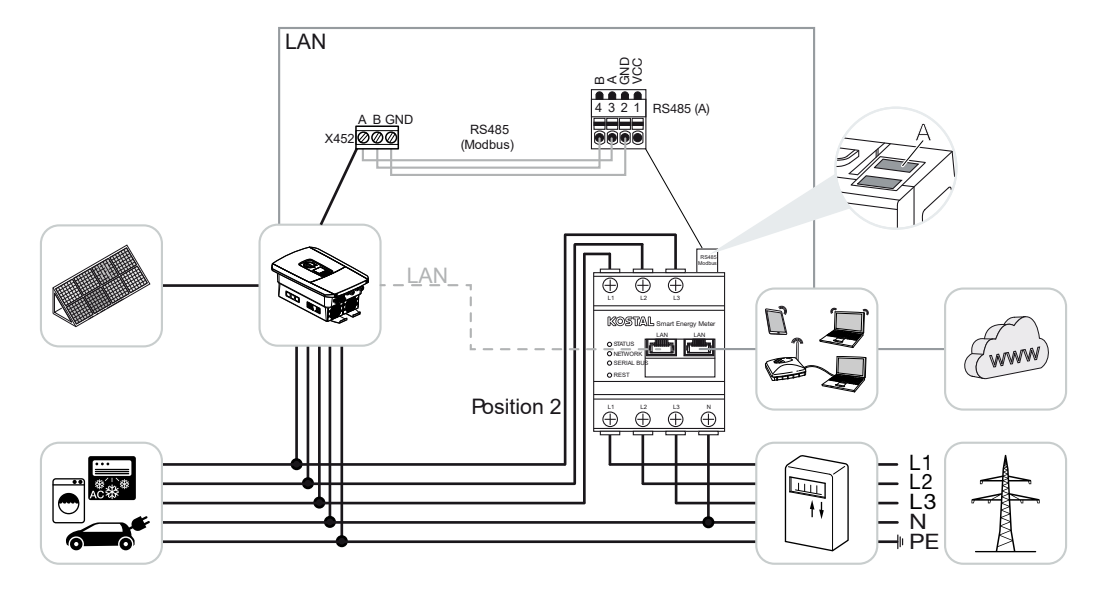

Installare il KOSTAL Smart Energy Meter nella rete domestica come mostrato nelle illustrazioni per il consumo domestico (posizione 1) o nel punto di scambio con la rete (posizione 2 - standard).

#### INFO

La posizione di installazione del KOSTAL Smart Energy Meter è impostata nell'inverter.

Posare e collegare il cavo di comunicazione RS485 tra l'inverter e il KOSTAL Smart Energy Meter.

Stabilire un collegamento LAN dal KOSTAL Smart Energy Meter e dall'inverter a Internet. In alternativa, il collegamento LAN dell'inverter può anche essere effettuato direttamente sul KOSTAL Smart Energy Meter (funzione switch).

### INFO

Vedere al riguardo le istruzioni per l'uso dell'inverter e le istruzioni per l'installazione del KOSTAL Smart Energy Meter.

In questa variante, il KOSTAL Smart Energy Meter funziona come slave e invia i dati all'inverter.

Non è necessario configurare l'inverter nel KOSTAL Smart Energy Meter in quanto è preconfigurato di serie sull'interfaccia Modbus RTU RS485 (A).

Se si desidera modificare le impostazioni, procedere come segue:

- 1. Richiamare l'interfaccia web del KOSTAL Smart Energy Meter Z Richiamare l'interfaccia utente, Pagina 79
- 2. Richiamare la configurazione Modbus nelle impostazioni Modbus.
- 3. Selezionare il *PIKO IQ/PLENTICORE* dal menu a tendina Premere il pulsante *Salva* per memorizzare le impostazioni.

#### INFO

Con la selezione di un inverter vengono acquisiti i valori di default predefiniti. Se necessario, questi valori possono essere modificati.

| Parametro       | Valore             |
|-----------------|--------------------|
| Interfaccia     | RS485 A            |
| Modalità        | Slave              |
| Preimpostazione | PIKO IQ/PLENTICORE |
| Indirizzo slave | 1                  |
| Baudrate        | 38400              |
| Bit di dati     | 8                  |
| Parità          | Nessuna            |
| Bit di arresto  | 2                  |

# 4.4 KSEM con PIKO MP plus

Il KOSTAL Smart Energy Meter (KSEM) può essere utilizzato in combinazione con il PIKO MP nelle seguenti varianti.

- Misurazione del carico / della produzione 24 ore su 24 (misurare il consumo domestico attuale e la potenza d'uscita)
- Connessione multipla (più inverter fotovoltaici KOSTAL nella stessa rete domestica, è richiesto un solo KOSTAL Smart Energy Meter) Connessione multipla degli inverter KOSTAL, Pagina 64
- Controllo dinamico della potenza attiva
- Gestione (carica/scarica) di una batteria collegata al PIKO MP plus. ZI PIKO MP plus -Gestione della batteria, Pagina 43
- Disponibilità dei dati di misurazione per il funzionamento della batteria.

## 4.4.1 PIKO MP plus - Misurazione del carico / della produzione

#### Posizione di installazione - Consumo domestico (posizione 1)

La posizione d'installazione non può essere utilizzata per un PIKO MP plus con batteria o in una connessione multipla.

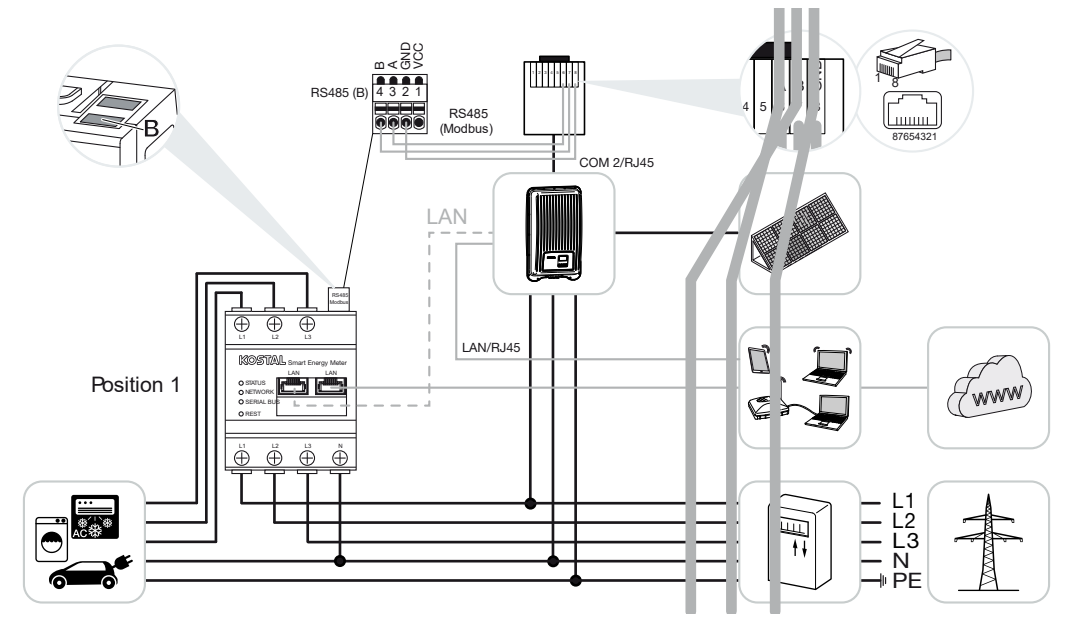

Posizione di installazione - Punto di scambio con la rete (posizione 2 - standard)

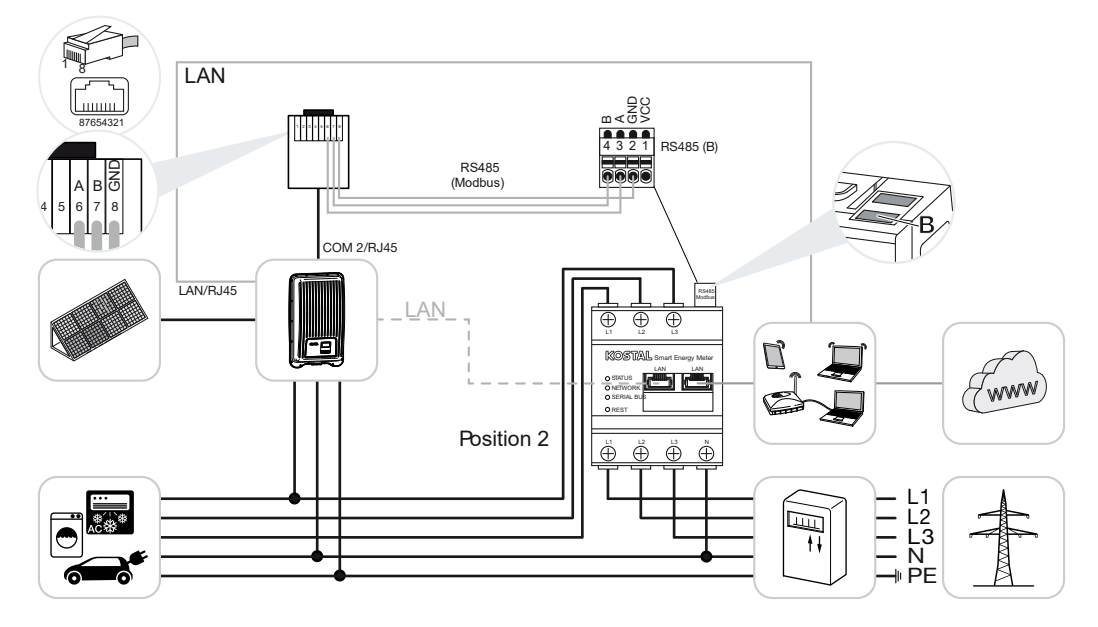

Installare il KOSTAL Smart Energy Meter nella rete domestica come illustrato nelle figure.

#### INFO

La posizione di installazione del KOSTAL Smart Energy Meter è impostata nell'inverter.

Posare e collegare il cavo di comunicazione RS485 tra l'inverter e il KOSTAL Smart Energy Meter.

Stabilire un collegamento LAN dal KOSTAL Smart Energy Meter e dall'inverter a Internet. In alternativa, il collegamento LAN dell'inverter può anche essere effettuato direttamente sul KOSTAL Smart Energy Meter (funzione switch).

#### INFO

Con la selezione di un inverter vengono acquisiti i valori di default predefiniti. Se necessario, questi valori possono essere modificati.

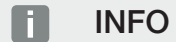

Vedere al riguardo le istruzioni per l'uso dell'inverter e le istruzioni per l'installazione del KOSTAL Smart Energy Meter.

In questa variante, il KOSTAL Smart Energy Meter funziona come slave e invia i dati all'inverter.

Non è necessario configurare l'inverter nel KOSTAL Smart Energy Meter in quanto è preconfigurato di serie sull'interfaccia Modbus RTU RS485 (B).

Se si desidera modificare le impostazioni, procedere come segue:

- Richiamare l'interfaccia web del KOSTAL Smart Energy Meter Richiamare l'interfaccia utente, Pagina 79
- 2. Richiamare la configurazione Modbus nelle impostazioni Modbus.
- Selezionare il *PIKO MP plus* dal menu a tendina 
  Tramite il pulsante *Salva* memorizzare le impostazioni.

#### INFO

Con la selezione di un inverter vengono acquisiti i valori di default predefiniti. Se necessario, questi valori possono essere modificati.

| Parametro       | Valore       |
|-----------------|--------------|
| Interfaccia     | RS485 B      |
| Modalità        | Slave        |
| Preimpostazione | PIKO MP plus |
| Indirizzo slave | 247          |
| Baudrate        | 19200        |

| Parametro      | Valore |
|----------------|--------|
| Bit di dati    | 8      |
| Parità         | Pari   |
| Bit di arresto | 1      |

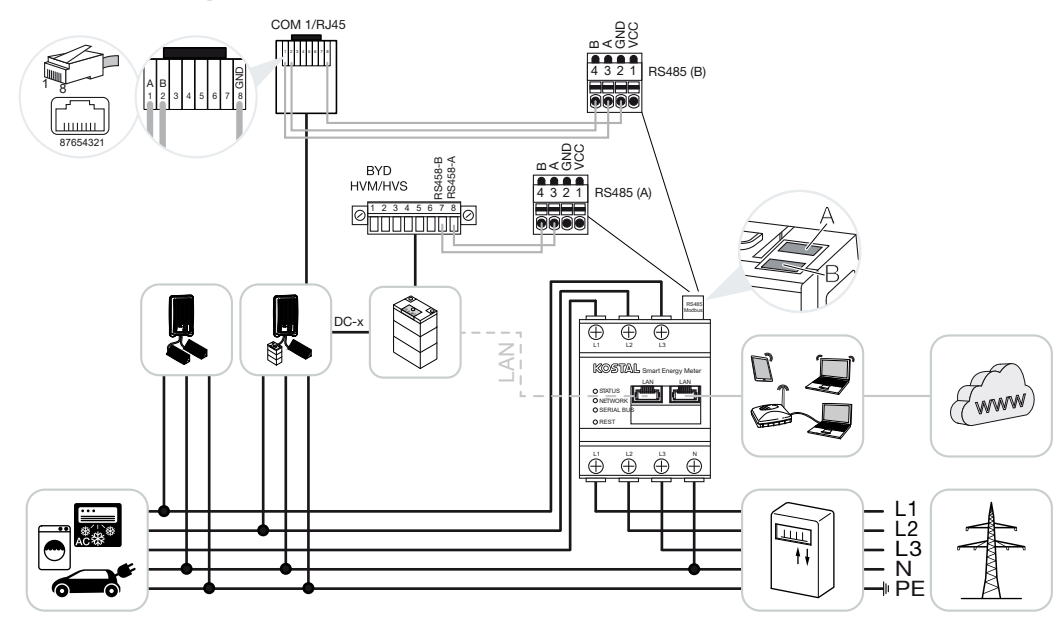

# 4.4.2 PIKO MP plus - Gestione della batteria

Installare il KOSTAL Smart Energy Meter nel punto di scambio con la rete domestica, come illustrato nelle figure.

#### INFO

La posizione di installazione del KOSTAL Smart Energy Meter non può più essere impostata nel PIKO MP plus se è attiva la gestione batteria nel KOSTAL Smart Energy Meter. È essenziale che il KOSTAL Smart Energy Meter sia installato nel punto di scambio con la rete.

Posare e collegare il cavo di comunicazione RS485 tra l'inverter e il KOSTAL Smart Energy Meter RS485 (B).

Posare e collegare il cavo di comunicazione RS485 tra la batteria e il KOSTAL Smart Energy Meter RS485 (A).

Stabilire un collegamento LAN a internet dal KOSTAL Smart Energy Meter, dalla batteria e dall'inverter. In alternativa, il collegamento LAN dell'inverter o della batteria può anche essere effettuato direttamente sul KOSTAL Smart Energy Meter (funzione switch).

#### INFO

Vedere al riguardo le istruzioni per l'uso dell'inverter e le istruzioni per l'installazione del KOSTAL Smart Energy Meter.

In questa variante, il KOSTAL Smart Energy Meter funziona come master e invia i dati all'inverter e alla batteria. Durante la configurazione prestare attenzione alla seguente sequenza di installazione:

#### INFO

Nel PIKO MP plus la batteria deve essere assegnata a un ingresso DC. Nel PIKO MP plus l'assegnazione avviene alla voce di menu *Impostazioni > Assistenza > Ingressi > DCx > Batteria*.

- Spegnere l'inverter azionando il sezionatore DC
- Spegnere la batteria tramite l'interruttore generale
- Accendere la batteria tramite l'interruttore generale
- Configurare l'inverter e la batteria nel KOSTAL Smart Energy Meter
- Attivare l'inverter azionando il sezionatore DC

#### INFO

#### Natura e fonte del pericolo

Se la batteria viene spenta manualmente per qualsiasi motivo, si deve osservare la seguente sequenza di accensione:

- Spegnimento dell'inverter
- Accensione della batteria
- Accensione dell'inverter

Nel KOSTAL Smart Energy Meter devono essere configurati il PIKO MP plus e la batteria.

Eseguire le seguenti operazioni:

- Richiamare l'interfaccia web del KOSTAL Smart Energy Meter Richiamare l'interfaccia utente, Pagina 79
- Per poter utilizzare una batteria sul PIKO MP plus deve essere abilitata la funzione nel KOSTAL Smart Energy Meter. A tale fine attivare la gestione batteria alla voce Codice di attivazione.

#### INFO

Inserimento di un codice di attivazione ad es. per collegare una batteria. Esso deve prima essere acquistato nel KOSTAL Solar Webshop.

- Nel passaggio successivo si possono configurare i dispositivi. A tale scopo selezionare la voce di menu *Inverter > Dispositivi* (Gestione degli inverter utilizzati).
- 4. Aggiungere l'inverter mediante il segno più.

## INFO

Con la selezione di un inverter vengono acquisiti i valori di default predefiniti. Se necessario, questi valori possono essere modificati.

| Parametro                                                                                                    | Valore                                                                                                    |
|----------------------------------------------------------------------------------------------------|----------------------------------------------------------------------------------------------------|
| Serie                                                                                                    | Selezionare PIKO MP plus.                                                                                                    |
| Тіро                                                                                                    | Selezionare il tipo/la classe di potenza ap-<br>propriati dell'inverter. In questo modo viene<br>impostata automaticamente la potenza<br>d'uscita AC massima dell'inverter.                                                                                                    |
| Interfaccia seriale<br>AVVISO! Le interfacce preimpostate de-<br>vono prima essere disattivate. A tale sco-<br>po cliccare sulla relativa interfaccia nella<br>prossima avvertenza. | Selezionare l'interfaccia RS485 alla quale è<br>collegato il PIKO MP plus sul KOSTAL Smart<br>Energy Meter.                                                                                                    |
| Timeout                                                                                                    | Acquisire il valore di default.                                                                                                    |
| Potenza d'uscita massima                                                                                                    | Questo valore deve assolutamente essere<br>impostato per ogni inverter collegato. Sele-<br>zionando il tipo/la classe di potenza dell'in-<br>verter, la potenza d'uscita massima dell'in-<br>verter viene impostata automaticamente. La<br>potenza d'uscita massima è la potenza mas-<br>sima che l'inverter da configurare può fornire<br>tecnicamente. |
| Gestione batteria                                                                                                    | Attivazione della batteria.                                                                                                    |
| Interfaccia seriale della batteria                                                                                                    | Specificare l'interfaccia RS485 del KOSTAL<br>Smart Energy Meter alla quale è stato colle-<br>gato il cavo di comunicazione della batteria.                                                                                                    |
| Tipo di batteria                                                                                                    | Selezionare il tipo di batteria, ad esempio<br>BYD HVM o BYD HVS.                                                                                                    |
| Numero di moduli                                                                                                    | Selezionare il numero di moduli installati nella batteria.                                                                                                    |
| Max. SOC (stato di carica)                                                                                                    | Impostare lo stato di carica massimo della batteria (valore di default 100%).                                                                                                    |
| Min. SOC (stato di carica)                                                                                                    | Impostare lo stato di carica minimo della<br>batteria. Rispettare le indicazioni del costrut-<br>tore della batteria (valore predefinito 5%).                                                                                                    |

| Parametro                                             | Valore                                                                                                    |  |
|-------------------------------------------------------|----------------------------------------------------------------------------------------------------|--|
| Capacità di carica/scarica nominale della<br>batteria | Questo valore viene impostato automatica-<br>mente e non deve essere modificato. Viene<br>calcolato in base al tipo di batteria e al nu-<br>mero di moduli. Tuttavia, può essere regola-<br>to se i valori non corrispondono alla batteria. |  |
| Aprire le impostazioni avanzate                       |                                                                                                    |  |
| Indirizzo RS485                                       | Inserire l'indirizzo RS485 dell'inverter. Que-<br>st'ultimo deve essere univoco per ogni di-<br>spositivo, cioè non devono mai esisterne<br>due uguali.                                                                                     |  |

1. Premere il pulsante *Salva*, per memorizzare le impostazioni effettuate.

✓ II PIKO MP plus e la batteria sono stati configurati sul KOSTAL Smart Energy Meter.

# 4.4.3 Configurazione di una nuova batteria con un PIKO MP plus esistente

Se si deve configurare una sola batteria su un PIKO MP plus esistente, ciò avviene tramite il tipo di dispositivo batteria.

1. Aggiungere la batteria mediante il simbolo Più.

| Parametro                                              | Valore                                                                                                    |
|--------------------------------------------------------|----------------------------------------------------------------------------------------------------|
| Serie                                                  | Batteria                                                                                                    |
| Collega a inverter                                     | Selezionare il PIKO MP plus al quale è colle-<br>gata la batteria.                                                                                                    |
| Interfaccia seriale della batteria                     | Selezionare l'interfaccia RS485 alla quale è<br>collegata la batteria sul KOSTAL Smart<br>Energy Meter.                                                                                                    |
| Tipo di batteria                                       | Selezionare il tipo di batteria, ad esempio<br>BYD HVM o BYD HVS.                                                                                                    |
| Numero di moduli                                       | Selezionare il numero di moduli installati nella batteria.                                                                                                    |
| Max. SoC (stato di carica)                             | Impostare lo stato di carica massimo della batteria (valore di default 100%).                                                                                                    |
| Min. SoC (stato di carica)                             | Impostare lo stato di carica minimo della<br>batteria. Rispettare le indicazioni del costrut-<br>tore della batteria (valore di default 5%).                                                                                                    |
| Potenza nominale di carica/scarica della bat-<br>teria | Questo valore viene impostato automatica-<br>mente e non deve essere modificato. Viene<br>calcolato in base al tipo di batteria e al nu-<br>mero di moduli. Tuttavia, può essere regola-<br>to se i valori non corrispondono a quelli della<br>batteria. |

- 1. Premere il pulsante **OK** per memorizzare le impostazioni effettuate.
- La batteria è stata configurata nel KOSTAL Smart Energy Meter e collegata a un PIKO MP plus. Infine, la batteria del PIKO MP plus deve essere assegnata al corretto ingresso DC.

#### INFO

Nel PIKO MP plus la batteria deve essere assegnata a un ingresso DC. Nel PIKO MP plus l'assegnazione avviene alla voce di menu *Impostazioni > Assistenza > Ingressi > DCx > Batteria*.

# 4.5 KSEM con PIKO 4.2-20 / PIKO EPC

II KOSTAL Smart Energy Meter (KSEM) può essere utilizzato in combinazione con PIKO 4.2-20 o PIKO EPC nelle seguenti varianti.

#### INFO

L'uso del KOSTAL Smart Energy Meter in combinazione con il PIKO 4.2-20 o PIKO EPC sarà possibile a partire dalla versione FW5.0 dell'inverter.

- Misurazione del carico / della produzione 24 ore su 24 (misurare il consumo domestico attuale e la potenza d'uscita)
- Connessione multipla (più inverter fotovoltaici KOSTAL nella stessa rete domestica, è richiesto un solo KOSTAL Smart Energy Meter) Connessione multipla degli inverter KOSTAL, Pagina 64
- Controllo dinamico della potenza attiva
- Invio dei dati misurati al KOSTAL Solar Portal

# 4.5.1 PIKO 4.2-20 / PIKO EPC - Misurazione del carico / della produzione

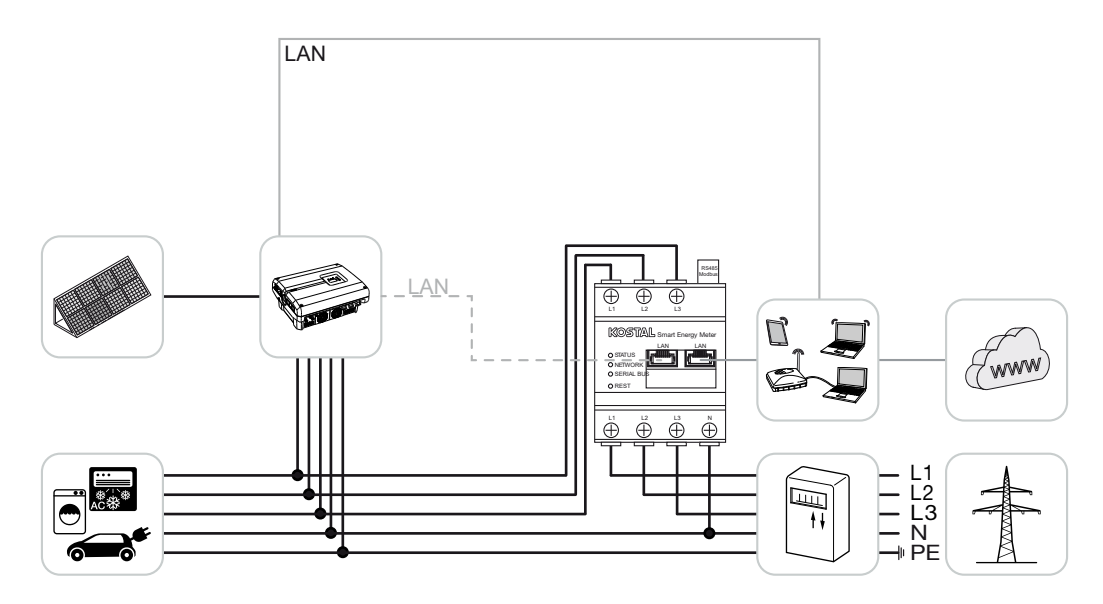

Installare il KOSTAL Smart Energy Meter nel punto di scambio con la rete domestica, come illustrato nella figura.

Posare e collegare il cavo di comunicazione LAN tra l'inverter e il KOSTAL Smart Energy Meter. In alternativa, il collegamento LAN dell'inverter può anche essere effettuato direttamente sul KOSTAL Smart Energy Meter (funzione switch). In questa variante, il KOSTAL Smart Energy Meter funziona come master e comanda l'inverter (ad es. per una limitazione di potenza).

#### INFO

Vedere al riguardo le istruzioni per l'uso dell'inverter e le istruzioni per l'installazione del KOSTAL Smart Energy Meter.

Installazione dell'inverter nel KOSTAL Smart Energy Meter. Eseguire le seguenti operazioni:

- Richiamare l'interfaccia web del KOSTAL Smart Energy Meter Z Richiamare l'interfaccia utente, Pagina 79
- Richiamare la voce di menu *Inverter > Dispositivi* e aggiungere il PIKO 4.2-20 o PI-KO EPC tramite il segno più (+).

| Parametro                       | Valore                                                                                                    |  |
|---------------------------------|----------------------------------------------------------------------------------------------------|--|
| Serie                           | Selezionare PIKO FW >= 5.00                                                                                                    |  |
| Тіро                            | Seleziona inverter                                                                                                    |  |
| Categoria                       | Fotovoltaico                                                                                                    |  |
| Indirizzo IP                    | Inserire l'indirizzo IP dell'inverter.                                                                                                    |  |
| Potenza d'uscita massima        | Inserire la potenza d'uscita max. dell'inver-<br>ter. Serve quando deve essere impostata e<br>calcolata una limitazione di potenza nel pun-<br>to di scambio con la rete. |  |
| Aprire le impostazioni avanzate |                                                                                                    |  |
| Indirizzo RS485                 | Inserire l'indirizzo RS485 dell'inverter. Deve<br>essere univoco per tutti i dispositivi (Stan-<br>dard 255).                                                             |  |

1. Premere il pulsante Salva, per memorizzare le impostazioni effettuate.

✓ L'inverter è stato installato.

# 4.6 KSEM con PIKO CI

Il KOSTAL Smart Energy Meter (KSEM) può essere utilizzato in combinazione con il PIKO CI nelle seguenti varianti.

- Misurazione del carico / della produzione 24 ore su 24 (misurare il consumo domestico attuale e la potenza d'uscita)
- Connessione multipla (più inverter fotovoltaici KOSTAL nella stessa rete domestica, è richiesto un solo KOSTAL Smart Energy Meter) Connessione multipla degli inverter KOSTAL, Pagina 64
- Controllo dinamico della potenza attiva

Il KOSTAL Smart Energy Meter può essere collegato al PIKO CI in due modi diversi. Il tipo di collegamento deve poi essere impostato tramite l'app KOSTAL PIKO CI.

- PIKO CI Misurazione del carico / della produzione Connessione via LAN, Pagina 50
- PIKO CI Misurazione del carico / della produzione Connessione via RS485, Pagina 53

# 4.6.1 PIKO CI - Misurazione del carico / della produzione -Connessione via LAN

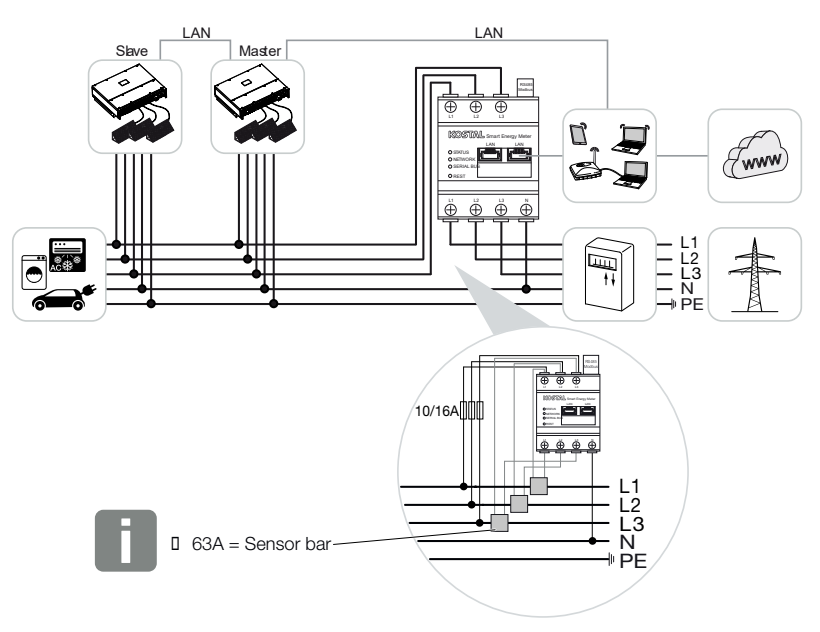

#### INFO

In presenza di correnti superiori a 63 A, per eseguire misurazioni in corrispondenza del KOSTAL Smart Energy Meter è necessario impiegare convertitori di corrente. Ulteriori informazioni in merito sono riportate nelle istruzioni per l'installazione del KOSTAL Smart Energy Meter e alla voce **2 Menu - Impostazioni dei dispositivi, Pagina 134**.

- 1. Installare il KOSTAL Smart Energy Meter nel punto di scambio con la rete domestica, come illustrato nelle figure.
- 2. Posare e collegare il collegamento LAN tra l'inverter e il KOSTAL Smart Energy Meter.

#### INFO

Nell'app KOSTAL CI per l'inverter PIKO CI è necessario impostare nell'inverter l'alloggiamento e l'utilizzo del KOSTAL Smart Energy Meter.

Per ulteriori informazioni sulle impostazioni dell'inverter, consultare le istruzioni per l'uso dell'inverter.

3. Stabilire un collegamento LAN dal KOSTAL Smart Energy Meter e dall'inverter a Internet.

#### INFO

Vedere al riguardo le istruzioni per l'uso dell'inverter e le istruzioni per l'installazione del KOSTAL Smart Energy Meter.

- 4. In questa variante, il KOSTAL Smart Energy Meter funziona come slave e invia i dati all'inverter.
- Nel KOSTAL Smart Energy Meter, la voce *Impostazioni Modbus > Modbus TCP > Slave (Attiva TCP-Slave)* deve essere impostata su ON.

Installazione dell'inverter nel KOSTAL Smart Energy Meter. Eseguire le seguenti operazioni:

- Richiamare l'interfaccia web del KOSTAL Smart Energy Meter Richiamare l'interfaccia utente, Pagina 79
- Selezionare la voce di menu *Inverter > Dispositivi* e aggiungere il PIKO CI premendo sul più (+).

| Parametro | Valore              |
|-----------|---------------------|
| Serie     | Selezionare PIKO CI |
| Тіро      | Seleziona inverter  |
| Categoria | Fotovoltaico        |

| Parametro                       | Valore                                                                        |  |
|---------------------------------|-------------------------------------------------------------------------------|--|
| Indirizzo IP                    | Inserire l'indirizzo IP dell'inverter.                                        |  |
| Potenza d'uscita massima        | Applicare il valore di default della potenza d'uscita massima per l'inverter. |  |
| Aprire le impostazioni avanzate |                                                                               |  |
| Unit ID                         | Se si utilizza la Unit ID, si deve applicare il valore di default 71.         |  |

1. Premere il pulsante *Salva*, per memorizzare le impostazioni effettuate.

✓ L'inverter è stato installato.

# 4.6.2 PIKO CI - Misurazione del carico / della produzione -Connessione via RS485

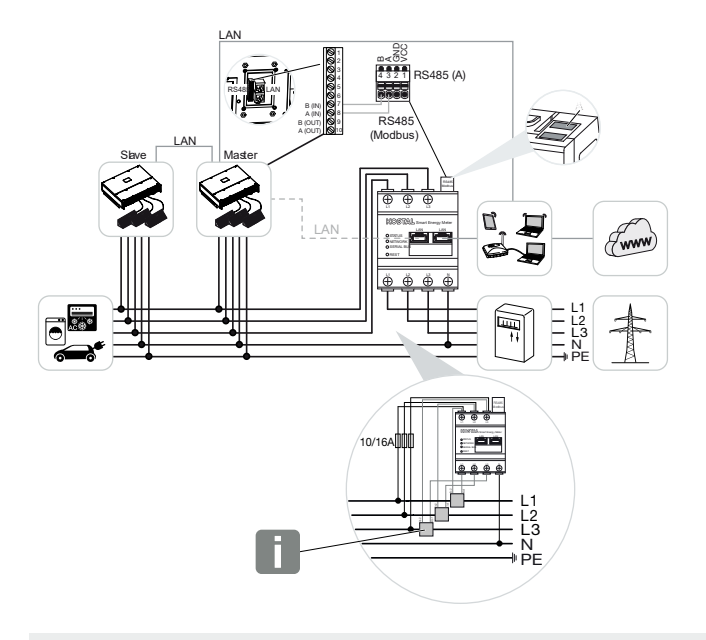

#### INFO

In presenza di correnti superiori a 63 A, per eseguire misurazioni in corrispondenza del KOSTAL Smart Energy Meter è necessario impiegare convertitori di corrente. Ulteriori informazioni in merito sono riportate nelle istruzioni per l'installazione del KOSTAL Smart Energy Meter e alla voce **2 Menu - Impostazioni dei dispositivi, Pagina 134**.

Installare il KOSTAL Smart Energy Meter nel punto di scambio con la rete domestica, come illustrato nelle figure.

Posare e collegare il cavo di comunicazione RS485 tra l'inverter e il KOSTAL Smart Energy Meter.

#### INFO

Nell'app KOSTAL CI per l'inverter PIKO CI, disponibile nel proprio app store, la resistenza di terminazione dell'ultimo inverter deve essere attivata tramite il software. Anche l'alloggiamento e l'uso del KOSTAL Smart Energy Meter devono essere impostati nell'inverter.

Per ulteriori informazioni sulle impostazioni dell'inverter, consultare le istruzioni per l'uso dell'inverter.

Stabilire un collegamento LAN dal KOSTAL Smart Energy Meter e dall'inverter a Internet. In alternativa, il collegamento LAN dell'inverter può anche essere effettuato direttamente sul KOSTAL Smart Energy Meter (funzione switch).

#### INFO

Vedere al riguardo le istruzioni per l'uso dell'inverter e le istruzioni per l'installazione del KOSTAL Smart Energy Meter.

In questa variante, il KOSTAL Smart Energy Meter funziona come slave e invia i dati all'inverter.

Nel KOSTAL Smart Energy Meter è necessario selezionare il PIKO CI per l'interfaccia RS485 (A). Eseguire le seguenti operazioni:

- 1. Richiamare l'interfaccia web del KOSTAL Smart Energy Meter Z Richiamare l'interfaccia utente, Pagina 79
- 2. Richiamare la configurazione Modbus nelle impostazioni Modbus.
- Alla voce Modbus RTU selezionare il CI PIKO nel menu a tendina per l'interfaccia RS485 A

Premere il pulsante **Salva** per memorizzare le impostazioni effettuate.

| Parametro       | Valore  |
|-----------------|---------|
| Interfaccia     | RS485 A |
| Modalità        | Slave   |
| Preimpostazione | PIKO CI |
| Indirizzo slave | 1       |
| Baudrate        | 19200   |
| Bit di dati     | 8       |
| Parità          | Nessuna |
| Bit di arresto  | 2       |

#### Configurare un limite di immissione

Per configurare un limite di immissione (limitazione di potenza) nel punto di scambio con la rete pubblica, questa deve essere configurata all'interno del PIKO CI. Il KOSTAL Smart Energy Meter non può controllare il PIKO CI.

Se si utilizzano più PIKO CI, il limite di immissione (limitazione di potenza) deve essere configurato nell'inverter principale.

# 4.7 KSEM con wallbox ENECTOR AC 3.7/11

Il KOSTAL Smart Energy Meter (KSEM) può essere utilizzato in combinazione con la wallbox ENECTOR AC 3.7/11 nelle seguenti varianti.

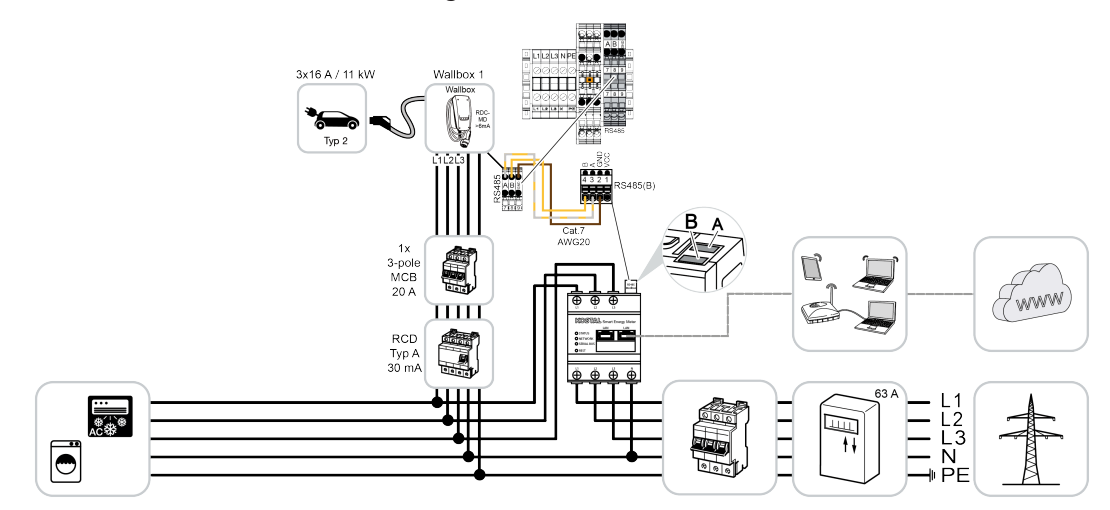

- Protezione dai blackout (monitoraggio dell'allacciamento domestico) In questo caso, il KOSTAL Smart Energy Meter controlla il prelievo dalla rete. Se il prelievo dalla rete supera la corrente massima (ad es. 63 A per fase dell'allacciamento domestico) configurata nella wallbox, la potenza di carica della wallbox viene ridotta per rimanere al di sotto della capacità massima di allacciamento domestico.
- Utilizzare le funzioni comfort (Lock Mode, Solar Pure Mode, Solar Plus Mode). Per maggiori informazioni Z Menu – Wallbox, Pagina 84.

#### INFO

Per impostare la wallbox nel KOSTAL Smart Energy Meter (KSEM), prima è necessario attivare questa funzione nel KSEM con un codice di attivazione.

Il codice di attivazione può essere acquistato nel KOSTAL Solar Webshop.

Lo shop è disponibile al seguente link: shop.kostal-solar-electric.com.

#### INFO

#### KOSTAL Smart Energy Meter con ENECTOR AC 7.4

Se il KOSTAL Smart Energy Meter (KSEM) deve essere utilizzato con ENECTOR AC 7.4, viene collegato in modalità monofase. Non sono possibili funzioni come l'utilizzo di fase.

# 4.7.1 ENECTOR con KOSTAL Smart Energy Meter per la protezione dai blackout (monitoraggio della connessione domestica)

Se ENECTOR è collegato a un KOSTAL Smart Energy Meter e questo deve essere utilizzato solo per la protezione dai blackout (monitoraggio dell'allacciamento domestico), l'interfaccia RS485 utilizzata deve essere configurata nel KOSTAL Smart Energy Meter.

Solo allora ENECTOR potrà leggere i dati dal KOSTAL Smart Energy Meter.

Eseguire le seguenti operazioni:

- 1. accedere all'interfaccia web del KOSTAL Smart Energy Meter.
- 2. Accedere alla configurazione Modbus tramite *Impostazioni Modbus*.
- Attivare l'interfaccia RS485 collegata all'ENECTOR (ad es. *RS485 B)*. Selezionare il valore *Definito dall'utente* in *Preimpostazioni* ed eseguire le seguenti impostazioni alla voce *Avanzate.*

| Parametro       | Valore               |
|-----------------|----------------------|
| Interfaccia     | RS485 B              |
| Preimpostazione | Definito dall'utente |
| Modalità        | Slave                |
| Indirizzo slave | 2                    |
| Baudrate        | 57600                |
| Bit di dati     | 8                    |
| Parità          | Nessuna              |
| Bit di arresto  | 2                    |

- 1. Premere il pulsante Salva per memorizzare le impostazioni effettuate.
- ✓ L'interfaccia con ENECTOR è stata impostata nel KOSTAL Smart Energy Meter.

## 4.7.2 Impostazione di ENECTOR con funzioni comfort in KSEM

Impostando la wallbox con le funzioni comfort in KSEM, è disponibile un'ampia gamma di opzioni aggiuntive. Con un impianto fotovoltaico, sono possibili funzioni come **Solar Pure Mode** o **Solar Plus Mode**. Queste possono essere selezionate come funzione tramite l'interfaccia KSEM o con l'aiuto della KOSTAL Solar App. Per impostare la wallbox nel KSEM, è necessario un codice di attivazione.

#### INFO

Per impostare la wallbox nel KOSTAL Smart Energy Meter (KSEM) è prima necessario attivare questa funzione nel KSEM con un codice di attivazione.

Il codice di attivazione può essere acquistato nel KOSTAL Solar Webshop.

Lo shop è disponibile al seguente link shop.kostal-solar-electric.com.

I punti seguenti sono necessari per impostare la wallbox con funzioni comfort nel KSEM:

- Acquistare il codice di attivazione nel KOSTAL Webshop.
- Inserire il codice di attivazione nel menu Codice di attivazione. Subito dopo appare il nuovo menu Wallbox.
- Aggiungere ENECTOR nel menu Wallbox.
- Aggiungere l'inverter KOSTAL in KSEM nel menu Inverter alla voce Dispositivi. Così facendo i dati dell'inverter vengono inviati al portale solare.
- Attivare nel KSEM la trasmissione dei dati al KOSTAL Solar Portal.
- Nel portale solare KOSTAL assegnare il KSEM di un impianto come dispositivo.

#### Acquisto del codice di attivazione per la wallbox

Per attivare le funzioni è necessario disporre dei PLENTICOIN, che devono essere acquistati preventivamente.

- 1. Il KOSTAL Solar Webshop è disponibile al link shop.kostal-solar-electric.com.
- Il Controllo del numero seriale consente di verificare quali funzioni possono essere attivate per il KOSTAL Smart Energy Meter / ENECTOR. Basta inserire il numero seriale di KOSTAL Smart Energy Meter e premere Avvia.
- 3. In seguito, selezionare la Funzione comfort wallbox ENECTOR (KSEM).
- 4. Dopo aver acquistato la funzione utilizzando i PLEINTICOIN si riceverà un codice di attivazione utilizzabile per attivare la wallbox in KSEM.

#### Inserire il codice di attivazione nel KOSTAL Smart Energy Meter

Il codice di attivazione viene inserito tramite l'interfaccia utente KSEM.

- 1. Accedere al KSEM tramite l'interfaccia utente.
- 2. Accedere alla voce di menu Codice di attivazione.
- 3. Inserire e confermare il codice di attivazione a 10 cifre della wallbox.
- → Appare il nuovo menu *Wallbox*.
- ✓ L'attivazione è ora completata.

#### Abilitare l'interfaccia RS485

Alla voce di menu *Impostazioni Modbus*, disattivare l'interfaccia RS485 a cui è collegata la comunicazione con la wallbox. Solo allora la wallbox può essere assegnata a un'interfaccia RS485 nel menu "Wallbox".

| Modbus RTU<br>Settings of serial interfaces |                        | ~    |
|---------------------------------------------|------------------------|------|
| Interface RS485 A                           |                        |      |
| Enable interface                            |                        |      |
| Presetting                                  | PLENTICORE / PIKO IQ ~ |      |
| Advanced                                    |                        | >    |
| Interface RS485 B                           |                        |      |
| Enable interface                            | $\bigcirc$             |      |
| Presetting                                  | User-defined v         |      |
| Advanced                                    |                        | >    |
|                                             | RESET                  | SAVE |

- 1. Selezionare la voce di menu Impostazioni Modbus.
- Alla voce Modbus RTU, disattivare l'interfaccia RS485 (ad es. l'interfaccia RS485 B) alla quale è collegata la comunicazione con la wallbox.
- 3. Premere il pulsante Salva per memorizzare le impostazioni effettuate.

#### Impostazione e configurazione della wallbox

Alla voce di menu *Wallbox* è possibile visualizzare le voci, il collegamento della wallbox, le funzioni disponibili, lo stato attuale della wallbox relativo al collegamento e la potenza di carica/scarica.

#### INFO

La wallbox viene fornita con l'indirizzo slave standard 50. Durante la configurazione nel KSEM, questo viene modificato automaticamente. Alla wallbox viene assegnato l'indirizzo slave 100. Se una wallbox viene cancellata dalla panoramica, nella wallbox viene nuovamente scritto l'indirizzo slave 50. Gli indirizzi slave assegnati vengono visualizzati nella panoramica.

Se il KSEM viene resettato, viene cancellata anche la wallbox nella panoramica, ma l'indirizzo nella wallbox non viene resettato. In questo caso, la wallbox deve essere configurata nuovamente nel KSEM. Per farlo, è necessario assegnare alla wallbox l'indirizzo 100 al posto dell'indirizzo 50 perché tale indirizzo era già stato modificato nella wallbox.

- Se non esiste ancora un dispositivo di ricarica, il primo dispositivo di ricarica può essere impostato nel KOSTAL Smart Energy Meter tramite Aggiungi.
- 2. Assegnare un nome alla wallbox.
- Selezionare l'interfaccia RS485 abilitata (ad es. RS485 B) attraverso la quale la wallbox viene collegata al KSEM.
- 4. L'indirizzo slave non deve essere assegnato durante la configurazione della wallbox.
- 5. Salvare l'immissione.
- La wallbox è configurata.

#### Available charging devices (i)

Overview of the connected charging devices

| Label          | ÷ | Туре                     | ÷ | Address 4     | ÷ | Phases   | ÷ | Status | Update | Actions |
|----------------|---|--------------------------|---|---------------|---|----------|---|--------|--------|---------|
| ENECTOR 1 - 5K |   | KOSTAL ENECTOR AC 3.7/11 |   | RS485 B - 100 |   | Standard |   | ~      | (0)    | i 🕜 🛍   |

Successivamente è possibile scegliere tra le diverse modalità di ricarica.

#### Aggiungere gli inverter nel KOSTAL Smart Energy Meter

Affinché tutti i dati vengano riportati correttamente nel KOSTAL Solar Portal in combinazione con la wallbox, l'inverter KOSTAL deve essere aggiunto in *Inverter > Dispositivi*. Ulteriori informazioni sono contenute nelle istruzioni per l'uso del KOSTAL Smart Energy Meter.

# Attivazione della trasmissione dati al portale solare KOSTAL nel KOSTAL Smart Energy Meter

La trasmissione dati deve essere attivata in modo che i dati della wallbox siano visibili anche nel portale solare KOSTAL.

- 1. Alla voce *Portale solare*, attivare il pulsante *Attivare portale solare*.
- La trasmissione è ora attivata

#### INFO

#### Informazioni temporali errate durante la trasmissione dei dati al KOSTAL Solar Portal

Controllare l'ora e il fuso orario impostati nel KOSTAL Smart Energy Meter e correggerli se necessario. Se l'impostazione dell'ora non è corretta, i dati vengono trasmessi dal KSEM con informazioni temporali errate e non vengono riportati correttamente nel KO-STAL Solar Portal.

#### Nel KOSTAL Solar Portal, assegnare il KOSTAL Smart Energy Meter a un impianto.

Nel **KOSTAL Solar Portal** bisogna procedere all'assegnazione di tutti gli inverter KOSTAL e del KOSTAL Smart Energy Meter a un impianto FV. Se questo non è stato fatto durante l'installazione dell'impianto FV, è necessario farlo ora.

- 1. Per eseguire questa assegnazione, accedere al portale solare KOSTAL.
- 2. Selezionare un impianto o crearne uno nuovo.
- Ora aggiungere il KOSTAL Smart Energy Meter a questo impianto tramite il codice articolo e il numero seriale. Questi dati sono disponibili nel menu del Solar Portal KO-STAL Smart Energy Meter:
- KOSTAL Smart Energy Meter è stato impostato nel Portale solare KOSTAL. Ciò significa che i dati sono ora accessibili nel Portale solare KOSTAL e nella KOSTAL Solar App.

#### INFO

#### Dati di carica della wallbox

I dati di carica della wallbox o il collegamento della wallbox nella KOSTAL Solar App vengono riportati nel KOSTAL Solar Portal / nella KOSTAL Solar App solo dopo aver configurato la wallbox e aver completato un primo processo di ricarica.

# 4.8 KSEM con PLENTICORE e wallbox ENECTOR AC 3.7/11

In combinazione con un PLENTICORE o un PLENTICORE BI è possibile utilizzare le seguenti impostazioni per garantire che la carica della wallbox sia prioritaria rispetto alla carica della batteria domestica.

Le impostazioni necessarie sono le seguenti:

- Alla voce *Inverter > Dispositivi* aggiungere tutti gli inverter tramite indirizzo IP come descritto in <sup>I</sup> Connessione multipla, Pagina 64. Nel caso di un inverter con batteria, assicurarsi che la categoria sia corretta (fotovoltaico con batteria).
- 2. Aggiungere la wallbox ENECTOR nel KSEM tramite il codice di attivazione come descritto.
- Se si utilizza un PLENTICORE con batteria e un ENECTOR è possibile impostare la limitazione di potenza (senza Zero Feed-In) nell'inverter. Se si vuole utilizzare la Solar Pure Mode, tenere presente che una eventuale limitazione non può essere inferiore alla potenza di carica minima del veicolo.
- Se nel sistema sono presenti più inverter (ad es. un PLENTICORE con batteria e un PLENTICORE come inverter FV), impostare la limitazione di potenza nel KSEM<sup>2</sup> (Connessione multipla, Pagina 64) e osservare le modifiche del tempo di attesa.

# 4.9 KSEM con PIKO MP plus e wallbox ENECTOR AC 3.7/11

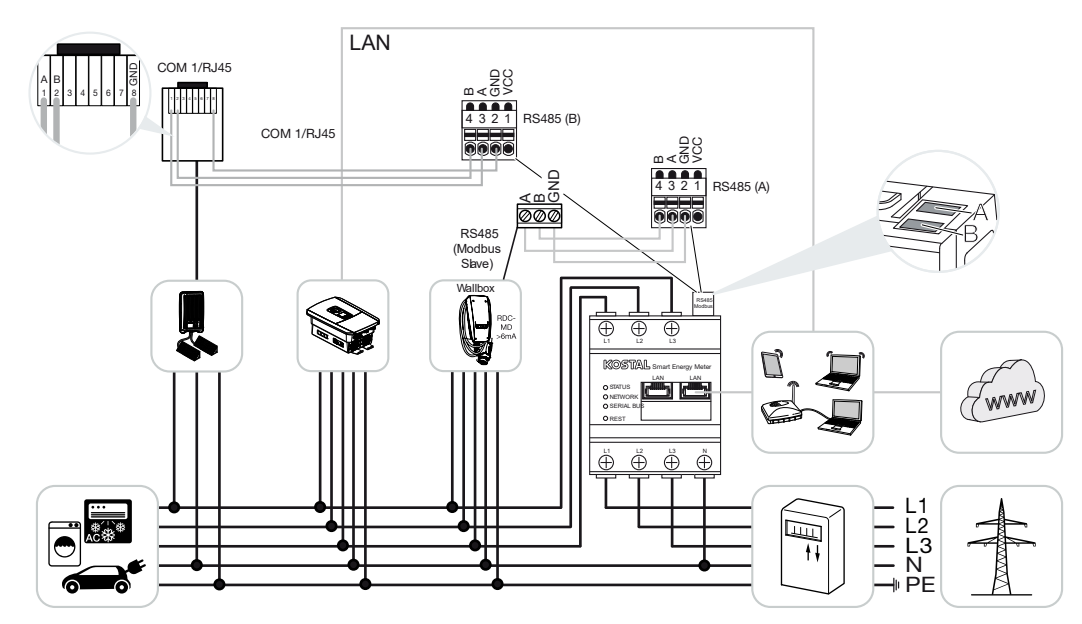

Per il controllo della potenza e il limite di immissione nel punto di scambio con la rete è necessario un solo KOSTAL Smart Energy Meter. Come mostrato nelle illustrazioni, esso viene installato nel punto di scambio con la rete domestica.

#### INFO

Nei gruppi di dispositivi composti da più inverter KOSTAL, i dati vengono riuniti nel portale. La visualizzazione corretta e completa avviene esclusivamente nel KOSTAL Solar Portal e nella KOSTAL Solar App e non nel singolo inverter.

Per visualizzare i dati complessivi, il KOSTAL Smart Energy Meter e tutti gli inverter KO-STAL devono essere aggiunti nel KOSTAL Solar Portal come dispositivi di un impianto FV.

Se il PIKO MP plus viene utilizzato insieme alla wallbox ENECTOR in un impianto FV, il KO-STAL Smart Energy Meter richiede entrambe le interfacce di comunicazione, in modo che nessun altro dispositivo (ad es. PLENTICORE con sistema batteria) possa essere collegato al KOSTAL Smart Energy Meter.

Affinché la visualizzazione dei dispositivi nel KOSTAL Solar Portal o nella KOSTAL Solar App sia corretta, è necessario osservare i seguenti punti:

- Installare PIKO MP plus nella rete domestica (vedere lo schema elettrico all'inizio)
- Installare il KOSTAL Smart Energy Meter nel punto di scambio con la rete (vedere lo schema elettrico all'inizio)

- Installare ENECTOR nella rete domestica (vedere lo schema elettrico all'inizio)
- Collegare PIKO MP plus al KOSTAL Smart Energy Meter tramite l'interfaccia RS485.
- Nel PIKO MP plus non deve essere selezionato alcun contatore di energia.
- Collegare tutti i dispositivi al KOSTAL Smart Energy Meter e a Internet tramite LAN
- Attivare il protocollo Modbus in PLENTICORE
- Impostare PIKO MP plus nel KOSTAL Smart Energy Meter. È importante che la connessione Modbus RS485 (slave) utilizzata sia stata precedentemente abilitata nelle impostazioni Modbus.
- Impostare tutti gli inverter KOSTAL nel KOSTAL Smart Energy Meter
- Nel KOSTAL Smart Energy Meter è necessario selezionare il fuso orario (ad es. Europa/ Berlino) nelle impostazioni del dispositivo e impostare correttamente l'ora.
- L'invio al portale solare deve essere attivato nel KOSTAL Smart Energy Meter e negli inverter.
- Nel KOSTAL Solar Portal, assegnare tutti gli inverter KOSTAL e il KOSTAL Smart Energy Meter a un impianto FV

Tutte i dispositivi vengono quindi visualizzati nel portale solare.

# 4.10 Connessione multipla degli inverter KOSTAL

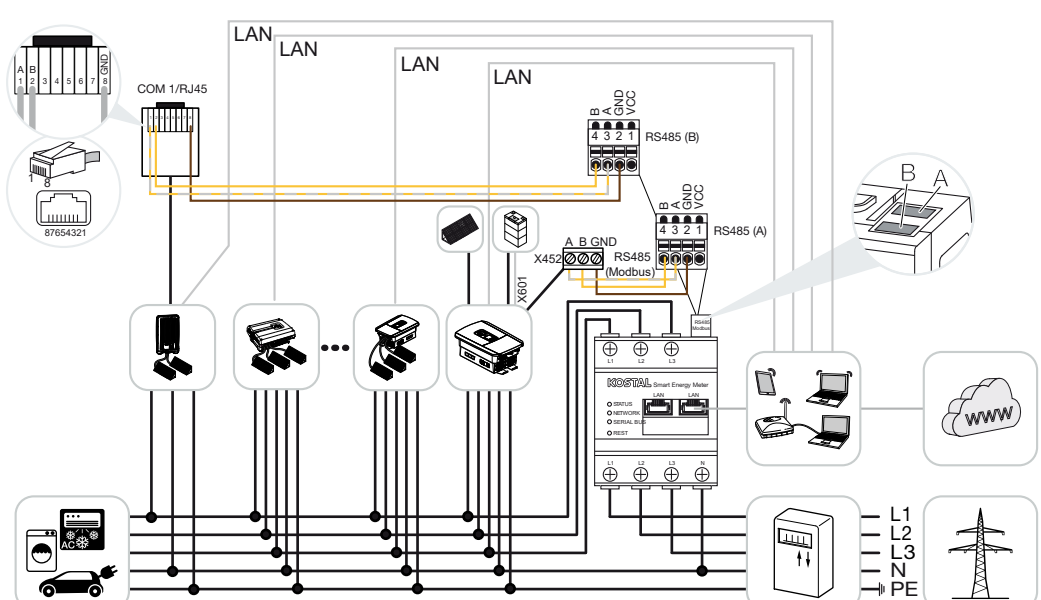

Con unità di accumulo a batteria

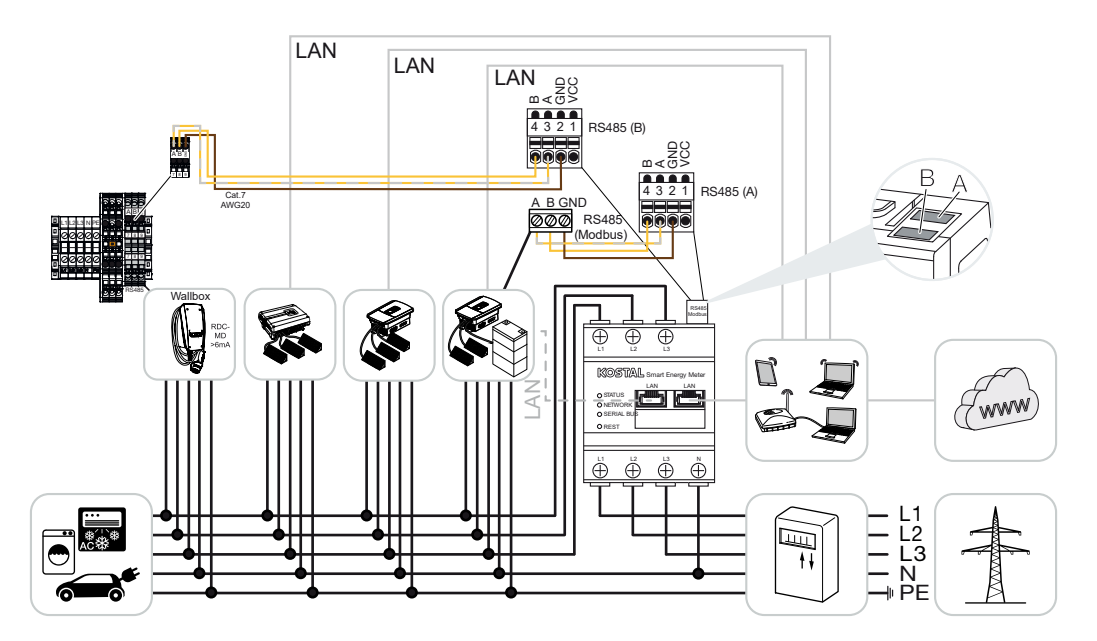

Senza unità di accumulo a batteria

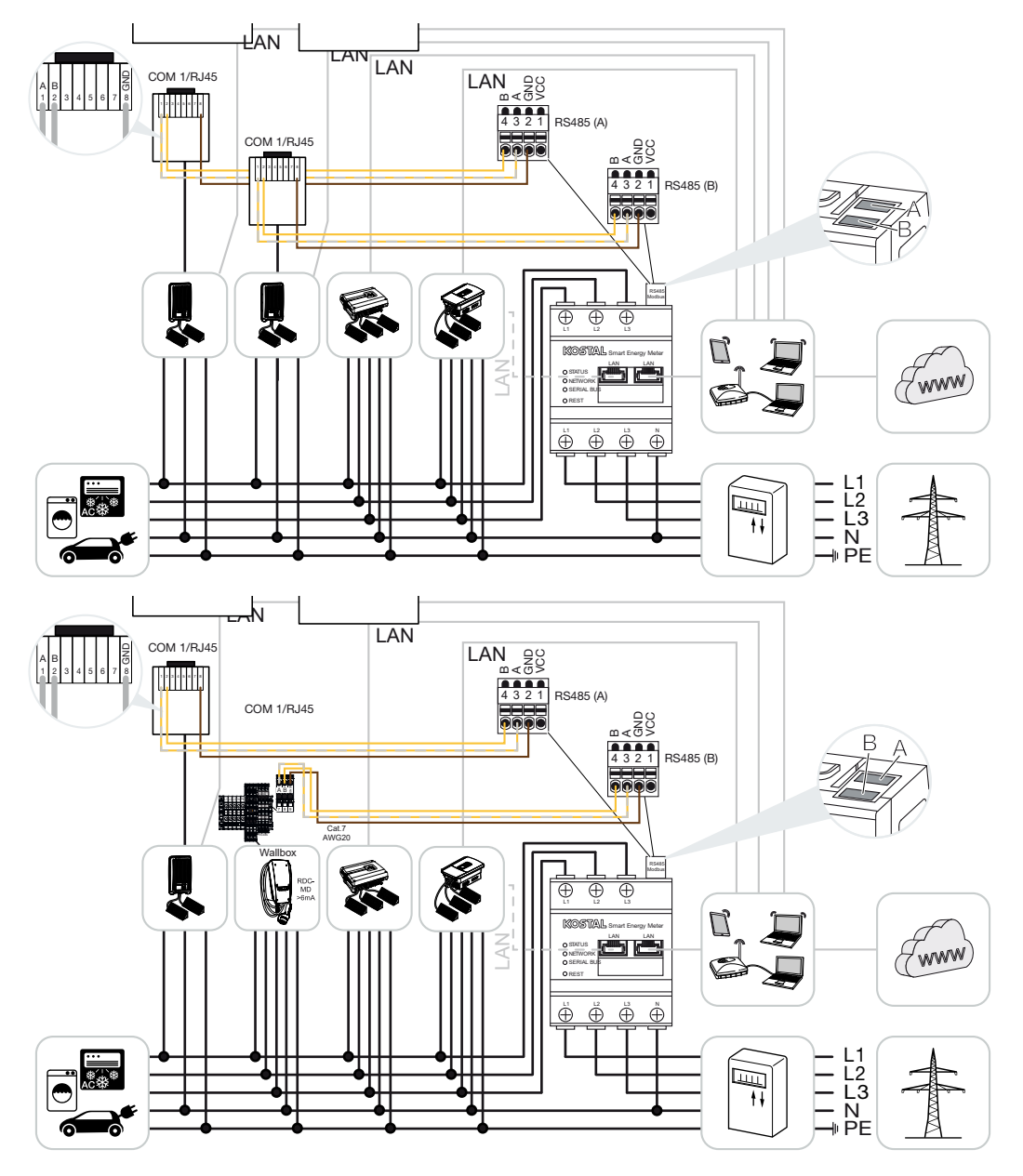

Con la connessione multipla è possibile utilizzare fino a 5 inverter KOSTAL nella stessa rete domestica.

Per il controllo della potenza e il limite di immissione nel punto di scambio con la rete è necessario un solo KOSTAL Smart Energy Meter. Come mostrato nelle illustrazioni, esso viene installato nel punto di scambio con la rete domestica.

#### INFO

Nei gruppi di dispositivi composti da più inverter KOSTAL, i dati vengono riuniti nel portale. La visualizzazione corretta e completa avviene esclusivamente nel KOSTAL Solar Portal e nella KOSTAL Solar App e non nel singolo inverter.

Per visualizzare i dati complessivi, il KOSTAL Smart Energy Meter e tutti gli inverter KO-STAL devono essere aggiunti nel KOSTAL Solar Portal come dispositivi di un impianto FV.

#### Inverter KOSTAL approvati per connessione multipla con unità di accumulo a batteria

In una connessione multipla con un'unità di accumulo a batteria è possibile utilizzare al massimo un inverter ibrido/per accumulo (PLENTICORE o PLENTICORE BI) con batteria collegata.

- 1 PLENTICORE con batteria o
- 1 PLENTICORE BI con batteria

Oltre all'inverter ibrido/per accumulo è possibile utilizzare i seguenti inverter KOSTAL:

- PLENTICORE senza batteria
- PIKO IQ
- PIKO 4.2-20
- PIKO MP plus
- PIKO EPC
- PIKO CI

#### Inverter KOSTAL omologati per connessione multipla senza unità di accumulo a batteria

In una connessione multipla senza unità di accumulo a batteria è possibile utilizzare gli inverter KOSTAL seguenti:

- PLENTICORE senza batteria
- PIKO IQ
- PIKO 4.2-20
- PIKO MP plus
- PIKO EPC
- PIKO CI

## 4.10.1 Procedura

Per realizzare una connessione multipla con gli inverter KOSTAL eseguire le operazioni seguenti:

- Installare tutti gli inverter KOSTAL nella rete domestica (vedere lo schema elettrico all'inizio)
- Installare il KOSTAL Smart Energy Meter nel punto di scambio con la rete (vedere lo schema elettrico all'inizio)
- Collegare tutti i dispositivi al KOSTAL Smart Energy Meter e a Internet tramite LAN
- Se si utilizza un inverter ibrido/per accumulo con batteria collegata, collegarlo anche al KOSTAL Smart Energy Meter tramite l'interfaccia RS485
- Se si utilizza un PIKO MP plus (solo con connessione multipla senza batteria), collegarlo ulteriormente al KOSTAL Smart Energy Meter tramite l'interfaccia RS485
- Se si utilizza un inverter ibrido/per accumulo con batteria collegata, attivare l'accumulo dell'energia AC in eccesso generata con la produzione locale
- Attivare il protocollo Modbus in PIKO IQ, PLENTICORE
- Configurare il tempo di attesa negli inverter KOSTAL (vedere la Guida)
- Impostare tutti gli inverter KOSTAL nel KOSTAL Smart Energy Meter
- Impostare la limitazione di potenza/limitazione di immissione in rete nel punto di scambio con la rete nel KOSTAL Smart Energy Meter
- Nel KOSTAL Solar Portal, assegnare tutti gli inverter KOSTAL e il KOSTAL Smart Energy Meter a un impianto FV

## 4.10.2 Collegamento di comunicazione

I seguenti dispositivi devono essere collegati al KOSTAL Smart Energy Meter e a Internet tramite una connessione LAN.

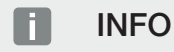

Vedere al riguardo le istruzioni per l'uso dell'inverter e le istruzioni per l'installazione del KOSTAL Smart Energy Meter.

Connessione interfaccia LAN:

- PIKO IQ/PLENTICORE/PLENTICORE BI
- PIKO 4.2-20, PIKO EPC e PIKO CI
- PIKO MP plus (l'inverter non deve essere configurato sul KSEM via LAN, ma l'inverter deve inviare i propri dati al portale solare).

La linea di comunicazione tra l'inverter ibrido/per accumulo e il KOSTAL Smart Energy Meter deve essere creata tramite l'interfaccia di collegamento RS485 (A).

Connessione interfaccia RS485 (A):

PLENTICORE BI o PLENTICORE con batteria

La linea di comunicazione tra PIKO MP plus e il KOSTAL Smart Energy Meter deve essere creata tramite l'interfaccia di collegamento RS485.

Connessione interfaccia RS485 (B) standard o (A):

PIKO MP plus

## 4.10.3 Attivare il protocollo Modbus

#### Inverter ibrido/per accumulo (PLENTICORE con batteria/PLENTICORE BI)

Nel Webserver, alla voce *Menu di servizio > Impostazioni batteria* attivare la voce *Accumulo di energia AC in eccesso da produzione locale*.

#### INFO

Ulteriori informazioni si trovano nelle istruzioni per l'uso dell'inverter.

Per poter eseguire le impostazioni sull'inverter è necessario accedere come installatore.

#### PIKO IQ/PLENTICORE/PLENTICORE BI

Per abilitare la comunicazione tra il KOSTAL Smart Energy Meter e l'inverter è necessario attivare il protocollo Modbus.

Attivare il protocollo Modbus (TCP) selezionando la seguente voce di menu del Webserver:

#### Attivare Impostazioni > Modbus / SunSpec (TCP) > Modbus.

#### INFO

Ulteriori informazioni si trovano nelle istruzioni per l'uso dell'inverter.

L'ordine dei byte deve essere lasciato su Modbus standard (little-endian).

#### PIKO MP plus/PIKO 4.2-20/PIKO EPC

Non sono necessarie ulteriori impostazioni degli inverter.

## 4.10.4 Configurare il tempo di attesa

Per ottenere una regolazione veloce da parte del KOSTAL Smart Energy Meter con una limitazione di immissione impostata (limitazione di potenza) o un'immissione zero, è necessario configurare il tempo di attesa negli inverter fotovoltaici KOSTAL.

La configurazione avviene nei seguenti modi:

#### INFO

L'impostazione è necessaria solo quando si utilizzano almeno due inverter fotovoltaici KOSTAL e può essere effettuata solo da installatori dotati di codice di servizio personale.

Con PIKO 4.2-20 e PIKO EPC tramite il software PARAKO

#### INFO

Ulteriori informazioni sul software di parametrizzazione PARAKO per gli inverter PIKO si trovano sul nostro sito web nell'area download del prodotto alla voce Istruzioni per l'uso Applicazioni.

Per utilizzare il software è necessario interrompere la comunicazione tra l'inverter fotovoltaico KOSTAL e il KOSTAL Smart Energy Meter.

Con PIKO IQ, PLENTICORE o PLENTICORE BI tramite il Webserver

Eseguire le seguenti operazioni:

- 1. Nel Webserver selezionare la voce "Tempo di attesa" del menu di servizio.
- Nell'applicazione PARAKO richiamare il tempo di attesa selezionando Modifica impostazioni > Limitazione di potenza e controllo potenza reattiva > Tempo di attesa (controllo esterno).
- 3. Impostare il tempo di attesa su 1 s.
- Per il controllo esterno della potenza attiva, selezionare "Gradiente di potenza" in Modalità.
- 5. Inserire il valore 1000 W/s nelle specifiche per la bassa priorità.
- 6. Salvare le impostazioni.
- ✓ Il tempo di assestamento è stato impostato.

# 4.10.5 Impostazioni nel KOSTAL Smart Energy Meter

#### Interfaccia RS485

Per impostazione predefinita non è necessario apportare modifiche alle interfacce RS485. Queste sono preconfigurate di fabbrica. Alle interfacce RS485 possono essere collegati i seguenti dispositivi:

- RS485 (A): PLENTICORE / PLENTICORE BI
- RS485 (B): PIKO MP plus

Se si desidera modificare le impostazioni, procedere come segue:

- 1. Richiamare l'interfaccia web del KOSTAL Smart Energy Meter Z Richiamare l'interfaccia utente, Pagina 79
- 2. Richiamare la configurazione Modbus nelle impostazioni Modbus.
- Selezionare il PIKO IQ/PLENTICORE dal menu a tendina Premere il pulsante Salva per memorizzare le impostazioni.

#### INFO

Con la selezione di un inverter vengono acquisiti i valori di default predefiniti. Se necessario, questi valori possono essere modificati.

| Parametro       | Valore             |
|-----------------|--------------------|
| Interfaccia     | RS485 A            |
| Modalità        | Slave              |
| Preimpostazione | PIKO IQ/PLENTICORE |
| Indirizzo slave | 1                  |
| Baudrate        | 38400              |
| Bit di dati     | 8                  |
| Parità          | Nessuna            |
| Bit di arresto  | 2                  |

# 4.10.6 Aggiungere gli inverter KOSTAL nel KOSTAL Smart Energy Meter

Tutti gli inverter KOSTAL in una connessione multipla che devono essere controllati e misurati mediante il KOSTAL Smart Energy Meter, devono essere configurati al suo interno.

Eseguire le seguenti operazioni:

- Richiamare l'interfaccia web del KOSTAL Smart Energy Meter Richiamare l'interfaccia utente, Pagina 79
- 2. Selezionare la voce di menu *Inverter > Dispositivi* (gestione degli inverter utilizzati).
- 3. Aggiungere l'inverter mediante il segno più.

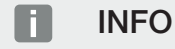

Con la selezione di un inverter vengono acquisiti i valori di default predefiniti. Se necessario, questi valori possono essere modificati.

| Parametro                       | Valore                                                                                                    |  |  |  |  |
|---------------------------------|----------------------------------------------------------------------------------------------------|--|--|--|--|
| Serie                           | Selezionare la serie (ad es. PIKO FW >= 5.00, PLENTICORE o PLENTICORE BI)                                                                                                 |  |  |  |  |
| Тіро                            | Seleziona inverter                                                                                                    |  |  |  |  |
| Categoria                       | Seleziona categoria                                                                                                    |  |  |  |  |
|                                 | (ad es. fotovoltaico con PIKO, fotovoltaico<br>con batteria con PLENTICORE o batteria<br>con PLENTICORE BI)                                                               |  |  |  |  |
| Indirizzo IP                    | Inserire l'indirizzo IP dell'inverter. L'indirizzo<br>IP può essere letto dal display dell'inverter.                                                                      |  |  |  |  |
| Potenza d'uscita massima        | Inserire la potenza d'uscita max. dell'inver-<br>ter. Serve quando deve essere impostata e<br>calcolata una limitazione di potenza nel pun-<br>to di scambio con la rete. |  |  |  |  |
| Aprire le impostazioni avanzate |                                                                                                    |  |  |  |  |
| Unit ID                         | Se si utilizza la Unit ID, si deve applicare il valore di default 71.                                                                                                    |  |  |  |  |

- 1. Premere il pulsante Salva per memorizzare le impostazioni effettuate.
- 2. Aggiungere altri inverter utilizzando la stessa funzione.
- L'inverter è stato installato.

#### INFO

#### Informazioni temporali errate durante la trasmissione dei dati al KOSTAL Solar Portal

Controllare l'ora e il fuso orario impostati nel KOSTAL Smart Energy Meter e correggerli se necessario. Se l'impostazione dell'ora non è corretta, i dati vengono trasmessi dal KSEM con informazioni temporali errate e non vengono riportati correttamente nel KO-STAL Solar Portal.
### 4.10.7 Configurare i dispositivi nel KOSTAL Solar Portal

Tutti gli inverter KOSTAL e il KOSTAL Smart Energy Meter devono essere assegnati a un impianto FV nel KOSTAL Solar Portal.

- Per farlo, accedere al KOSTAL Solar Portal
- Creare un nuovo impianto
- Ora aggiungere a questo impianto tutti gli inverter KOSTAL che si trovano nella connessione multipla e anche il KOSTAL Smart Energy Meter.

Per ulteriori informazioni, leggere le istruzioni per l'uso del KOSTAL Solar Portal. Esse sono disponibili nell'area download.

### 4.10.8 Configurare la limitazione di potenza

Se in una connessione multipla è necessario configurare la limitazione di potenza, essa deve essere impostata nel KOSTAL Smart Energy Meter.

# Configurazione della potenza di immissione massima consentita nel KOSTAL Smart Energy Meter

- ☑ Tutti gli inverter devono essere impostati nel KOSTAL Smart Energy Meter tramite un indirizzo IP.
  - 1. Selezionare la voce di menu Panoramica dell'impianto/Impostazioni .
  - 2. Cliccare sulla ruota dentata (Impostazioni).
  - 3. Attivare l'interruttore *Attiva limitazione di potenza*.
  - Inserire il limite di immissione (ad es. 70%) della potenza del generatore in watt o utilizzare il computer ausiliario.
  - 5. Premere il pulsante Salva per memorizzare le impostazioni effettuate.

#### INFO

La limitazione di potenza viene attivata nel KOSTAL Smart Energy Meter in combinazione con un sistema di accumulo a batteria e inverter aggiuntivi. Se nell'impianto è presente un solo PLENTICORE, la limitazione di potenza viene configurata nell'inverter.

# 4.11 Come effettuare le impostazioni nel Webserver

Dopo la messa in servizio è possibile effettuare ulteriori impostazioni tramite l'interfaccia web del KOSTAL Smart Energy Meter.

Per fare ciò, accedere al KOSTAL Smart Energy Meter tramite PC o tablet. Una descrizione esaustiva si trova al punto **D** Comando, Pagina 75.

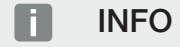

Per la registrazione serve la password della targhetta del contatore di energia, che si trova anche su un foglio illustrativo separato presente nella confezione.

- Dopo la prima messa in servizio è necessario che un installatore esegua le seguenti impostazioni:
- Qualora sia richiesto dalla normativa, fare effettuare le impostazioni prescritte per l'immissione in rete/limitazione di potenza al distributore di servizi elettrici (DSO), se queste non sono state effettuate nell'inverter (ad es. per la limitazione dinamica di PIKO 4.2 20, PIKO EPC e per la connessione multipla degli inverter fotovoltaici).
- Una registrazione al KOSTAL Solar Portal. In questo caso, i dati di misura vengono inviati dal KOSTAL Smart Energy Meter al portale.

#### INFO

La registrazione al KOSTAL Solar Portal è necessaria per il PIKO MP plus con batteria, per gli inverter fotovoltaici KOSTAL in connessione multipla e per la wallbox ENECTOR.

- Impostazione della data/del fuso orario
- Aggiornare il firmware del dispositivo Aggiorna il firmware del dispositivo, Pagina 144
- Modifica della password del KOSTAL Smart Energy Meter. Questo può essere fatto tramite la voce di menu *Profilo > Modifica della password* Modifica della password, Pagina 145

# 5. Comando

| 5.1  | II Webserver                                         | 77  |
|------|------------------------------------------------------|-----|
| 5.2  | Preparazione del KOSTAL Smart Energy Meter           | 78  |
| 5.3  | Richiamare l'interfaccia utente                      | 79  |
| 5.4  | Esecuzione delle impostazioni                        | 81  |
| 5.5  | La dashboard                                         | 82  |
| 5.6  | Menu - Smart Meter                                   | 83  |
| 5.7  | Menu – Wallbox                                       | 84  |
|      | 5.7.1 Aggiungere una wallbox dispositivo di ricarica | 85  |
|      | 5.7.2 Stato processo di ricarica                     | 86  |
|      | 5.7.3 Selezione utilizzo di fase                     | 87  |
|      | 5.7.4 Selezionare la modalità di ricarica            | 88  |
|      | 5.7.5 Potenza di carica totale                       | 99  |
|      | 5.7.6 Carico di fase                                 | 99  |
|      | 5.7.7 Impostazioni aggiuntive                        | 100 |
|      | 5.7.8 Aggiornamento firmware wallbox                 | 102 |
| 5.8  | Menu – Tariffa                                       | 104 |
|      | 5.8.1 Inserimento tariffe                            | 105 |
|      | 5.8.2 Gestione dei prezzi di lavoro                  | 106 |
| 5.9  | Menu – Panoramica dell'impianto/Impostazioni         | 107 |
|      | 5.9.1 Impostazioni - Panoramica dell'impianto        | 109 |
| 5.10 | Menu - Smart Grid (EEBus)                            | 111 |
|      | 5.10.1 Limitazione della potenza Smart Grid          | 112 |
|      | 5.10.2 Storico Smart Grid                            | 113 |
|      | 5.10.3 Collegamenti EEBus                            | 114 |
| 5.11 | Menu - Codice di attivazione                         | 117 |
| 5.12 | Menu - Inverter                                      | 118 |
| 5.13 | Menu - Portale solare                                | 125 |
| 5.14 | Menu - Impostazioni Modbus                           | 126 |
|      | 5.14.1 Modbus RTU                                    | 127 |

|      | 5.14.2 | Modbus TCP                                                | 129   |
|------|--------|-----------------------------------------------------------|-------|
|      | 5.14.3 | Configurazione Modbus avanzata                            | 131   |
|      | 5.14.4 | Salva configurazione                                      | 133   |
| 5.15 | Menu - | Impostazioni dei dispositivi                              | . 134 |
|      | 5.15.1 | Informazioni di sistema                                   | 134   |
|      | 5.15.2 | Impostazioni di rete                                      | 135   |
|      | 5.15.3 | Impostazioni e-mail                                       | 136   |
|      | 5.15.4 | Contatore di corrente / trasformatore di corrente interno | 136   |
|      | 5.15.5 | Aggiorna il firmware                                      | 137   |
|      | 5.15.6 | Interfaccia seriale                                       | 138   |
|      | 5.15.7 | Backup                                                    | 138   |
|      | 5.15.8 | Dispositivo                                               | 138   |

# 5.1 II Webserver

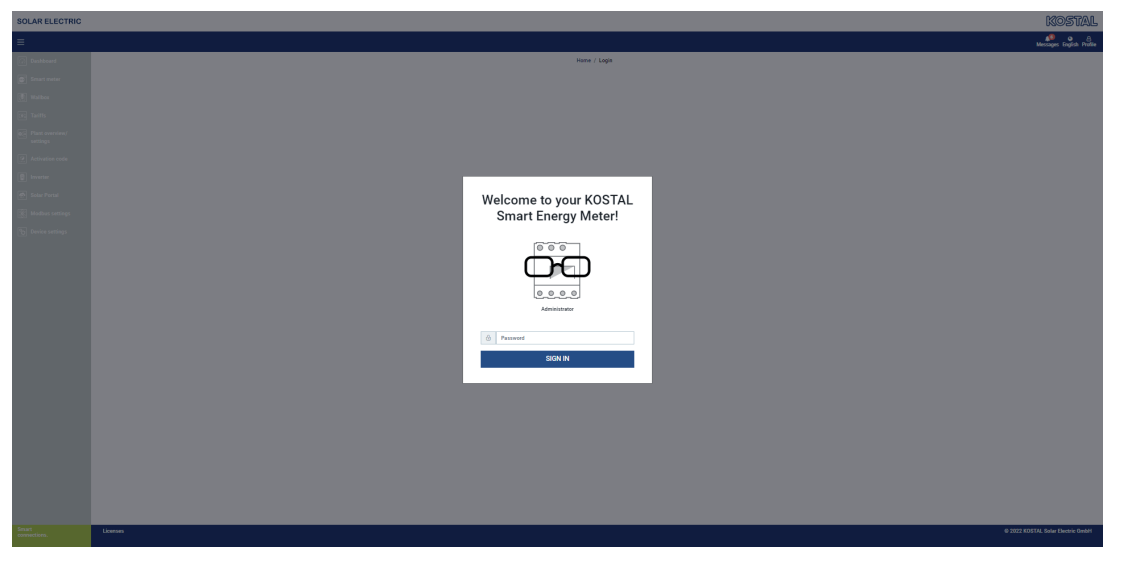

Il Webserver rappresenta l'interfaccia grafica del KOSTAL Smart Energy Meter verso l'utente.

Accedere al KOSTAL Smart Energy Meter tramite *Login*.

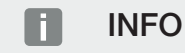

Per la registrazione serve la password della targhetta del contatore di energia, che si trova anche su un foglio illustrativo separato presente nella confezione.

# 5.2 Preparazione del KOSTAL Smart Energy Meter

Per potervi accedere, il KOSTAL Smart Energy Meter deve essere collegato ad una rete locale esistente.

- 1. Sono necessarie le seguenti fasi:
- 2. Installare e cablare il KOSTAL Smart Energy Meter in un quadro di distribuzione su guida DIN secondo le istruzioni di installazione fornite.
- **3.** Coprire il KOSTAL Smart Energy Meter con il coperchio o la protezione da contatto del quadro di subdistribuzione nel quadro di distribuzione.
- 4. Collegare il cavo al collegamento alla rete (porta LAN) del KOSTAL Smart Energy Meter.
- 5. Collegare l'altra estremità del cavo di rete a un router/switch.
- 6. Alimentare nuovamente il quadro elettrico. Attendere la conclusione dell'operazione di avvio del KOSTAL Smart Energy Meter.
- ✓ II KOSTAL Smart Energy Meter è connesso alla rete.

# 5.3 Richiamare l'interfaccia utente

L'accesso all'interfaccia utente avviene tramite un browser standard su PC, tablet o telefono cellulare. Per fare ciò, inserire il nome host o l'indirizzo IP del KOSTAL Smart Energy Meter nella barra degli indirizzi del browser. L'hostname di fabbrica è composto dal nome prodotto e dal numero seriale.

#### INFO

Questa funzione dipende dalle impostazioni del router e potrebbe non essere disponibile in reti più grandi.

#### Esempio: http://ksem-seriennummer o http://ksem-g2-seriennummer

#### Richiamare l'interfaccia web tramite le risorse di rete in Windows 10

In Windows, all'interno di Esplora file cliccare su **Rete** o selezionare **Dispositivi e stampan***ti* tramite Cerca.

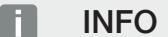

Inoltre la rete di destinazione non deve essere classificata come **rete pubblica** nel PC, altrimenti Windows bloccherà questa funzione.

Dovrebbe essere visibile un'icona con il nome del KOSTAL Smart Energy Meter (ad es. KSEM-712345678). Cliccare sull'icona del KOSTAL Smart Energy Meter. Il browser standard si apre con la pagina di login del KOSTAL Smart Energy Meter.

#### Utilizzo di HTTPS nel browser

Per utilizzare il KOSTAL Smart Energy Meter con HTTPS nel browser, inserire *https://* nella barra dell'indirizzo invece di *http://*.

#### INFO

Poiché l'interfaccia web del KOSTAL Smart Energy Meter non è un sito web registrato in Internet, il browser lo visualizzerà come non sicuro.

Per richiamare comunque l'interfaccia web, gli avvisi del browser devono essere ignorati e deve essere aggiunta un'eccezione una tantum o permanente nelle *Impostazioni avanzate*.

- 1. Inserire il nome host o l'indirizzo IP del KOSTAL Smart Energy Meter nella barra dell'indirizzo del browser.
- 2. Premere il tasto ENTER.
- → Si apre la finestra di login.
- 3. Inserire la password e premere il tasto ENTER

#### INFO

Per la registrazione serve la password della targhetta del contatore di energia, che si trova anche su un foglio illustrativo separato presente nella confezione.

✓ Si apre l'interfaccia utente del KOSTAL Smart Energy Meter.

## 5.4 Esecuzione delle impostazioni

Se all'interfaccia RS485 A si collega un PIKO IQ o PLENTICORE o se all'interfaccia RS485 B si collega un PIKO MP plus, non sono necessarie ulteriori impostazioni, poiché questi dispositivi sono già preconfigurati di serie su queste interfacce.

Se si desidera modificare le impostazioni delle interfacce del KOSTAL Smart Energy Meter, è possibile selezionare un inverter per l'interfaccia nelle impostazioni Modbus. Se si utilizza una wallbox ENECTOR AC 3.7/11, in alternativa è possibile disattivare l'interfaccia slave e utilizzarla per controllare la wallbox. I valori appropriati sono memorizzati per impostazione predefinita. Se necessario, è possibile adattare anche questi valori.

# 5.5 La dashboard

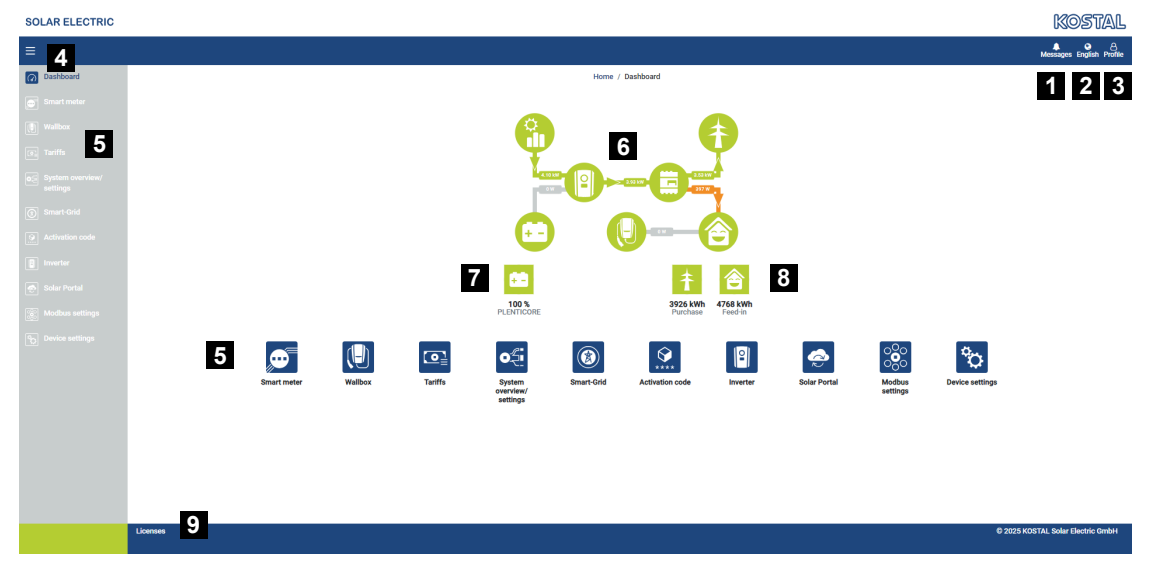

- 1 Messaggi (ad es. ultimo aggiornamento)
- 2 Selezione lingua
- 3 Login/Logout Webserver, modifica della password
- 4 Visualizza/Nascondi il menu laterale
- 5 Menu
- 6 Flusso di potenza nella rete domestica
- 7 SoC attuale della batteria
- 8 Potenza attuale per il prelievo e l'immissione in rete del KOSTAL Smart Energy Meter dalla messa in servizio del dispositivo.
- 9 Informazioni sulla licenza

La dashboard fornisce all'utente una panoramica dei dati più importanti e attuali del KO-STAL Smart Energy Meter.

#### INFO

Per una visualizzazione accurata dei flussi di potenza è necessario che il KOSTAL Smart Energy Meter sia installato nel punto di scambio con la rete, altrimenti non tutte le utenze della rete domestica possono essere rilevate.

#### INFO

Per poter visualizzare la potenza FV, della batteria o del consumo domestico corretta, gli inverter devono essere aggiunti nel menu *Inverter*.

# 5.6 Menu - Smart Meter

| SOLAR ELECTRIC     |                                        |                                         |                      |          |                        | KOSUAL                   |
|--------------------|----------------------------------------|-----------------------------------------|----------------------|----------|------------------------|--------------------------|
|                    |                                        |                                         |                      |          |                        | Messages English Profile |
|                    |                                        | Home                                    | / Smart meter / App  |          |                        |                          |
| Smart meter        | Active power ()                        |                                         | Active energy (i)    | 2        |                        |                          |
|                    |                                        |                                         | , total of energy of | 2        |                        |                          |
|                    | 200 W                                  | 🛾 L1 📑 L2 🗧 L3                          |                      | 0 12 13  | Consumption            | ٥                        |
|                    | 150 W                                  |                                         |                      |          | Phase L1:<br>Phase L2: | 1.0 kWh<br>1.2 kWh       |
|                    | 100 W                                  |                                         |                      |          | Phase L3:<br>Total:    | 0.8 kWh<br>0.3 kWh       |
|                    | even ow                                |                                         |                      |          |                        |                          |
|                    | ₹ -50 W                                |                                         |                      |          |                        |                          |
|                    | -150 W                                 |                                         |                      |          |                        |                          |
| 90 Device settings | 1000 0 0 0 0 0 0 0 0 0 0 0 0 0 0 0 0 0 | /////////////////////////////////////// |                      |          |                        |                          |
|                    | Measuring values per phase ①           | в                                       |                      |          |                        |                          |
|                    | Advanced O                             | Phase L1                                | Phase L2             | Phase L3 | Total                  |                          |
|                    | Current                                | 1.6 A                                   | 0.5 A                | 0.8 A    | 2.9 A                  |                          |
|                    | Voltage                                | 236.7 V                                 | 236.6 V              | 237.2 V  |                        |                          |
|                    | Power factor                           | 0.39                                    | 0.98                 | 0.13     | 0.02                   |                          |
|                    | Active power                           | +109.3 W                                | -94.6 W              | -21.3 W  | -6.6 W                 |                          |
|                    | Active energy                          | +1.0 kWh                                | +1.2 kWh             | +0.8 kWh | +0.3 kWh               |                          |
|                    |                                        | -4.6 kWh                                | -6.0 kWh             | -5.1 kWh | -13.1 kWh              |                          |
|                    |                                        |                                         |                      |          |                        |                          |

- 1 Visualizzazione della potenza attiva (somma delle fasi)
- 2 Visualizzazione dell'energia attiva in consumo o prelievo per ogni fase
- 3 Valore rilevato per fase
- 4 Modalità estesa dei valori rilevati con potenza/energia apparente e reattiva
- 5 Selezione Prelievo/Alimentazione

I grafici forniscono all'utente una panoramica su assorbimenti o immissioni di potenza in rete attuali dell'intero sistema.

Tutti i valori di potenza e di energia sono indicati separatamente come prelievo (+) e immissione in rete (-).

#### Potenza attiva

Il diagramma mostra la potenza come somma delle singole fasi. La potenza attiva (P) è la potenza utilizzata effettivamente convertita da un'utenza. Si misura in watt.

#### Energia attiva

Il diagramma e la tabella mostrano i valori di potenza dell'intero impianto per fase come somma dei consumi o dell'immissione in rete. L'energia attiva è la potenza prodotta in un certo periodo di tempo. Si indica in wattora.

#### Valore rilevato per fase

La tabella mostra tutti i valori misurati registrati dal sistema per ogni fase. In modalità estesa vengono inoltre visualizzate la potenza/energia apparente e reattiva.

# 5.7 Menu – Wallbox

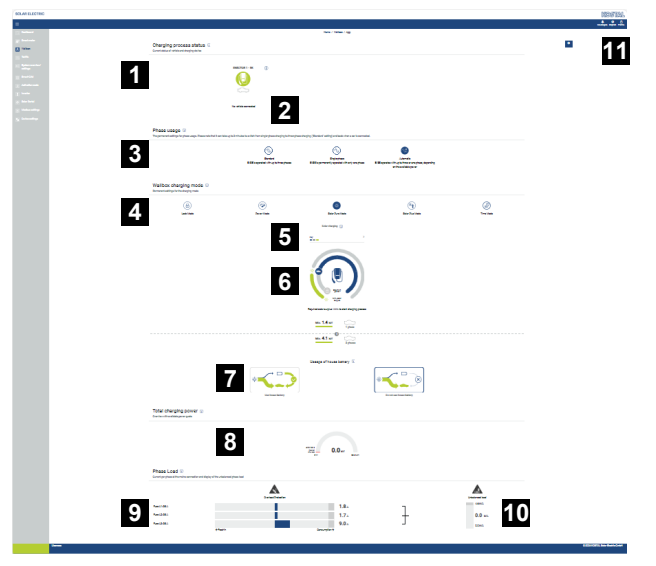

- 1 Panoramica dei dispositivi di ricarica disponibili e dello stato di tutti i processi di ricarica attivi.
- 2 Stato processo di ricarica. Terminare o avviare la ricarica.
- 3 Utilizzo di fase definisce con quante fasi deve essere ricaricata l'auto elettrica.
- 4 Modalità di ricarica wallbox definisce le condizioni a cui un processo di ricarica deve essere sostanzialmente consentito.
- 5 Legenda colori/significato
- 6 Selezione e impostazioni della modalità di ricarica
- 7 L'utilizzo della batteria domestica può essere selezionato nella Solar Plus Mode. Qui è possibile impostare se utilizzare o meno anche la batteria domestica per caricare il veicolo.
- 8 Visualizzazione della potenza di tutti i processi di ricarica in corso, nonché della quota di potenza disponibile sull'intero impianto.
- 9 Corrente per fase di collegamento alla rete
- 10 Indicazione del carico di sfalsamento durante il processo di ricarica
- 11 Altre impostazioni per la wallbox

Il menu *Wallbox* appare solo se la funzione è stata attivata sul KOSTAL Smart Energy Meter tramite un codice di attivazione. **2 Menu - Codice di attivazione, Pagina 117** 

### 5.7.1 Aggiungere una wallbox dispositivo di ricarica

#### INFO

Si noti che l'interfaccia RS485 a cui è collegata la wallbox deve essere preventivamente abilitata nelle impostazioni Modbus.

Se non esiste ancora un dispositivo di ricarica, il primo dispositivo di ricarica può essere impostato nel KOSTAL Smart Energy Meter tramite *Aggiungi*.

| Add charging station                        |                   |   |  |
|---------------------------------------------|-------------------|---|--|
| Select a type of charging station<br>to add | KOSTAL ENECTOR AC | ¢ |  |
|                                             |                   |   |  |

- 1. Cliccare sul pulsante Aggiungi.
- 2. Assegnare un nome al dispositivo di ricarica.
- 3. Cliccare sul pulsante OK.
- ✓ Il dispositivo di ricarica è stato aggiunto.

#### Charging process status (i)

Current status of vehicle and charging device

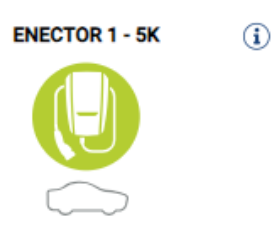

No vehicle connected

#### Available charging devices (i)

Overview of the connected charging devices

| Label          | \$<br>Туре 🛓             | ŀ | Address       | ÷ | Phases   | ŧ | Status | Update | Actions |
|----------------|--------------------------|---|---------------|---|----------|---|--------|--------|---------|
| ENECTOR 1 - 5K | KOSTAL ENECTOR AC 3.7/11 |   | RS485 B - 100 |   | Standard |   | ~      | ٢      | i 🕑 🛍   |

### 5.7.2 Stato processo di ricarica

Quest'area fornisce informazioni sul processo di ricarica in corso. Se un'auto elettrica è collegata e un processo di ricarica è attivo, qui è possibile metterlo in pausa o riavviarlo. Se il processo di ricarica viene interrotto o messa in pausa con una regolazione interna (ad es. nuvole/isteresi), anche questo viene qui riportato.

Charging process status (i) Current status of vehicle and charging device

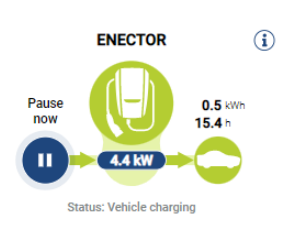

### 5.7.3 Selezione utilizzo di fase

#### INFO

La voce del menu viene visualizzata solo se sulla wallbox è installata almeno la versione SW 2021.51.9787.

#### INFO

Per utilizzare la commutazione automatica delle fasi si consiglia un aggiornamento della wallbox ENECTOR alla versione 2023.21.xxxx.

#### INFO

#### Possibili danni al veicolo elettrico in caso di commutazione dell'utilizzo di fase

La wallbox offre la possibilità di eseguire una commutazione di fase durante il processo di ricarica.

Dal momento che alcuni veicoli presenti sul mercato non sono compatibili con un cambiamento di fase di questo tipo durante un processo di ricarica, in alcuni casi questa commutazione automatica durante la ricarica può causare danni considerevoli al veicolo.

Chiedere al produttore del veicolo se il proprio veicolo supporta tale funzione. In caso negativo, scollegare il veicolo dalla wallbox finché non sarà possibile effettuare un cambiamento di fase.

Scegliere qui il numero delle fasi con cui si desidera ricaricare al massimo il veicolo elettrico.

In caso di commutazione di fase con il connettore di ricarica inserito nel veicolo elettrico, l'operazione di ricarica viene sempre interrotta prima di effettuare la commutazione di fase. L'interruzione del processo di ricarica dura circa 3 minuti.

available power

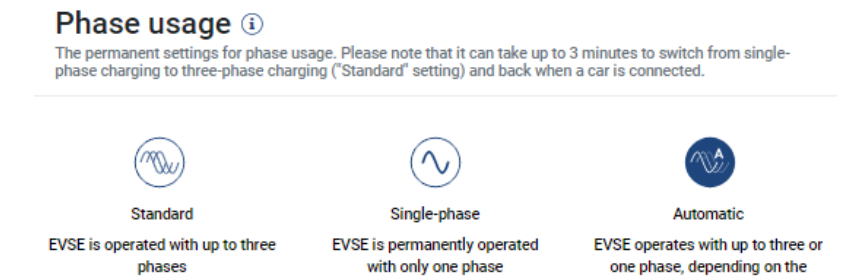

#### Standard (a tre fasi)

Il veicolo elettrico a tre fasi può essere ricaricato con una potenza da 4,1 a 11 kW. Con questa impostazione è tuttavia possibile ricaricare tutti i tipi di veicoli, siano essi a una, due o tre fasi. La potenza di carica massima viene determinata dal veicolo elettrico.

#### Monofase

Il veicolo elettrico può essere ricaricato con una potenza tra 1,4 e 3,7 kW. Nei veicoli elettrici a tre fasi si può commutare il numero di fasi per passare dalla ricarica a tre fasi a quella monofase e ridurre quindi la potenza di carica a 1,4-3,7 kW. Questo ha senso, ad esempio, se si desidera utilizzare il **Solar Pure Mode** senza disporre di energia solare sufficiente (ad es. in primavera o autunno). In questo caso il veicolo può essere ricaricato con energia solare pura già a partire da una eccedenza di 1,4 kW.

#### Automatico

In caso di commutazione automatica delle fasi, la wallbox passa automaticamente tra la ricarica monofase (da 1,4 a 3,7 kW) e quella trifase (da 4,1 a 11 kW). Così, per ricaricare il veicolo elettrico è disponibile l'intera larghezza di banda di potenza compresa tra 1,4 kW e 11 kW. Nella modalità di ricarica **Solar Pure Mode**, questo significa ad esempio che con un surplus di potenza FV compreso tra 1,4 e 4,2 kW è possibile avviare un processo di ricarica monofase. Se il surplus di potenza FV aumenta fino a oltre 4,6 kW durante il processo di ricarica, la ricarica viene commutata automaticamente in modalità trifase. Quando il sistema esegue la commutazione delle fasi, per prima cosa viene sempre interrotto il processo di ricarica attivo, quindi si avvia la nuova impostazione delle fasi.

Procedura di commutazione automatica delle fasi:

all'inizio della ricarica, il sistema verifica se l'eccedenza FV è sufficiente per la ricarica trifase. In caso positivo, viene avviato il processo di ricarica trifase. Se l'eccedenza FV non è sufficiente, viene avviato il processo di ricarica monofase. Ogni 15 minuti il sistema verifica se sia possibile passare alla ricarica trifase. In caso positivo, il sistema esegue la commutazione. A questo scopo, la corrente di carica disponibile deve essere superiore del 7% rispetto alla corrente di carica minima per una ricarica trifase. Se non è più possibile eseguire la ricarica trifase perché la potenza FV non è più sufficiente, ad esempio a causa della formazione di nubi, trascorsi 5 minuti il sistema tenta di passare alla ricarica monofase. Se il surplus di potenza non è più sufficiente neppure per la ricarica monofase, la ricarica viene interrotta.

### 5.7.4 Selezionare la modalità di ricarica

La modalità di ricarica definisce le condizioni in cui un processo di ricarica deve essere sostanzialmente consentito. Si può scegliere tra quattro modalità di ricarica.

| Wallbox charging mode (i)<br>Permanent settings for the charging mode |            |                 |                 |           |  |  |  |  |  |
|-----------------------------------------------------------------------|------------|-----------------|-----------------|-----------|--|--|--|--|--|
|                                                                       |            |                 | *               |           |  |  |  |  |  |
| Lock Mode                                                             | Power Mode | Solar Pure Mode | Solar Plus Mode | Time Mode |  |  |  |  |  |

- Lock Mode (wallbox bloccata), Pagina 89
- Power Mode (ricarica semplice), Pagina 89
- Solar Pure Mode (ricarica solare pura), Pagina 90
- Solar Plus Mode (combinazione di corrente in ingresso e ricarica solare), Pagina 92
- Time Mode (carica temporizzata), Pagina 96

#### Lock Mode (wallbox bloccata)

La wallbox può essere bloccata tramite il KSEM per impedire l'accesso di terzi. In tal caso, non è possibile ricaricare un veicolo elettrico.

Sulla wallbox, la *Lock Mode* è segnalata da un LED di standby che lampeggia rapidamente

La wallbox può essere sbloccata solo selezionando un'altra modalità nel KSEM.

#### Power Mode (ricarica semplice)

In *Power Mode* il veicolo elettrico viene caricato con la massima potenza di carica. Ciò dipende dal tipo di collegamento della wallbox (monofase o trifase), dalla potenza massima di carica impostata nella wallbox, dalla scelta nell'utilizzo di fase e da quale potenza di carica è consentita dal veicolo elettrico.

La potenza di carica massima che la wallbox può fornire si imposta tramite gli interruttori DIP della wallbox.

Per i veicoli che possono essere caricati solo in monofase, la potenza di carica massima è di 3,7 kW.

Per i veicoli che possono essere caricati in trifase, la potenza di carica massima è di 11 kW.

#### Solar Pure Mode (ricarica solare pura)

La ricarica solare è possibile solo in combinazione con un impianto FV e il KOSTAL Smart Energy Meter. L'impianto FV fornisce la potenza necessaria per caricare il veicolo elettrico. Con questa funzione, il veicolo elettrico viene caricato solo attraverso l'energia fotovoltaica in eccedenza. Se nella rete domestica è presente una batteria, anche questa può essere utilizzata per la ricarica del veicolo elettrico.

Per i veicoli elettrici che vengono ricaricati in monofase, la potenza di carica è compresa tra 1,4 e 3,7 kW. Questo significa che la ricarica viene avviata solo quando sono disponibili almeno 1,4 kW di energia fotovoltaica in eccesso e viene interrotta o terminata quando questa scende sotto 1,4 kW.

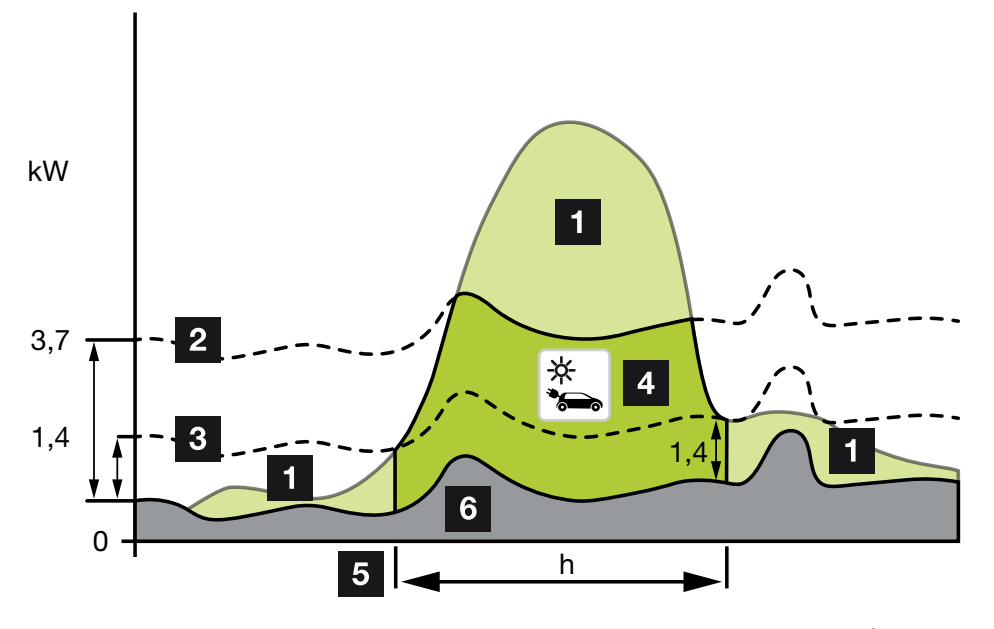

Per i veicoli elettrici che sono ricaricati in trifase, la potenza di carica è compresa tra 4,1 e 11 kW. Questo significa che la ricarica viene avviata solo quando sono disponibili almeno 4,1 kW di energia fotovoltaica in eccesso e viene interrotta o terminata quando questa scende sotto 4,1 kW.

- 1 Eccedenza FV
- 2 Max. potenza di carica wallbox 3,7 kW (con veicolo monofase) Max. potenza di carica wallbox 11 kW (con veicolo trifase)
- Min. potenza di carica wallbox 1,4 kW (con veicolo monofase)
  Min. potenza di carica wallbox 4,1 kW (con veicolo trifase)
- 4 Ricarica del veicolo elettrico con l'eccedenza FV
- 5 Tempo di ricarica del veicolo elettrico
- 6 Consumo domestico di altre apparecchiature in parte coperto direttamente dal FV.

#### Utilizzo della batteria domestica

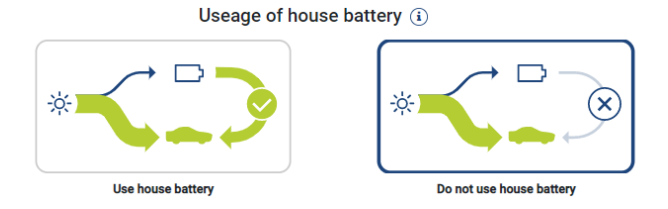

Se nella rete domestica è presente una batteria, questa viene utilizzata come standard per la ricarica del veicolo elettrico.

*Utilizza batteria domestica*: In tal modo la batteria domestica può essere utilizzata anche per la ricarica del veicolo elettrico. Anche se l'energia FV disponibile è troppo poca, il processo di ricarica non viene interrotto. In tal caso, la potenza di carica viene abbassata alla potenza di carica minima. La ricarica termina solo quando la batteria è vuota o se la potenza di scarica non è più sufficiente per ricaricare il veicolo.

*Non utilizzare la batteria domestica:* Con questa funzione è vietato ricaricare il veicolo elettrico con la batteria domestica. La batteria viene utilizzata solo per la durata di nuvole/ isteresi del prelievo di potenza. Questo deve evitare un frequente avvio e arresto del processo di carica per non danneggiare la batteria del veicolo elettrico.

#### INFO

#### Nuvole/Isteresi del prelievo di potenza

Se non è disponibile l'eccedenza di potenza necessaria, la carica viene mantenuta per circa 5 minuti alla potenza di carica minima per evitare inutili accensioni e spegnimenti. Allo scadere del tempo di isteresi, la carica viene interrotta e riprende solo dopo un tempo di attesa di circa 8 minuti.

#### Solar Plus Mode (combinazione di corrente in ingresso e ricarica solare)

La combinazione di corrente in ingresso e ricarica solare è possibile solo in combinazione con un impianto FV e il KOSTAL Smart Energy Meter. L'impianto FV fornisce l'energia necessaria per ricaricare il veicolo elettrico.

In caso di eccedenza FV nel punto di connessione alla rete, il prelievo dalla rete viene sostituito dalla potenza FV o, se possibile, aumentato dell'eccedenza FV.

Se lo si desidera, qui è possibile anche definire una potenza minima di eccedenza FV, che deve essere almeno presente prima che la ricarica venga avviata con la potenza definita dal cliente. Se l'eccedenza di potenza scende al di sotto del valore minimo definito, la ricarica viene nuovamente interrotta.

Questa funzione può essere usata per ricaricare il veicolo elettrico nelle ore serali, ad esempio, quando non c'è abbastanza energia FV disponibile, ma il veicolo elettrico deve essere ricaricato entro il mattino seguente.

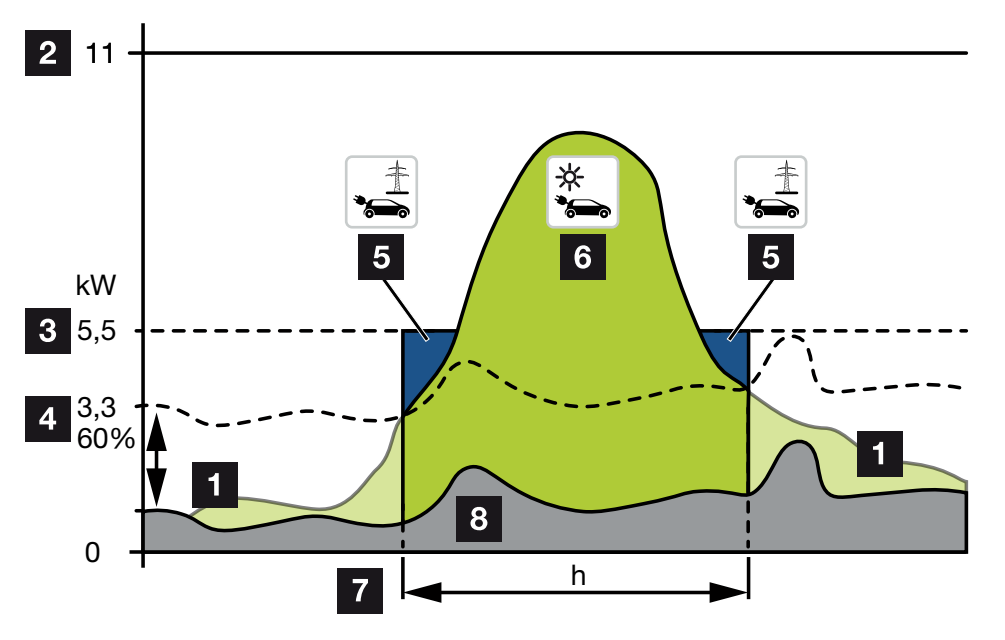

1 Eccedenza FV

Questa eccedenza può anche essere usata per ricaricare una batteria.

- 2 Max. potenza di carica della wallbox 11 kW (trifase).
- 3 Potenza di carica iniziale minima impostata.

In questo esempio, con il 50% della potenza di carica max. di 11 kW (per il collegamento trifase con veicolo trifase = 5,5 kW).

4 Eccedenza di potenza minima impostata nel punto di scambio con la rete prima di iniziare la ricarica. In questo esempio, il 60% di 5,5 kW = 3,3 kW.

La potenza di carica addizionale di 2,2 kW (5) viene prelevata dalla rete pubblica.

5 Ricarica del veicolo elettrico dalla rete pubblica. In questo esempio 2,2 kW.

- 6 Ricarica del veicolo elettrico con l'eccedenza FV.
- 7 Tempo di ricarica veicolo elettrico.
- 8 Consumo domestico di altri dispositivi in parte coperto direttamente dal FV.

#### Impostare la potenza standard

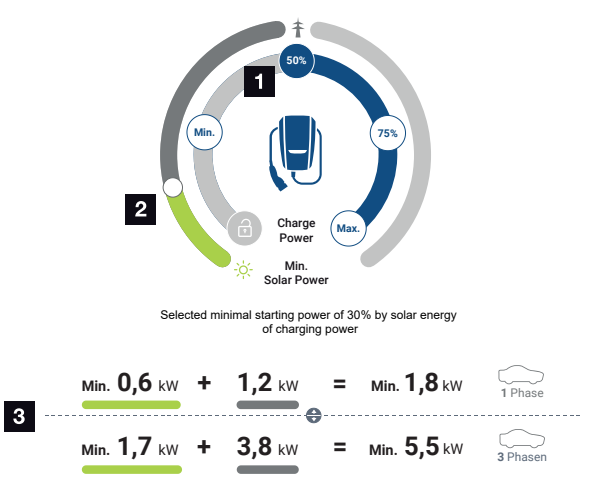

- 1 Impostazione dell'obiettivo di potenza standard.
- 2 Cursore per l'impostazione del rapporto tra energia fotovoltaica utilizzata e prelievo dalla rete in *Solar Plus Mode*.
- 3 Rappresentazione dei valori di carica per i veicoli elettrici.

#### Impostazione iniziale dell'obiettivo

| Min | Viene determinata e impostata la potenza di carica minima del veicolo elettrico collegato (monofase 1,4 kW / trifase 4,1 kW).           |
|-----|----------------------------------------------------------------------------------------------------|
| 50% | La potenza di carica è impostata al 50% della potenza di carica mas-<br>sima del veicolo elettrico (monofase 1,85 kW / trifase 5,5 kW). |
| 75% | La potenza di carica è impostata al 75% della potenza di carica mas-<br>sima del veicolo elettrico (monofase 2,8 kW / trifase 8,25 kW). |
| Мах | Viene determinata e impostata la potenza di carica massima del vei-<br>colo elettrico collegato (monofase 3,7 kW / trifase 11 kW).      |
|     |                                                                                                    |

#### INFO

#### Nuvole/Isteresi del prelievo di potenza

Se non è disponibile l'eccedenza di potenza necessaria, la carica viene mantenuta per circa 5 minuti alla potenza di carica minima per evitare inutili accensioni e spegnimenti. Allo scadere del tempo di isteresi, la carica viene interrotta e riprende solo dopo un tempo di attesa di circa 8 minuti.

#### Impostare la quota minima desiderata di energia fotovoltaica

In **Solar Plus Mode**, il cursore può essere utilizzato per impostare il rapporto tra l'energia fotovoltaica utilizzata e il prelievo dalla rete.

| Lock Mode       | Wallbox bloccata.                                                                                                    |
|-----------------|----------------------------------------------------------------------------------------------------|
|                 | Il cursore non ha alcuna funzione.                                                                                                    |
| Power Mode      | Potenza di carica completa da tutte le sorgenti disponibili.                                                                                                    |
|                 | Il cursore non ha alcuna funzione.                                                                                                    |
| Solar Pure Mode | Il 100% dell'energia viene prelevato dall'impianto FV per la ricarica.                                                                                                    |
|                 | Il cursore non ha alcuna funzione.                                                                                                    |
| Solar Plus Mode | Regolazione del rapporto tra energia fotovoltaica ed energia prelevata dalla rete pubblica.                                                                                                    |
|                 | Esempio: Se si imposta 30% di energia fotovoltaica / 70% di prelievo<br>dalla rete, prima di avviare il processo di carica deve essere presente<br>almeno il 30% di energia fotovoltaica. L'energia rimanente viene prele-<br>vata dalla rete. Se la quota fotovoltaica aumenta, la quantità prelevata<br>dalla rete si riduce. |

#### Rappresentazione dei valori di carica per veicoli elettrici monofase e trifase

L'illustrazione sottostante mostra l'impostazione in kW per i veicoli monofase o trifase. Se viene generata una quantità di energia fotovoltaica superiore al valore minimo impostato, il prelievo dalla rete si riduce in proporzione.

# Priorità alla potenza di carica con accumulatore a batteria collegato (PLENTICORE / PLENTICORE BI)

Se nell'impianto è installato un sistema batteria KOSTAL con i componenti PLENTICORE o PLENTICORE BI, questo inverter deve essere configurato tramite indirizzo IP nel KOSTAL Smart Energy Meter (via Inverter > Dispositivi).

In questo caso, la priorità viene assegnata all'alimentazione della wallbox con l'eccedenza di potenza per le modalità solari. L'accumulatore a batteria viene caricato solo quando il veicolo elettrico non assorbe più energia.

#### INFO

In caso di utilizzo di sistemi di accumulo esterni, sistemi PIKO BA, PIKO MP plus con KO-STAL Smart Energy Meter e batteria, non è possibile garantire un utilizzo privo di errori delle modalità solari, poiché sistemi di controllo diversi controllano l'eccedenza e interferiscono l'uno con l'altro. 5. Comando

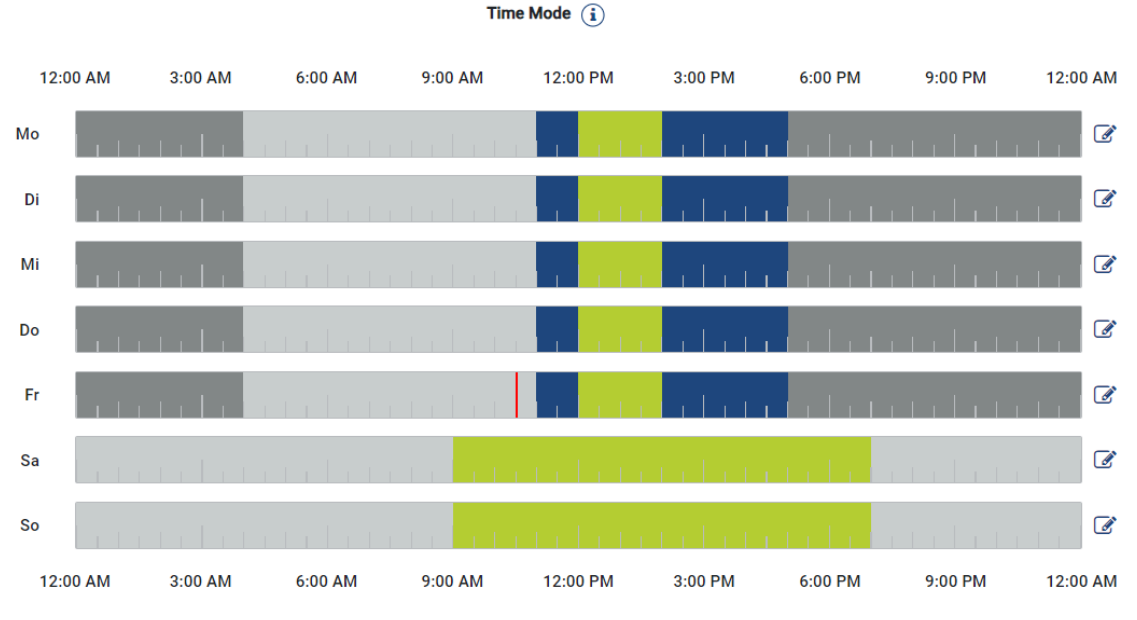

#### Time Mode (carica temporizzata)

In questa modalità è possibile definire a quale ora e in quale giorno della settimana applicare una delle modalità disponibili.

Ad esempio, la wallbox può essere bloccata (*Lock Mode*) durante un'assenza generale (ad es. dalle 8.00 alle 12.00) e commutata in modalità carica fotovoltaica (*Solar Pure Mode*) negli orari di presenza programmati.

Allo stesso modo è possibile programmare se durante la notte l'auto deve essere caricata con una potenza minore (*Solar Plus Mode*) oppure con potenza di carica piena (*Power Mode*).

#### INFO

Quando la modalità *Time Mode* è attiva, l'uso del tasto esterno opzionale è disattivato per non annullare i periodi di blocco pianificati.

#### Configurazione della modalità Time Mode

- 1. Selezionare la modalità Time Mode.
- Per modificare un giorno, cliccare sul simbolo della matita a destra accanto alla linea del tempo. Per modificare contemporaneamente più giorni basta selezionarli nella finestra di modifica.
- → Si apre la finestra Configurazione della modalità Time Mode Assegnazione della modalità di carica.
- 3. Per prima cosa selezionare una modalità, ad es. Solar Pure Mode.

| Œ        | <b>b</b> |                 |          |  |  |  |  |
|----------|----------|-----------------|----------|--|--|--|--|
| Lock     | Mode     | Power Mode      |          |  |  |  |  |
| Salar Pu | so Mode  | Solar Plus Mode |          |  |  |  |  |
| Solar Pu | TE MIQUE |                 |          |  |  |  |  |
| 12:00 AM | 1:00 AM  | 2:00 AM         | 3:00 AM  |  |  |  |  |
| 4:00 AM  | 5:00 AM  | 6:00 AM         | 7:00 AM  |  |  |  |  |
| 8:00 AM  | 9:00 AM  | 10:00 AM        | 11:00 AM |  |  |  |  |
| 12:00 PM | 1:00 PM  | 2:00 PM         | 3:00 PM  |  |  |  |  |
| 4:00 PM  | 5:00 PM  | 6:00 PM         | 7:00 PM  |  |  |  |  |
| 8:00 PM  | 9:00 PM  | 10:00 PM        | 11:00 PM |  |  |  |  |

**4.** Successivamente selezionare gli orari in cui va attivata questa modalità, ad es. alle 12.00 e alle 13.00.

- → Gli orari vengono riportati nel colore corrispondente, in base alla modalità.
- 5. Procedere allo stesso modo per gli altri orari dello stesso giorno, finché il giorno non sarà completamente pianificato.

#### INFO

Se qui si utilizza la modalità *Solar Plus Mode* vengono utilizzate le impostazioni di carica configurate nella *Solar Plus Mode*.

6. In seguito è possibile utilizzare questa configurazione per il giorno selezionato, per ulteriori giorni o anche per tutti i giorni.

### Weekdays

Select the weekdays for which this table of settings is to be used.

| Mon | Tue | Wed | Thu | Fri | Sat | Sun | All |
|-----|-----|-----|-----|-----|-----|-----|-----|
| *   |     |     |     |     |     |     |     |

- 7. Per applicare la configurazione, premere il pulsante Salva.
- La modalità Time Mode è stata configurata.

La modalità Time Mode viene attivata selezionando l'icona *Time Mode*. Non appena viene selezionata un'altra modalità, la modalità *Time Mode* viene disattivata.

Passando il puntatore del mouse sulla linea del tempo compare la modalità impostata.

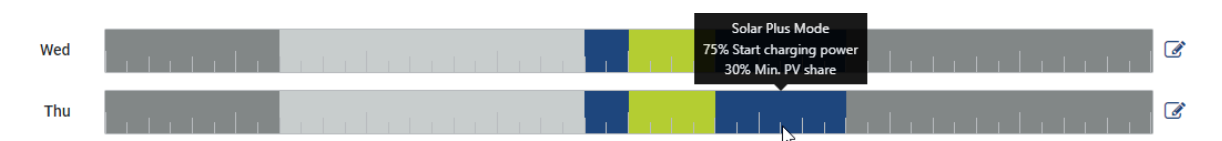

La barra rossa sulla linea del tempo indica il punto temporale attuale e la modalità attiva. Queste informazioni vengono riportate anche in forma testuale sotto la linea del tempo.

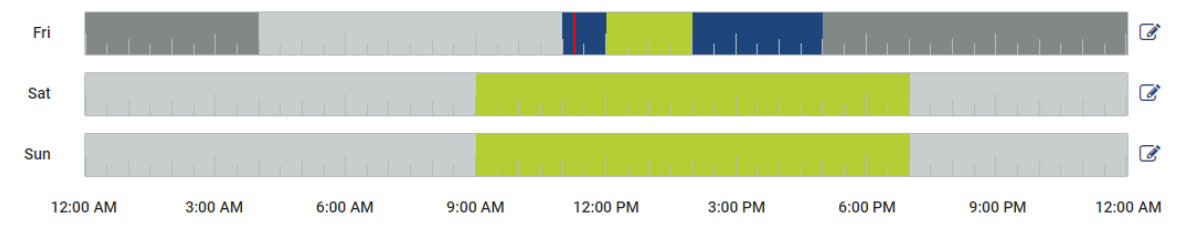

Current charging mode: Solar Plus Mode Required solar surplus 30% to start charging process

### 5.7.5 Potenza di carica totale

Rappresenta la potenza di tutti i processi di carica in corso e la quota di potenza disponibile per l'intero impianto. La potenza massima è calcolata in base alla corrente nominale del fusibile principale (somma dei singoli fusibili principali nel caso di un collegamento di rete multifase). Il valore della potenza disponibile si calcola in base alla somma delle correnti di carica massime specificate.

### 5.7.6 Carico di fase

Nel carico di fase vengono riportati il carico attuale per ciascuna fase nel punto di scambio con la rete e il carico di sfalsamento durante un processo di ricarica.

#### Phase Load (i)

Current per phase at the mains connection and display of the unbalanced phase load

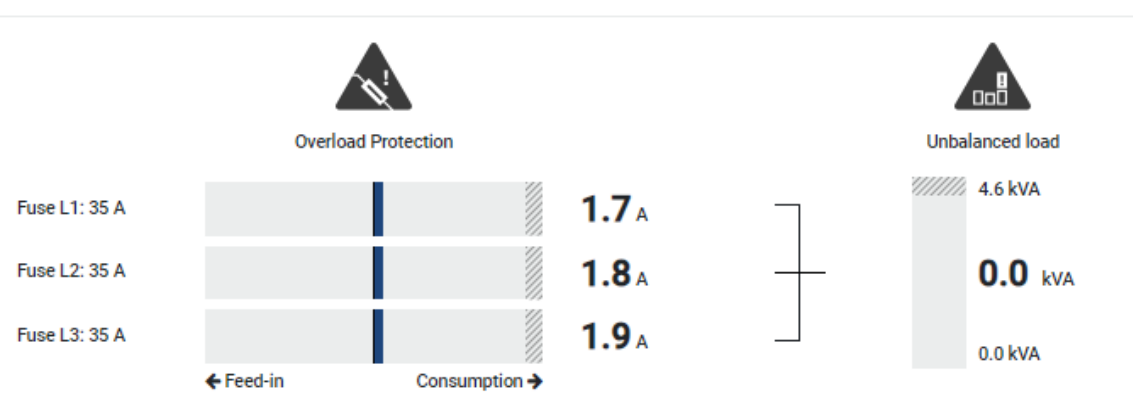

#### Protezione da sovraccarico

La protezione da sovraccarico indica il prelievo attuale o l'immissione per ogni fase. Se il valore supera il limite della corrente nominale indicato (area tratteggiata), la corrente di carica viene ridotta per non sovraccaricare il punto di scambio con la rete e quindi il fusibile domestico (protezione da blackout).

La protezione da sovraccarico configurata è indicata nelle impostazioni e viene impostata tramite l'interruttore DIP del dispositivo di ricarica. Deve essere impostata la protezione minore possibile per proteggere il fusibile domestico.

#### Carico di sfalsamento

Il carico di sfalsamento fornisce una panoramica dello squilibrio di potenza tra le singole fasi causato dal dispositivo di ricarica. Il carico di sfalsamento non deve superare un determinato valore. Attualmente, per la Germania tale valore corrisponde a 4600 VA o 4,6 kWh. Nel menu *Wallbox > Impostazioni* (ruota dentata) è possibile impostare il valore del carico di sfalsamento.

Impostare il carico di sfalsamento massimo ammesso per il proprio Paese. L'Energy Manager limita la corrente assorbita dalle utenze controllabili allacciate per rispettare il valore del carico di sfalsamento impostato tramite il dispositivo di ricarica.

### 5.7.7 Impostazioni aggiuntive

La ruota dentata (impostazioni) consente di accedere alle opzioni di impostazione aggiuntive.

#### Dispositivi di ricarica collegati

Questa visualizzazione fornisce una panoramica dei dispositivi di ricarica configurati e del loro stato. Inoltre si può aggiungere un nuovo dispositivo di ricarica oppure aggiornare il software della wallbox tramite la voce *Aggiornamento* Aggiornamento firmware wallbox, Pagina 102.

Alla voce *Azioni > Modifica* è anche possibile selezionare il nome, l'interfaccia seriale, l'indirizzo slave o le fasi utilizzate per la carica. **Z Selezione utilizzo di fase, Pagina 87** 

#### Protezione da sovraccarico

La protezione da sovraccarico impedisce l'intervento del fusibile principale sul collegamento alla rete. La configurazione viene eseguita nella wallbox tramite interruttori DIP e riportata qui. Qui le impostazioni non possono essere modificate.

- Con un collegamento di rete trifase, il collegamento lato rete presenta 3 fusibili principali.
- Con un collegamento di rete trifase, il collegamento lato rete presenta 1 fusibile principale.

La corrente nominale di ogni fusibile può essere letta sul fusibile/sull'interruttore automatico nella scatola di derivazione domestica.

#### Bilanciamento delle fasi

Il carico di sfalsamento è dato dalla differenza massima delle correnti tra le fasi collegate. Per rispettare il valore limite impostato, l'Energy Manager esegue un bilanciamento delle fasi limitando la corrente assorbita dalle utenze controllabili. In Germania, il valore massimo ammesso è pari a 4600 VA. Informarsi sul valore massimo valido nel proprio Paese, quindi impostarlo come carico di sfalsamento.

#### Impostazioni avanzate

Alcuni veicoli elettrici possono avere problemi con le basse correnti di carica.

L'evento viene segnalato mediante la visualizzazione dell'ID **2011 CP EV out of signaled** *duty range* nel KOSTAL Smart Energy Meter.

In questo caso, è possibile selezionare una corrente di carica minima più elevata per correggere il problema.

Il problema si verifica se nella wallbox è stata impostata una potenza di carica iniziale bassa (ad esempio 6 A) in *Solar Pure Mode* o *Solar Plus Mode*, ma il veicolo elettrico richiede una potenza maggiore (ad esempio 8 A). Questo causa un errore nella wallbox. Il problema

si può risolvere aumentando la corrente di carica minima. Tuttavia, ciò significa anche che, finché questa impostazione è attivata, per tutti i veicoli elettrici si inizierà sempre con la corrente di carica minima aumentata.

*Corrente di carica* Impostazione della corrente di carica minima per fase da 6 a 16 A. Va*minima* lore di default 6 A.

#### Cambio di fase

Questa voce permette di scaricare il file di log (*phase\_switching\_log.txt*) dei cambi di fase registrati.

Nel file di log vengono registrate le informazioni seguenti:

- siorno e ora della commutazione,
- veicolo elettrico collegato,
- dispositivo di ricarica utilizzato,
- utilizzo di fase selezionato (standard o monofase).

### 5.7.8 Aggiornamento firmware wallbox

#### INFO

La voce del menu viene visualizzata solo se sulla wallbox è installata almeno la versione SW 2021.51.9787.

Attraverso la voce del menu *Wallbox > Impostazioni (ruota dentata) > Dispositivi di ricarica collegati > Aggiornamento* è possibile aggiornare il firmware della wallbox manualmente tramite il KOSTAL Smart Energy Meter.

#### Devono essere soddisfatti i seguenti punti:

- La wallbox è collegata al KOSTAL Smart Energy Meter tramite un collegamento RS485.
- Le funzioni di comfort sono state attivate nel KOSTAL Smart Energy Meter per la wallbox.
- La wallbox è stata configurata nel KOSTAL Smart Energy Meter.
- La wallbox deve supportare la versione 1.1 di Modbus (da FW Wallbox: 2021.50.9128-202). La versione del FW può essere richiamata dalla voce di menu Wallbox > Impostazioni (ruota dentata) > Dispositivi di ricarica collegati > i (sta per dettagli).

Available charging devices (i) Overview of the connected charging devices

| Label   | Туре                   |              | ♦ Phases |   | Update | Actions |
|---------|------------------------|--------------|----------|---|--------|---------|
| ENECTOR | KOSTAL ENECTOR AC 3.7/ | RS485 B - 50 | Standard | ~ | ٢      | i 🗷 🇃   |

Eseguire i seguenti passaggi per l'aggiornamento del firmware:

- Scaricare il firmware aggiornato della wallbox dal nostro sito web alla voce *Download* > *Wallbox* > *ENECTOR AC x.x kW* > *Aggiornamento*.
- 2. Richiamare la voce di menu *Wallbox > Impostazioni (ruota dentata) > Dispositivi di ricarica collegati > Aggiornamento firmware*.

Available charging devices (i)

| Label   | ≑ Туре                   | \$<br>Address | ¢ | Phases   | ¢ | Status | Update | Actions      |
|---------|--------------------------|---------------|---|----------|---|--------|--------|--------------|
| ENECTOR | KOSTAL ENECTOR AC 3.7/** | RS485 B - 50  |   | Standard |   | ×      | 0      | <b>1</b> 🖉 🛍 |

- 3. Utilizzare il pulsante Cerca per selezionare il file sul computer.
- 4. L'update viene avviato tramite Aggiornamento.

- 5. Dopo una richiesta di conferma, il nuovo firmware viene caricato e installato sulla wallbox.
- → Infine, viene eseguito un riavvio della wallbox. Questo processo potrebbe richiedere alcuni minuti.
- ✓ Il firmware della wallbox è stato aggiornato.

# 5.8 Menu – Tariffa

Panoramica

| SOLAR ELECTRIC        |                                                                                |        |   |       | KOSTAL                             |
|-----------------------|--------------------------------------------------------------------------------|--------|---|-------|------------------------------------|
| ≡                     |                                                                                |        |   |       | 49 O O<br>Messages English Profile |
|                       | Home / Tariffs / App                                                           |        |   |       |                                    |
|                       |                                                                                |        |   | 5     |                                    |
|                       | Tarifts 🛈                                                                      | ,      | • | 5     |                                    |
| Tariffs               | 1 Tariff name 0                                                                |        |   |       |                                    |
|                       | 2 Time period Day •                                                            |        |   |       |                                    |
|                       | Balance in the period from: May 20, 2022 12:00 AM<br>to: May 20, 2022 11:59 PM |        |   |       |                                    |
|                       | Total energy 0.22 kWh                                                          |        |   |       |                                    |
|                       | Total costs 0.06 EUR                                                           |        |   |       |                                    |
|                       | 0.180 Energy    Corts                                                          | 0.05   |   |       |                                    |
|                       | 0.190                                                                          | 0.05   |   |       |                                    |
|                       | 0.340                                                                          | 0.04   |   |       |                                    |
|                       | 6.120                                                                          | 0.03   |   |       |                                    |
|                       | 3 m                                                                            | 0.03 문 |   |       |                                    |
|                       |                                                                                | 0.02   |   |       |                                    |
|                       | 0.040                                                                          | 0.02   |   |       |                                    |
|                       | 0.020                                                                          | 0.01   |   |       |                                    |
|                       |                                                                                | 0.00   |   |       |                                    |
|                       | ୩୩୦୦,୩୩୦୦,୩୩୦,୩୩୦,୩୩୦୦,୩୩୦୦,୩୩୦୦,୩୩୦୦,                                         |        |   |       |                                    |
|                       | <b>4</b> < 20 May 2022 >                                                       |        |   |       |                                    |
|                       |                                                                                |        |   |       |                                    |
|                       |                                                                                |        |   |       |                                    |
| Smart<br>connections. | Likemes                                                                        |        |   | © KOS | STAL Solar Electric GmbH           |

- 1 Cambio di vista tra immissione in rete e consumo (prelievo)
- 2 Selezione del periodo (ora, giorno, settimana, mese, anno)
- 3 Diagramma
- 4 Selezione del periodo (la visualizzazione dipende dalla visualizzazione del periodo selezionata)
- 5 Richiamo delle impostazioni tariffarie
- 6 Visualizzare/nascondere l'energia/i costi mediante selezione nella legenda

Informazioni sui consumi e sulle tariffe per l'immissione in rete e il consumo. Le tariffe per l'immissione in rete e il consumo (prelievo) sono assegnate in base all'impostazione tariffaria.

#### INFO

Il diagramma rappresenta sia l'energia in kWh sia i costi, espressi nella valuta configurata.

| SOLAR ELECTRIC        |                                                                            | Kostal                            |
|-----------------------|----------------------------------------------------------------------------|-----------------------------------|
| =                     |                                                                            | 🧶 💿 은<br>Messages English Profile |
| Dashboard             | Home / Tariffs / Settings                                                  |                                   |
| Smart meter           | Cattions O                                                                 | × <b>t</b> 7                      |
| ₽. Wallbox            | Settings ()                                                                |                                   |
| Tariffs               | 1 Contract information                                                     |                                   |
| o ≥ Plant overview/   | Currency EUR o                                                             |                                   |
| Activation code       | 2 Monthly basic charge 20 EUR SAVE                                         |                                   |
| 🛒 Inverter            | 3 Device time zone Europe/Berlin CHANGE                                    |                                   |
| Solar Portal          | 4 Tariff name Feed in                                                      | ٥                                 |
| Modbus settings       | 12:00 AM 3:00 AM 6:00 AM 9:00 AM 12:00 PM 3:00 PM 6:00 PM 9:00 PM 11:59 PM |                                   |
| O Device settings     | 5 Sum 0.1009                                                               | <b>☞</b> 6                        |
|                       | Mon 0.1009                                                                 | C C                               |
|                       | Tue 0.1009                                                                 | ß                                 |
|                       | Wed 0.1009                                                                 | ß                                 |
|                       | 1hu 0.1009                                                                 | ß                                 |
|                       | Fri 0,1009                                                                 | ß                                 |
|                       | Sat 0.1009                                                                 | ß                                 |
|                       | All values in this table are in EUR.                                       |                                   |
|                       |                                                                            |                                   |
|                       |                                                                            |                                   |
|                       |                                                                            |                                   |
|                       |                                                                            |                                   |
| Smart<br>connections. | Licenses                                                                   | © KOSTAL Solar Electric GmbH      |

5.8.1 Inserimento tariffe

- 1 Selezione della valuta
- 2 Inserimento della quota di base mensile
- 3 Selezione del fuso orario
- 4 Commutazione tra le tariffa di immissione in rete / consumo
- 5 Visualizzazione della tariffa inserita
- 6 Modifica tariffa
- 7 Torna alla panoramica

Selezionare qui la valuta e impostare il canone mensile di base rispetto alla tariffa. Il simbolo della penna accanto alla vista tariffaria può essere utilizzato per assegnare il prezzo di lavoro alla tariffa per l'immissione in rete o il consumo (prelievo)

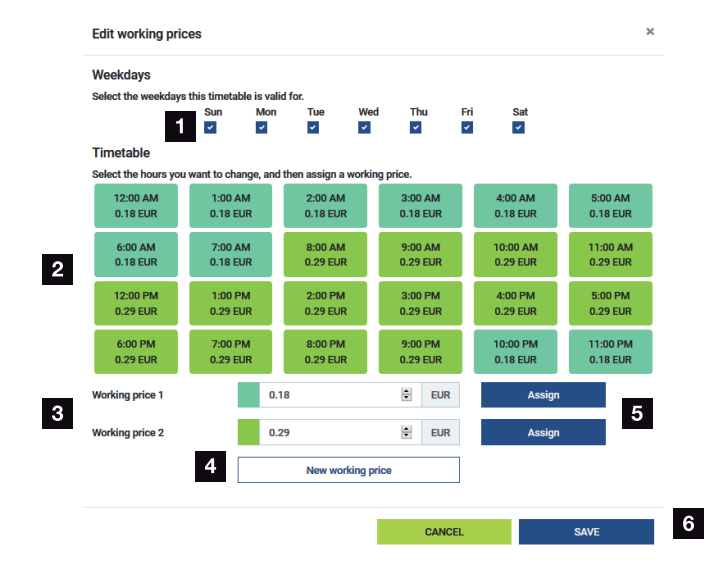

### 5.8.2 Gestione dei prezzi di lavoro

- 1 Selezione dei giorni di applicazione della tariffa
- 2 Selezione del periodo di applicazione della tariffa
- 3 Inserimento prezzo di lavoro (tariffa)
- 4 Creare un nuovo prezzo di lavoro
- 5 Assegnare il prezzo del lavoro a giorni/ore selezionati
- 6 Salvataggio delle impostazioni

Inserire un prezzo di lavoro. È possibile crearne diversi per l'immissione in rete e il consumo. Quindi selezionare i giorni e le ore per i quali si applica il prezzo di lavoro e assegnarli con il pulsante **Assegna**. Sulla base dei colori si può vedere quale prezzo di lavoro / tariffa è valido/a per quale periodo.

#### INFO

Se un prezzo di lavoro creato non viene assegnato ad una finestra temporale, viene automaticamente cancellato dopo il salvataggio.

# 5.9 Menu – Panoramica dell'impianto/ Impostazioni

| SOLAR ELECTRIC              |                                                     |                                      | KOSTAL                            |
|-----------------------------|-----------------------------------------------------|--------------------------------------|-----------------------------------|
| ≡                           |                                                     |                                      | Messages English Profile          |
| Dashboard                   |                                                     | Home / Plant overview/settings / App |                                   |
| Smart meter                 | Plant quantianu/acttinga                            |                                      | × × O                             |
| Wallbox                     | Visualisation of the Plant / Swarm control settings |                                      | 8                                 |
| Tariffs                     |                                                     |                                      |                                   |
| Plant overview/<br>settings | 1 433 w<br>House consumption                        | <b>3,282</b> w<br>Grid (Feed-in)     | 6                                 |
| Activation code             |                                                     |                                      |                                   |
| Inverter                    | 2 🚍 <sub>KSEM</sub>                                 |                                      | 7                                 |
| Solar Portal                |                                                     |                                      |                                   |
| Modbus settings             | 3 3,700 w                                           | >                                    |                                   |
| 90 Device settings          | Inverter (Feed-In)                                  |                                      |                                   |
|                             | <b>3,767</b> w<br>PV generator (Feed-in)            | >                                    |                                   |
|                             | 5 8w<br>Battery (Charging)                          | >                                    |                                   |
|                             |                                                     |                                      |                                   |
|                             |                                                     |                                      |                                   |
| Smart Licenses              |                                                     |                                      | © 2022 KOSTAL Solar Electric GmbH |

- 1 **Consumo domestico**: Visualizzazione delle sorgenti che coprono il consumo domestico (generatore solare [FV], batteria o rete pubblica).
- 2 KSEM: Visualizzazione della limitazione al punto di connessione alla rete impostata in via opzionale e del valore di potenza di riferimento in caso di limitazione da parte del KSEM. A tal fine, il KSEM deve essere installato nel punto di connessione alla rete. Inoltre, tutti gli inverter controllati tramite il KSEM devono essere impostati con la loro potenza alla voce di menu *Inverter* nel KSEM, in modo che il calcolo sia corretto.
- 3 Inverter: Visualizzazione potenza d'uscita e stato.
- 4 Generatore FV: Visualizzazione della potenza dei generatori FV
- 5 **Batteria**: Visualizzazione di potenza batteria (con batteria collegata), stato e stato di carica.
- 6 *Rete*: Visualizzazione di tensione, corrente, potenza per fase e parametri di rete Alimentazione: viene alimentata energia nella rete pubblica.

*Acquisto*: viene prelevata energia dalla rete pubblica per coprire il consumo domestico.

- 7 Wallbox: informazioni sullo stato della wallbox con i valori delle prestazioni
- 8 *Impostazioni:* ulteriori opzioni di impostazione per la limitazione della potenza e la diagnosi

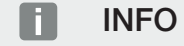

#### Valori errati

Per ottenere una corretta rappresentazione, tutti gli inverter devono essere riportati nel menu dell'inverter. 2 Menu - Inverter, Pagina 118

Attraverso le varie statistiche, l'utente può visualizzare i valori attuali del consumo domestico, del KOSTAL Smart Energy Meter, dell'inverter, del prelievo dalla rete e della wallbox. Informazioni dettagliate possono essere visualizzate aprendo le rispettive statistiche.

#### Consumo domestico

Visualizzazione del consumo domestico attuale e delle sorgenti che coprono il consumo domestico.

| Parametro | Spiegazione                                               |
|-----------|-----------------------------------------------------------|
| FV        | Il consumo domestico è coperto dall'energia fotovoltaica. |
| Batteria  | Il consumo domestico è coperto dalla batteria.            |
| Rete      | Il consumo domestico è coperto dalla rete pubblica.       |

#### KOSTAL Smart Energy Meter (KSEM)

| Parametro                                        | Spiegazione                                                                                                    |
|--------------------------------------------------|----------------------------------------------------------------------------------------------------|
| Limitazione al punto di<br>connessione alla rete | Nelle impostazioni del KOSTAL Smart Energy Meter è possibile<br>attivare e configurare una limitazione della potenza per l'intero<br>sistema. Il valore impostato viene riportato qui. |

#### Inverter

| Parametro        | Spiegazione                                  |
|------------------|----------------------------------------------|
| Potenza d'uscita | Potenza d'uscita dell'inverter               |
| Stato            | Stato di funzionamento attuale dell'inverter |

#### **Generatore FV**

| Parametro              | Spiegazione               |
|------------------------|---------------------------|
| Potenza di ingresso FV | Potenza FV dei generatori |
### **Batteria**

| Parametro                 | Spiegazione                                   |
|---------------------------|-----------------------------------------------|
| Potenza di carica/scarica | Potenza attuale in fase di scarica o carica   |
| Stato                     | Stato di funzionamento attuale della batteria |
| Stato di carica           | Stato di carica di una batteria domestica     |

### Rete (prelievo)

| Parametro         | Spiegazione                                    |
|-------------------|------------------------------------------------|
| Stato             | Stato di funzionamento                         |
| Frequenza di rete | Visualizzazione della frequenza di rete        |
| Cos phi           | Indica il fattore di potenza (cos phi) attuale |
| Fasi              | Riporta i valori di potenza per fase           |

### Wallbox

| Parametro             | Spiegazione                                                                                |
|-----------------------|--------------------------------------------------------------------------------------------|
| Numero seriale        | Numero seriale wallbox                                                                     |
| Stato                 | Stato di funzionamento attuale della wallbox                                               |
| Codice stato wallbox  | Codice stato per lo stato                                                                  |
| Potenza di carica     | Potenza di carica con cui viene caricato il veicolo elettrico.                             |
| Energia caricata      | Energia totale caricata nel veicolo elettrico durante il processo<br>di ricarica in corso. |
| Durata della ricarica | Durata della ricarica attuale.                                                             |

## 5.9.1 Impostazioni - Panoramica dell'impianto

Tramite questa voce è possibile specificare un limite di immissione facoltativo per l'intero impianto misurato dal KOSTAL Smart Energy Meter in caso di connessione multipla.

| Parametro                     | Spiegazione                                                                                      |
|-------------------------------|--------------------------------------------------------------------------------------------------|
| Attiva limitazione di potenza | Qui è possibile attivare o disattivare la limita-<br>zione della potenza impostata per un intero |
|                               | impianto.                                                                                        |

| Parametro                           | Spiegazione                                                                                                    |
|-------------------------------------|----------------------------------------------------------------------------------------------------|
| Algoritmo di regolazione utilizzato | Qui è possibile selezionare l'algoritmo di re-<br>golazione utilizzato.                                                                                                    |
|                                     | Controllo connessione multipla prima ge-<br>nerazione<br>In questo caso, il KOSTAL Smart Energy<br>Meter assume il controllo del limite di poten-<br>za di immissione al punto di scambio con la<br>rete. Il controllo della carica/scarica della<br>batteria domestica è affidato all'inverter per<br>accumulo/ibrido con batteria collegata.                                                                                                    |
| Limite di potenza di immissione     | Nel campo viene inserito il valore massimo<br>che può essere alimentato dall'intero siste-<br>ma. Per un calcolo più semplice, è possibile<br>utilizzare il calcolatore del limite di potenza di<br>immissione.                                                                                                    |
|                                     | La limitazione di potenza controlla l'alimenta-<br>zione dell'intero sistema. Se il limite di im-<br>missione in rete viene superato, il KOSTAL<br>Smart Energy Meter calcola di quanto ogni<br>inverter collegato deve ridurre la propria po-<br>tenza per non superare tale limite. La base<br>per calcolare di quanto ogni singolo inverter<br>deve ridurre la propria potenza è il valore<br><i>Max. potenza d'uscita AC inverter</i> , impo-<br>stato per ciascun inverter. |
|                                     | AVVISO! Per la limitazione di potenza con<br>più inverter, ogni inverter KOSTAL colle-<br>gato deve essere aggiunto al KOSTAL<br>Smart Energy Meter. Gli inverter di terze<br>parti o i dispositivi non selezionabili non<br>possono essere controllati tramite il KO-<br>STAL Smart Energy Meter.                                                                                                    |

## 5.10 Menu - Smart Grid (EEBus)

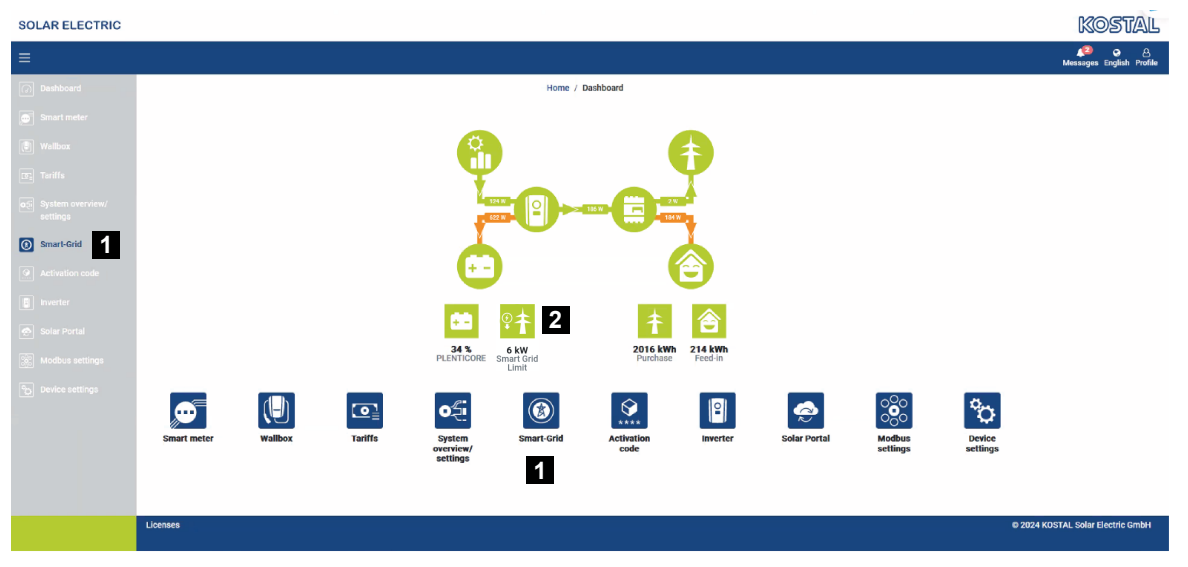

- 1 Selezionare Smart Grid (EEBus)
- 2 Una limitazione del consumo (kW) indicata dal distributore di rete. Questa compare solo quando è attiva una limitazione data dal distributore di rete. (Limite di prelievo (LPC) / limite di immissione (LPP)).

Tramite la funzione **Smart Grid** è possibile connettere/accoppiare con il KOSTAL Smart Energy Meter i dispositivi compatibili EEBus che si trovano nella rete locale. Il KOSTAL Smart Energy Meter può ricevere dati da dispositivi compatibili EEBUS come Smart Meter Gateway con funzioni di scheda di controllo e limitare le utenze retrostanti (ad es. ENEC-TOR) o la relativa potenza prelevata (LPC) dalla rete.

### INFO

È possibile connettere/accoppiare con il KOSTAL Smart Energy Meter solo Smart Meter Gateway che inviano dati al KOSTAL Smart Energy Meter per il controllo della potenza (LPC). Altri dispositivi compatibili EEBus possono essere accoppiati, ma non controllati tramite il KOSTAL Smart Energy Meter. I dispositivi accoppiati possono causare messaggi di errore o malfunzionamenti.

I dispositivi EEBus che si trovano nella rete vengono riconosciuti automaticamente e visualizzati al punto **Collegamenti EEBus**. Se è stato trovato un dispositivo EEBus e deve essere stabilita una connessione tra il KOSTAL Smart Energy Meter e il dispositivo EEBus, è prima necessario dare una conferma manuale della connessione, detta anche **Associa**.

Alla voce Connessioni EEBus vengono elencati tutti i dispositivi EEBus disponibili.

La funzione *Smart Grid* può essere richiamata tramite il menu laterale o tramite il simbolo *Smart Grid*.

| SOLAR ELECTRIC                   |                                                                              | Kostal                            |
|----------------------------------|------------------------------------------------------------------------------|-----------------------------------|
| ≡                                |                                                                              | Messages English Profile          |
| Dashboard                        | Home / Smart-Grid / App                                                      |                                   |
| Smart meter                      | 2 Smart grid neuron limitation                                               | ~                                 |
| Wallbox                          | Display of the current power limitation                                      |                                   |
| IT: Tariffs                      |                                                                              |                                   |
| System overview/<br>settings     |                                                                              |                                   |
| Smart-Grid                       | There is currently no power limitation active                                |                                   |
| Activation code                  | Further information V                                                        |                                   |
| Inverter                         | Last nerroeat. It a                                                          |                                   |
| 💿 Solar Portal                   | Porer intitit 10.0 KW<br>Duration 7200 s                                     |                                   |
| Modbus settings                  |                                                                              |                                   |
| Device settings                  | 3 Smart grid received limitations ①<br>History of received power limitations | >                                 |
|                                  | 4 EEBus connectivity (i)<br>Manage EEBus connectivity.                       | >                                 |
|                                  |                                                                              |                                   |
| htt <b>sd1762</b> .168.178.150/# | Licenses                                                                     | © 2024 KOSTAL Solar Electric GmbH |

- 1 Selezione Smart Grid
- 2 Visualizzazione dell'attuale limitazione della potenza Smart Grid
- 3 Visualizzazione dello storico della limitazione della potenza
- 4 Visualizzazione di tutti i dispositivi EEBus disponibili e della loro gestione

## 5.10.1 Limitazione della potenza Smart Grid

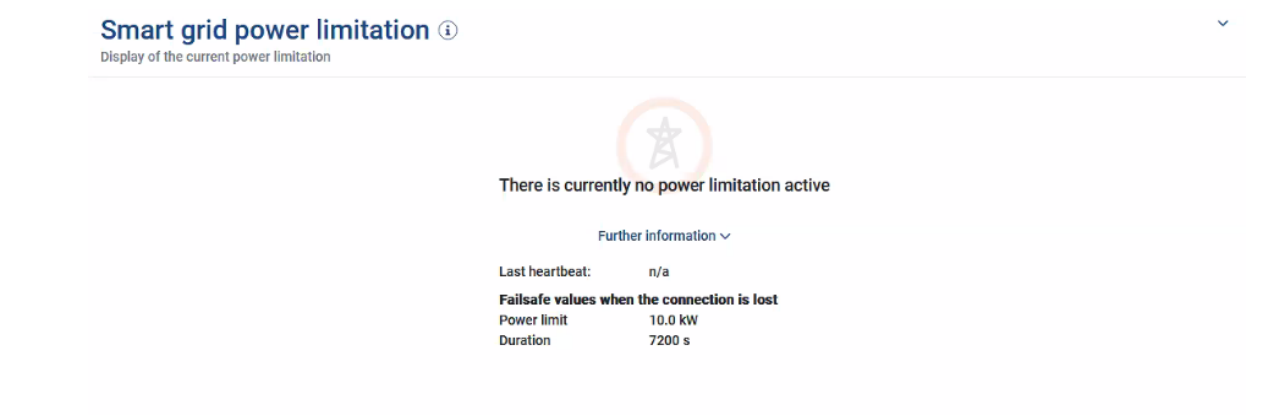

Alla voce *Limitazione della potenza Smart Grid* viene riportata l'ultima limitazione della potenza (se attiva) impostata dal distributore di rete. Accanto al limite di potenza viene riportato anche il periodo di validità.

Se un segnale viene trasmesso al KOSTAL Smart Energy Meter con uno Smart Meter Gateway/scheda di controllo tramite EEBUS, la potenza dell'utenza controllabile (ad es. ENECTOR) viene ridotta al valore del punto di scambio con la rete per l'intervallo di tempo specificato. Se c'è una limitazione di potenza dovuta a problemi di connessione con il KOSTAL Smart Energy Meter, ciò viene segnalato dal messaggio *La limitazione della potenza con valori di fallback è attiva*.

Alla voce **Ulteriori informazioni** sono riportate le seguenti caratteristiche:

- Ultimo Heartbeat: Tempo trascorso dalla ricezione dell'ultimo messaggio Heartbeat da parte del KOSTAL Smart Energy Meter.
- Valori di fallback con interruzione del collegamento: La limitazione della potenza e la durata da impostare in caso di problemi di connessione con il KOSTAL Smart Energy Meter.

### 5.10.2 Storico Smart Grid

| Sn<br>Histo | nart grid received limitations | s (ì)                  |                        | ~ |
|-------------|--------------------------------|------------------------|------------------------|---|
|             | Limitation                     | Valid from             | Gültig bis             |   |
|             | 10,0 kW (Fallback value)       | 5/21/2024, 9:33:36 AM  | 5/21/2024, 11:33:36 AM |   |
|             | unlimited                      | 5/20/2024, 2:00:00 PM  | 5/20/2024, 10:00:00 PM |   |
|             | 0,5 kW                         | 4/18/2024, 10:25:15 AM | 14/18/2024, 2:00:00 PM |   |
|             |                                | « < <b>1</b> > »       |                        |   |

Alla voce **Storico Smart Grid** è riportato un riepilogo temporale delle limitazioni della potenza ricevute.

Questo dato comprende tutte le transizioni della limitazione della potenza:

- Limit *illimitata*: se la voce Limit compare illimitata, non c'è stato alcun limite della potenza nel periodo specificato.
- Limit *limitata*: se alla voce Limit compare un valore in kW, significa che il distributore di rete ha fissato un limite della potenza per il periodo specificato.
- Limit *limitata con valore di fallback*: se alla voce Limit compare un valore in kW con l'aggiunta *Valore di fallback*, per il periodo specificato c'è stata una limitazione della potenza dovuta a problemi di connessione con il KOSTAL Smart Energy Meter.

Vengono riportate al massimo 10 voci. A seconda del numero totale di voci, sotto la tabella compaiono dei pulsanti che possono essere utilizzati per navigare nello storico. I pulsanti freccia possono essere utilizzati per saltare in avanti o indietro o all'inizio o alla fine di una pagina.

È possibile salvare un massimo di 10.000 voci. Una volta raggiunto questo limite, la voce più vecchia viene sovrascritta.

## 5.10.3 Collegamenti EEBus

| EEBUS connectivity (i)<br>Manage EEBus connectivity.        |                                     |               |                     | ~ |
|-------------------------------------------------------------|-------------------------------------|---------------|---------------------|---|
| My device<br>Identifier KSEM-g2-75863<br>SKI: da0f70227a870 | 041<br>1856c7f562d1234641f56o2d793( | Dd <b>F</b> i |                     |   |
| Hostname                                                    | Туре                                | Status        | Actions             |   |
| KSEM-G2-12345678.local                                      | KOSTAL KSEM-G2                      | i©i≓          | Details     Couple  |   |
| V920-12345678.local                                         | EEBus device                        | ⊚≓            | Details     Coupled |   |

Alla voce *II mio dispositivo* sono riportati il nome del KOSTAL Smart Energy Meter e l'identificatore SKI.

Lo SKI (Subject Key Identifier) è il codice univoco del proprio dispositivo EEBus. Questo può essere interrogato da altri dispositivi con EEBus durante il processo di accoppiamento per identificare il dispositivo EEBus. In questo caso, lo SKI può essere copiato negli appunti utilizzando il simbolo di copia.

Nella tabella sono elencati tutti i dispositivi EEBus disponibili nella rete locale.

I simboli possono essere utilizzati per visualizzare ulteriori dettagli sul dispositivo EEBus e per eseguire azioni di accoppiamento.

Per ogni dispositivo EEBus disponibile vengono riportate le seguenti caratteristiche:

| Parametro | Spiegazione                |                                                                                  |  |
|-----------|----------------------------|----------------------------------------------------------------------------------|--|
| Hostname  | Hostname dispositivo EEBus |                                                                                  |  |
| Тіро      | Visualizzazi               | Visualizzazione tipo di dispositivo                                              |  |
| Stato     | .5.                        | <i>Non accoppiato</i> : il dispositivo EEBus è stato trovato e non è accoppiato. |  |
|           | . 6.                       | Accoppiato: il dispositivo EEBus è accoppiato.                                   |  |
|           | $\rightarrow$              | <i>Non connesso</i> : non c'è alcuna connessione attiva.                         |  |
|           | ₹                          | <i>Connesso</i> : c'è una connessione attiva.                                    |  |
| Azione    | visualizzazi<br>piamento.  | one dei dettagli ed esecuzione delle azioni per l'accop-                         |  |

| Parametro | Spiegazione |                                                                                                    |  |
|-----------|-------------|----------------------------------------------------------------------------------------------------|--|
|           | 0           | Simbolo Dettagli                                                                                                    |  |
|           |             | Cliccando sul simbolo di un dispositivo EEBus si apre<br>una finestra di dialogo in cui vengono riportati ulteriori<br>dettagli:                                                                                                    |  |
|           |             | <ul> <li>Hostname: hostname del dispositivo EEBus</li> </ul>                                                                                                    |  |
|           |             | <ul> <li>Denominazione: descrizione o nome alternativo del<br/>dispositivo EEBus</li> </ul>                                                                                                    |  |
|           |             | <ul> <li>Produttore: produttore del dispositivo EEBus</li> </ul>                                                                                                    |  |
|           |             | <ul> <li>Modello: modello del dispositivo EEBus</li> </ul>                                                                                                    |  |
|           |             | <ul> <li>SKI: identificativo (SKI = Subject Key Identifier) del<br/>dispositivo EEBus</li> </ul>                                                                                                    |  |
|           | 0           | Simbolo Accoppiamento                                                                                                    |  |
|           | ×5          | Per collegare tra loro i dispositivi EEBus è necessario<br>accoppiare preventivamente i due dispositivi.<br>Cliccando su <b>Accoppiamento</b> nel dispositivo EEBus<br>da connettere si apre una finestra di dialogo. Qui ven-<br>gono riportate informazioni sul dispositivo da connet-<br>tere.<br>Cliccando sul pulsante <b>Accoppiamento</b> si conferma<br>la connessione.<br>Se è già stata eseguita un'azione di <b>Accoppiamento</b><br>da parte del dispositivo EEBus da connettere, la con-<br>nessione viene stabilita automaticamente. |  |

| Parametro | Spiegazio | ne                                                                                                    |
|-----------|-----------|----------------------------------------------------------------------------------------------------|
|           | 0         | Simbolo Disaccoppiamento                                                                                                    |
|           | •         | L'azione <b>Disaccoppiamento</b> consente di interrompe-<br>re l'accoppiamento con un dispositivo EEBus connes-<br>so e accoppiato.<br>Cliccando su <b>Disaccoppiamento</b> si apre una finestra<br>di dialogo. Qui vengono riportate informazioni sul di-<br>spositivo EEBus da disaccoppiare.<br>Se è connesso un dispositivo EEBus, qusto può esse-<br>re scollegato cliccando sul pulsante <b>Interrompi colle-<br/>gamento</b> .<br>Se invece non c'è una connessione attiva con il dispo-<br>sitivo EEBus, cliccando su <b>Collega nuovamente</b> è<br>possibile stabilire una nuova connessione.<br>Cliccando sul pulsante <b>Disaccoppiamento</b> è possibi-<br>le rimuovere la fiducia/pre-trust al dispositivo EEBus.<br>In questo modo viene disconnessa anche l'eventuale<br>connessione attiva al dispositivo EEBus. |

## 5.11 Menu - Codice di attivazione

| SOLAR ELECTRIC              |                                                                                                | Kostal                            |
|-----------------------------|------------------------------------------------------------------------------------------------|-----------------------------------|
|                             |                                                                                                | 🔎 👁 🛆<br>Messages English Profile |
| Dashboard                   | Home / Activation code / App                                                                   |                                   |
| Smart meter                 | Activation and a                                                                               |                                   |
| P. Wallbox                  | Release of extra options                                                                       |                                   |
| (r). Tariffs                | Please enter your 10-digit activation code in the input field to release the new extra option. |                                   |
| Plant overview/<br>settings | 1 Activation code ADD                                                                          |                                   |
| Activation code             | Released extra options                                                                         |                                   |
| Inverter                    | 2 KOSTAL ENECTOR                                                                               |                                   |
| Solar Portal                |                                                                                                |                                   |
| Modbus settings             |                                                                                                |                                   |
| Device settings             |                                                                                                |                                   |
| Smart<br>connections.       | Lionee                                                                                         | © KOSTAL Solar Electric GmbH      |

- 1 Inserimento codice di attivazione
- 2 Opzioni supplementari autorizzate

Nel KOSTAL Smart Energy Meter (KSEM) è possibile attivare opzioni supplementari (ad es. wallbox) tramite un codice di attivazione.

Un codice di attivazione può essere acquistato nel KOSTAL Solar Webshop.

Lo shop è disponibile al seguente link: shop.kostal-solar-electric.com.

- 1. Acquistare il codice di attivazione nel KOSTAL Webshop.
- Inserire il codice di attivazione alla voce Codice di attivazione e confermare con Aggiungi.
- → Viene visualizzata la funzione abilitata.
- ✓ Funzione attivata.

## 5.12 Menu - Inverter

| SOLAR ELECTRIC        |          |                                      |                     |                                 |        |   |   |   |   | Kostal                            |
|-----------------------|----------|--------------------------------------|---------------------|---------------------------------|--------|---|---|---|---|-----------------------------------|
|                       |          |                                      |                     |                                 |        |   |   |   |   | 🔎 📀 台<br>Messages English Profile |
| Dashboard             |          |                                      | Но                  | me / Inverter / App             |        |   |   |   |   |                                   |
|                       |          | Inverter                             |                     |                                 |        |   |   |   |   |                                   |
|                       | _        |                                      |                     |                                 |        |   |   |   |   |                                   |
|                       | 1        | General status information           |                     |                                 |        |   |   | Ť |   |                                   |
|                       |          |                                      |                     |                                 |        |   |   |   |   |                                   |
|                       |          |                                      |                     |                                 |        |   |   |   |   |                                   |
| inverter              |          |                                      |                     | 463 W100 %                      |        |   |   |   |   |                                   |
|                       |          |                                      | F                   | LENTICORE plus<br>905235K600023 |        |   |   |   |   |                                   |
|                       |          |                                      |                     |                                 |        |   |   |   |   |                                   |
|                       | 2        | Devices<br>Manage connected devices. |                     |                                 |        |   |   | ~ |   |                                   |
|                       | -        | Name -                               | Туре                | Address                         | Status |   |   | + |   |                                   |
|                       | 3        | PLENTICORE plus<br>90523SK600023     | PLENTICORE plus 7.0 | 192.168.178.78                  | ×      | i | Ø | Û | 4 |                                   |
|                       |          |                                      |                     |                                 |        |   |   |   |   |                                   |
| Smart<br>connections. | Licenses |                                      |                     |                                 |        |   |   |   |   | © KOSTAL Solar Electric GmbH      |
|                       |          |                                      |                     |                                 |        |   |   |   |   |                                   |

- 1 Monitoraggio stato dell'inverter Monitoraggio stato della batteria (solo nel PIKO MP plus con batteria)
- 2 Panoramica dei dispositivi connessi
- 3 Dispositivi collegati
- 4 Possibilità di configurazione dei dispositivi collegati

Il collegamento del KOSTAL Smart Energy Meter all'inverter fotovoltaico KOSTAL serve a limitare la potenza di immissione in rete degli inverter, qualora necessario, o a gestire la batteria nel PIKO MP plus.

Inoltre, il KOSTAL Smart Energy Meter può essere collegato al KOSTAL Solar Portal per trasmettere al portale i dati del KOSTAL Smart Energy Meter e dell'inverter.

### Monitoraggio stato

Riporta informazioni generali sui dispositivi.

### Dispositivi

Riporta tutti gli inverter o le batterie collegati al PIKO MP plus.

É possibile aggiungere nuovi dispositivi tramite il pulsante Più (+). Il tipo di comunicazione (TCP o RS485) tra l'inverter e il KOSTAL Smart Energy Meter è determinato dall'inverter selezionato (ad es. PIKO IQ o PIKO MP plus).

Se oltre al PIKO MP plus viene selezionata la funzione "Gestione batteria" è possibile selezionare l'interfaccia di comunicazione con la batteria e la profondità di scarica (SoC).

### INFO

La funzione "Gestione batteria" viene visualizzata solo se l'opzione aggiuntiva "Batteria" per PIKO MP plus è stata attivata tramite un codice di attivazione.

A seconda del tipo di dispositivo devono essere configurati parametri diversi. Una volta effettuate tutte le impostazioni rilevanti, il riconoscimento dell'inverter può essere avviato tramite il pulsante **OK**.

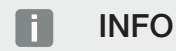

Un dispositivo viene aggiunto al KOSTAL Smart Energy Meter solo se il rilevamento dell'inverter ha avuto successo.

| Parametro                                                                    | Spiegazione                                                                                                    |
|------------------------------------------------------------------------------|----------------------------------------------------------------------------------------------------|
| PIKO MP plus                                                                 | Deve essere configurato un inverter PIKO MP plus.                                                                                                    |
| AVVISO! II PIKO MP<br>plus deve essere confi-<br>gurato qui solo in caso     | Selezionare il tipo o la classe di potenza dell'inverter. In questo<br>modo viene impostata automaticamente la potenza d'uscita AC<br>massima dell'inverter.                                                                                                    |
| di connessione multipla<br>o se viene utilizzato con<br>un sistema batteria. | Questo tipo di inverter comunica attraverso l'interfaccia RS485.<br>Per collegare l'inverter è necessario specificare l'interfaccia<br>RS485 del KOSTAL Smart Energy Meter alla quale è stato con-<br>nesso l'inverter.                                                                                          |
|                                                                              | Se si utilizzano più inverter è necessario utilizzare indirizzi<br>RS485 diversi.                                                                                                    |
|                                                                              | Il valore di "Timeout" non deve essere modificato. Per ulteriori<br>informazioni consultare la voce "Timeout" nelle pagine succes-<br>sive.                                                                                                    |
|                                                                              | Gestione batteria:                                                                                                    |
|                                                                              | AVVISO! La funzione "Gestione batteria" viene visualizzata<br>solo se l'opzione aggiuntiva "Batteria" per PIKO MP plus è<br>stata attivata tramite un codice di attivazione. Se una bat-<br>teria viene configurata mediante questo punto, essa viene<br>creata automaticamente con l'inverter dopo la conferma. |
|                                                                              | Se si deve installare una batteria per il PIKO MP plus, qui può essere attivato il relativo supporto batteria.                                                                                                    |
|                                                                              | Quindi selezionare l'interfaccia di comunicazione (RS485) del<br>KSEM a cui è collegato il cavo di comunicazione della batteria.                                                                                                    |
|                                                                              | Per ulteriori informazioni sulle impostazioni consultare la voce<br>"Batteria" nelle pagine successive.                                                                                                    |

| Parametro                                        | Spiegazione                                                                                                    |
|--------------------------------------------------|----------------------------------------------------------------------------------------------------|
| PLENTICORE<br>PIKO IQ                            | Deve essere configurato un inverter PIKO IQ, PLENTICORE o PLENTICORE BI.                                                                                                    |
| PLENTICORE BI                                    | Selezionare il tipo o la classe di potenza dell'inverter. In questo                                                                                                    |
| AVVISO! L'inverter deve essere configurato solo  | modo viene impostata automaticamente la potenza d'uscita AC massima dell'inverter.                                                                                                    |
| con una visualizzazione<br>desiderata tramite la | Questo inverter comunica via TCP. Per il collegamento è ne-<br>cessario specificare un indirizzo IP.                                                                                                    |
| dashboard, in combina-                           | Il valore Unit ID non deve essere modificato.                                                                                                    |
| o una connessione mul-<br>tipla.                 | Con un PLENTICORE è comunque necessario selezionare se<br>all'inverter è stata collegata una batteria, in modo che questo<br>valore venga preso in considerazione nei calcoli/nelle visualizza-<br>zioni. |
| PIKO FW >= 5.0                                   | Deve essere configurato un inverter PIKO 3.0-20 o PIKO 36<br>EPC.                                                                                                    |
|                                                  | Selezionare il tipo o la classe di potenza dell'inverter. In questo<br>modo viene impostata automaticamente la potenza d'uscita AC<br>massima dell'inverter.                                              |
|                                                  | Questo tipo di inverter comunica via TCP (LAN). Per il collega-<br>mento è necessario specificare un indirizzo IP.                                                                                        |
| PIKO CI                                          | Deve essere configurato un inverter PIKO CI.                                                                                                    |
|                                                  | Selezionare il tipo o la classe di potenza dell'inverter. In questo<br>modo viene impostata automaticamente la potenza d'uscita AC<br>massima dell'inverter.                                              |
|                                                  | Questo tipo di inverter comunica via TCP (LAN). Per il collega-<br>mento è necessario specificare un indirizzo IP.                                                                                        |

| Parametro | Spiegazione                                                                                                    |
|-----------|----------------------------------------------------------------------------------------------------|
| Batteria  | Deve essere configurata una batteria per un PIKO MP plus già configurato.                                                                                                    |
|           | Collega a inverter                                                                                                    |
|           | Selezionare l'inverter al quale è collegata la batteria. Questo de-<br>ve essere precedentemente configurato in modo che compaia<br>qui.                                                                                                    |
|           | Interfaccia seriale                                                                                                    |
|           | La batteria comunica attraverso l'interfaccia RS485. Per colle-<br>gare la batteria è necessario specificare l'interfaccia RS485 del<br>KOSTAL Smart Energy Meter alla quale è stato collegato il cavo<br>di comunicazione della batteria.   |
|           | Tipo di batteria                                                                                                    |
|           | Selezionare il tipo di batteria, ad es. BYD HVM o BYD HVS.                                                                                                    |
|           | Numero di moduli                                                                                                    |
|           | Selezionare il numero di moduli installati nella batteria.                                                                                                    |
|           | Max. SoC (stato di carica)                                                                                                    |
|           | Impostare qui lo stato di carica massimo della batteria (valore di default 100%).                                                                                                    |
|           | Min. SoC (stato di carica)                                                                                                    |
|           | Qui deve essere impostato lo stato di carica minimo della batte-<br>ria. Rispettare le indicazioni del costruttore della batteria (valore<br>di default 5%).                                                                                 |
|           | Potenza nominale di carica/scarica della batteria                                                                                                    |
|           | Questo valore viene impostato automaticamente e non deve<br>essere modificato. Viene calcolato in base al tipo di batteria e al<br>numero di moduli. Tuttavia, può essere regolato se i valori non<br>corrispondono a quelli della batteria. |
| Timeout   | Questo valore in secondi indica il tempo dopo il quale viene<br>emesso un messaggio di errore quando si è in presenza di un<br>problema di comunicazione con il dispositivo configurato.                                                     |

| Parametro                     | Spiegazione                                                                                                    |
|-------------------------------|----------------------------------------------------------------------------------------------------|
| Potenza d'uscita massi-<br>ma | Questo valore deve assolutamente essere impostato per ogni inverter collegato.                                                                                                    |
|                               | Selezionando il tipo o la classe di potenza dell'inverter, la po-<br>tenza d'uscita massima dell'inverter viene impostata automati-<br>camente.                                                                |
|                               | La potenza d'uscita massima è la potenza massima che l'inver-<br>ter da configurare può fornire tecnicamente.                                                                                                  |
|                               | Il valore della potenza d'uscita massima dipende solo dal tipo e<br>dalla versione dell'inverter. Il valore di potenza effettivo dei mo-<br>duli fotovoltaici collegati è irrilevante per questa impostazione. |

### Spiegazione della panoramica dei dispositivi

| Parametro                         | Spiegazione                                                                                                    |
|-----------------------------------|----------------------------------------------------------------------------------------------------|
| Nome                              | Visualizza il nome assegnato dall'utente all'inverter fotovoltaico<br>KOSTAL.                                                                                                    |
|                                   | Il nome viene assegnato tramite l'interfaccia menu dell'inverter.                                                                                                    |
| Тіро                              | Indica la denominazione dell'inverter/della batteria.                                                                                                    |
| Indirizzo                         | Viene visualizzato l'indirizzo IP o l'indirizzo RS485 dell'inverter.                                                                                                    |
| Stato                             | Visualizzazione dello stato della comunicazione con l'inverter.<br>Sono possibili due stati diversi:                                                                                                    |
|                                   | $OK\left( {}_{\!\!\!\!\!\!\!\!\!\!\!}\right)$ indica che la comunicazione con l'inverter funziona correttamente.                                                                                                    |
|                                   | Errore (!) significa che la comunicazione con l'inverter è interrot-<br>ta.                                                                                                    |
| Info (i)                          | Con il simbolo Info è possibile richiedere ulteriori informazioni,<br>come ad esempio il numero seriale, le versioni dell'hardware e<br>del software.                                                                                   |
|                                   | OK (√) indica che la comunicazione con l'inverter funziona cor-<br>rettamente.                                                                                                    |
|                                   | Valori diversi rappresentano un codice di errore.                                                                                                    |
| Modifica (icona con la<br>matita) | Il simbolo di modifica (icona con la matita) può essere utilizzato<br>per modificare la configurazione di un inverter/una batteria col-<br>legati. Le modifiche diventano attive solo dopo che sono state<br>confermate con <b>OK</b> . |

| Parametro                    | Spiegazione                                                                                      |
|------------------------------|--------------------------------------------------------------------------------------------------|
| Elimina (icona con il cesti- | Un inverter può essere eliminato dal KOSTAL Smart Energy<br>Meter tramite l'icona con il cestino |

## 5.13 Menu - Portale solare

| SOLAR ELECTRIC        |                                                                                  |      | Kostal                            |
|-----------------------|----------------------------------------------------------------------------------|------|-----------------------------------|
|                       |                                                                                  |      | 🔎 O 😂<br>Messages English Profile |
|                       | Home / Solar Portal / App                                                        |      |                                   |
|                       | KOSTAL Solar Portal                                                              | ~    |                                   |
|                       | Configuration of KOSTAL Solar Portal                                             |      |                                   |
|                       | Activate solar portal                                                            | SAVE | 2                                 |
|                       | Last request 05/20/2022 2:57 PM                                                  |      |                                   |
|                       | Last response vis 20022225 PM<br>Machine ID boocooco<br>Serial number boocoocooc |      |                                   |
|                       | Article number 3000000000                                                        |      |                                   |
| Solar Portal          |                                                                                  |      |                                   |
|                       |                                                                                  |      |                                   |
|                       |                                                                                  |      |                                   |
| Smart<br>connections. | Lionnes                                                                          |      | © KOSTAL Solar Electric GmbH      |

- 1 Attivare la trasmissione dati al portale solare.
- 2 Salvare la modifica.

Nel menu Portale solare è possibile attivare o disattivare il collegamento al portale solare. Vengono inoltre visualizzate informazioni sullo stato del collegamento.

### INFO

Affinché i dati nel portale solare mostrino i valori temporali corretti, è importante che nel KOSTAL Smart Energy Meter, alla voce *Impostazioni dei dispositivi > Dispositivo > Data e ora*, siano selezionati il fuso orario, la data e l'ora corretti.

Il collegamento al KOSTAL Solar Portal non viene attivato o disattivato fino a quando non si fa clic sul pulsante **Salva**.

### INFO

Nel portale solare è necessario inserire l'articolo e il numero seriale del KOSTAL Smart Energy Meter per essere registrati.

| Parametro             | Spiegazione                                                                                                    |
|-----------------------|----------------------------------------------------------------------------------------------------|
| Ultima richiesta      | Momento dell'ultima interrogazione al portale solare. Un trattino<br>"-" significa che finora non è stata fatta nessuna interrogazione. |
| Ultima risposta       | Momento dell'ultima risposta del portale solare.                                                                                        |
| ID macchine           | Identificativo assegnato dal portale solare per il KOSTAL Smart<br>Energy Meter.                                                        |
| Numero seriale        | Numero seriale del KOSTAL Smart Energy Meter                                                                                            |
| Numero articolo       | Numero articolo del KOSTAL Smart Energy Meter.                                                                                          |
| Attiva portale solare | Attivazione o disattivazione del collegamento/trasferimento al portale solare.                                                          |

## 5.14 Menu - Impostazioni Modbus

| SOLAR ELECTRIC |                                                 | Kostal                            |
|----------------|-------------------------------------------------|-----------------------------------|
|                |                                                 | 🥵 🥹 🛔<br>Messages English Profile |
|                | Home / Modbus settings / App                    |                                   |
|                | 1 Modbus RTU ① Sterings of unit(Start) infrates |                                   |
|                | 2 Modbus TCP () Strange of TCP () Interfaces    |                                   |
|                | 3 Dynamic Modbus Mapping ~ ~                    |                                   |
| Solar Portal   | 4 Advanced Modbus configuration ① *             |                                   |
|                | 5 Backup configuration ~                        |                                   |
| Smart          | Licenses                                        | © KOSTAL Solar Electric GmbH      |

1 Installazione dell'interfaccia Modbus RTU (RS485)

Per impostazione predefinita, l'interfaccia RS485 A è preconfigurata per il PIKO IQ/ PLENTICORE e l'interfaccia RS485 B per il PIKO MP plus.

- 2 Installazione dell'interfaccia Modbus TCP
- 3 Panoramica per mapping del Modbus dinamico
- 4 Configurazione Modbus avanzata
- 5 Download/ripristino della configurazione Modbus

Selezionare i dispositivi collegati alle interfacce RS485 Modbus RTU o attivare la funzionalità Modbus TCP quando i dispositivi comunicano via Ethernet (LAN). In questo caso la comunicazione Modbus TCP deve essere attivata anche nell'inverter. La funzionalità TCP deve essere attivata solo se il KOSTAL Smart Energy Meter deve essere interrogato da un dispositivo esterno tramite Modbus TCP (Modbus TCP slave).

### INFO

Se si desidera utilizzare una wallbox ENECTOR con funzioni comfort abilitate o un PIKO MP plus con batteria collegata, l'interfaccia RS485 (ad es. RS485 B) deve essere abilitata qui.

### INFO

Una descrizione dettagliata del protocollo Modbus e delle sue funzionalità si trova nella specifica Modbus (ad es. vedere www.modbus.org). Modbus TCP è parte della norma IEC 61158.

### 5.14.1 Modbus RTU

All'interfaccia Modbus RTU RS485 è possibile collegare sia inverter fotovoltaici KOSTAL che altri dispositivi.

Nella modalità *Modbus RTU Slave* il KOSTAL Smart Energy Meter fornisce i dati misurati attraverso l'interfaccia RS485. Nella modalità *Modbus RTU Master*, invece, i dati misurati vengono inviati ad altri dispositivi slave e scritti, al fine di controllarli. La modalità Master è possibile solo tramite impostazioni definite dall'utente.

Entrambe le interfacce RS485 A e B possono essere configurate individualmente.

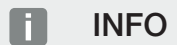

I dettagli sulla connessione del cavo di comunicazione dall'inverter alla presa RS485 si trovano nelle istruzioni di installazione del KOSTAL Smart Energy Meter.

A seconda della lunghezza del cavo e del numero di dispositivi sul bus si consiglia di prevedere una resistenza da 120 Ohm su entrambe le estremità del bus. La terminazione riduce i disturbi nel collegamento. Questo è assolutamente necessario per l'affidabilità dell'applicazione.

Selezionando un inverter per l'interfaccia RS485 A o B tutti i campi vengono compilati con valori predefiniti. Se necessario, questi valori possono essere modificati.

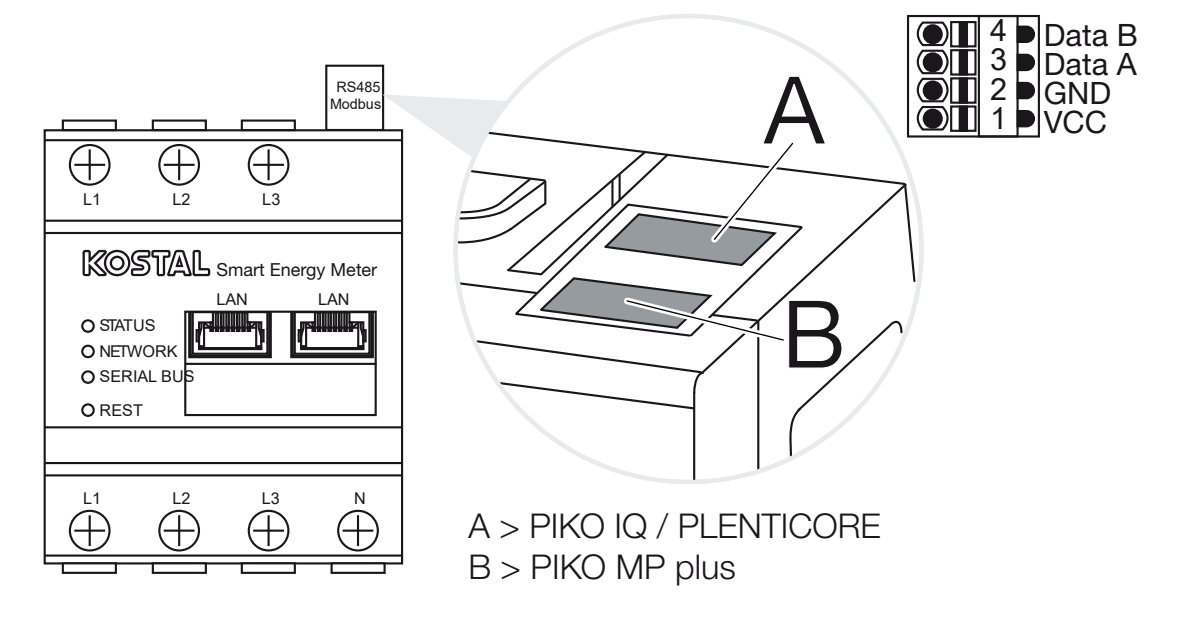

### Impostazioni Modbus RTU via RS485

| Parametro                         | Spiegazione                                                                                                    |
|-----------------------------------|----------------------------------------------------------------------------------------------------|
| Interfaccia                       | RS485 (A)<br>Preconfigurato per PIKO IQ/PLENTICORE<br>RS485 (B)<br>Preconfigurato per PIKO MP plus                                                                                                    |
| Attiva interfaccia                | Attivata<br>La funzionalità Modbus Slave è attivata sulla relativa interfaccia<br>RS485. I dati possono essere richiesti tramite l'interfaccia del<br>KOSTAL Smart Energy Meter solo dopo che l'interfaccia è stata<br>attivata e le impostazioni salvate.                                                                          |
|                                   | Disattivata<br>L'interfaccia Modbus è disattivata.                                                                                                    |
|                                   | AVVISO! Quando si utilizza un PIKO MP plus con batteria<br>collegata o una wallbox ENECTOR con le funzioni comfort<br>attivate, è necessario disattivare qui l'interfaccia. Quando<br>si imposta la batteria o la wallbox nel menu di configura-<br>zione dei dispositivi, il sistema visualizza una richiesta cor-<br>rispondente. |
| Preimpostazione                   | Selezione del dispositivo collegato. Effettuando una selezione<br>vengono compilati tutti i campi con valori predefiniti. Se neces-<br>sario, questi valori possono essere modificati.                                                                                                    |
| Modalità                          | Slave (valore di default) / Master<br>L'interfaccia funziona come Modbus Master (i dati vengono in-<br>viati a dispositivi Slave e scritti) oppure come Modbus Slave<br>(vengono forniti solo i dati che possono essere richiamati da al-<br>tri dispositivi).                                                                      |
| Indirizzo slave                   | Definisce l'indirizzo dell'Energy Manager nel Modbus                                                                                                    |
|                                   |                                                                                                    |
|                                   | Il valore può essere compreso tra 1 e 247.                                                                                                    |
| Baudrate                          | Il valore può essere compreso tra 1 e 247.<br>Definisce la baudrate del collegamento                                                                                                    |
| Baudrate<br>Bit di dati           | Il valore può essere compreso tra 1 e 247.<br>Definisce la baudrate del collegamento<br>Definisce il numero di bit di dati                                                                                                    |
| Baudrate<br>Bit di dati<br>Parità | Il valore può essere compreso tra 1 e 247.<br>Definisce la baudrate del collegamento<br>Definisce il numero di bit di dati<br>Definisce la parità del collegamento                                                                                                    |

### 5.14.2 Modbus TCP

All'interfaccia (LAN) TCP Modbus possono essere collegati altri dispositivi che valutano i dati del KOSTAL Smart Energy Meter.

### Modalità "Master"

Nella modalità operativa *Modbus TCP > Master*, il KOSTAL Smart Energy Meter scrive nel registro di uno o più dispositivi collegati che fungono da Modbus-Slave. Possono essere, ad esempio, controllori PLC o sistemi esterni di gestione dell'energia che dispongono di connessioni Modbus standardizzate. Non deve necessariamente trattarsi di hardware specificamente adatti a questo scopo. Anche i servizi web, ad esempio, possono ricevere dati attraverso questa modalità, ma devono essere configurati appositamente per la ricezione di queste zone di registro.

È possibile compilare entrambi i registri, quello della potenza e quello dei valori di energia, interni al dispositivo. Si può anche decidere se trasferire solo i valori totali di tutte e tre le fasi o i singoli valori individuali. Le relative zone di registro possono essere attivate e disattivate nella scheda *Configurazione Modbus avanzata > Configurazione registro*.

I registri KSEM/RM PnP e i registri SunSpec non vengono trasmessi attraverso il Modbus TCP Master. Informazioni sui vari registri si trovano nella documentazione **KOSTAL Smart Energy Meter – Interface Description Modbus** nell'area download del KOSTAL Smart

Energy Meter.

| Parametro       | Spiegazione                                                                            |
|-----------------|----------------------------------------------------------------------------------------|
| Indirizzo slave | Definisce l'indirizzo di un TCP-Slave. Si può immettere un indi-<br>rizzo IP o un URL. |
| Porta           | Definisce la porta TCP su cui lo Slave si aspetta la comunica-<br>zione Modbus.        |
| х               | Elimina la riga                                                                        |
| Aggiungi        | Aggiunge una riga                                                                      |

Nella modalità *Master*, il KOSTAL Smart Energy Meter invia e scrive informazioni nel registro degli Slave configurati. Si aggiungono inserendo l'indirizzo IP dello slave.

Si possono configurare fino a 10 TCP-Slave.

### Modalità "Slave"

Nella modalità **Slave**, il KOSTAL Smart Energy Meter fornisce i suoi dati di misura (registro Modbus) tramite l'interfaccia LAN (TCP/IP). Questa impostazione serve a garantire che il KSEM possa essere letto da terzi.

Lo *slave* Modbus è preconfigurato alla porta numero 502. Le connessioni cifrate devono passare per la porta numero 802.

Alcuni registri Modbus compilabili consentono il controllo esterno di una wallbox controllata tramite il KOSTAL Smart Energy Meter. Si noti che la connessione deve essere cambiata da Modbus TCP tramite la porta 502 a Modbus TCP con crittografia TLS sulla porta 802. In questo caso, ciò vale per tutte le connessioni.

| Parametro                 | Spiegazione                                                                                                    |
|---------------------------|----------------------------------------------------------------------------------------------------|
| Attiva TCP-Slave          | Attivata<br>La funzionalità Slave Modbus sull'interfaccia Ethernet (LAN) è<br>attivata. I dati possono essere richiesti tramite l'interfaccia del<br>KOSTAL Smart Energy Meter solo dopo che l'interfaccia è stata<br>attivata e le impostazioni salvate.<br>Lo slave Modbus è preconfigurato alla <i>porta numero 502</i> . |
|                           | <b>Disattivata</b><br>L'interfaccia Modbus è disattivata.                                                                                                    |
| Attiva la cifratura (TLS) | Attivata<br>Attiva la crittografia mediante TLS per le connessioni degli slave<br>Modbus.<br>Quando la crittografia è attivata, lo slave Modbus può essere<br>raggiunto solo tramite la <b>porta numero 802</b> .                                                                                                    |
|                           | <b>Disattivata</b><br>La crittografia è disattivata.                                                                                                    |

### Certificati

### Gestione dei certificati TLS autofirmati

Per stabilire una connessione crittografata Mobus TCP sono necessari un certificato TLS e la relativa chiave privata. Il modo più semplice di generare tali credenziali può essere con il programma **openssi**. Si tratta del cosiddetto certificato autofirmato. Le versioni di TLS precedenti alla versione 1.2 non sono supportate.

### INFO

### Acquisizione di dati sensibili

I certificati TLS sconosciuti devono essere sempre controllati con attenzione per evitare l'accesso non autorizzato di terzi ai dati di misurazione del dispositivo.

Per i dispositivi remoti che utilizzano certificati noti o già accettati, viene automaticamente stabilita una connessione TLS sicura.

Il dispositivo dispone di una serie di certificati e autorità di certificazione (CA) affidabili. Se viene avviata per la prima volta una connessione a una stazione remota che dispone di un certificato autofirmato, questo viene riconosciuto dal dispositivo e deve essere accettato attivamente dall'utente. Fino a questa conferma, l'accesso in lettura e scrittura ai registri Modbus è negato.

Una panoramica dei certificati aggiunti e sconosciuti è fornita dalla tabella a tendina **Certifi**cati posta direttamente sotto la configurazione TCP Modbus. In tale tabella, i certificati sono descritti come segue:

#### Stato: Accettato

- Lo stato mostra un segno di spunta verde. Questo certificato è attendibile per il dispositivo. Il certificato può essere rimosso con il pulsante *Elimina*.
- I dispositivi remoti che utilizzano questo certificato sono attendibili ed è possibile stabilire una connessione TLS sicura con essi.
- Fare clic su *Elimina* per eliminare il certificato dall'elenco dei certificati attendibili. Questo certificato non è più attendibile e le connessioni aperte che lo utilizzano vengono immediatamente interrotte.

#### Stato: Non accettato

- Lo stato mostra una croce rossa. Dietro si trova il pulsante Accetta. Questo certificato non è attendibile.
- Per stabilire una connessione TLS sicura con i dispositivi remoti che utilizzano questo certificato, è necessario che questo certificato sia prima attivamente attendibile.
- Facendo clic su Accetta, il certificato viene aggiunto ai certificati attendibili e viene considerato accettato. A questo punto è possibile stabilire una connessione TLS sicura dai dispositivi remoti che utilizzano questo certificato.

### 5.14.3 Configurazione Modbus avanzata

Qui si possono effettuare ulteriori impostazioni per la funzionalità Modbus Master. Queste impostazioni sono valide per tutti i Modbus Master configurati.

#### Intervallo di invio

Qui si può impostare ogni quanto tempo devono essere inviati i dati misurati dal KOSTAL Smart Energy Meter. Normalmente l'Energy Manager invia i dati misurati mediante il Modbus Master non appena sono disponibili. Se questa opzione è attivata, i dati vengono invece inviati a intervalli di tempo regolari, indipendentemente dal momento in cui sono disponibili. In questo caso al momento dell'invio vengono trasmessi sempre solo i valori rilevati aggiornati, non vengono calcolati valori medi.

| Parametro                                  | Spiegazione                                                                                                    |
|--------------------------------------------|----------------------------------------------------------------------------------------------------|
| Attiva intervallo di invio<br>fisso!       | Attivato<br>I dati del KOSTAL Smart Energy Meter vengono inviati a inter-<br>valli di tempo regolari. Selezione dell'intervallo mediante menu a<br>tendina.                                             |
|                                            | Disattivato<br>I dati del KOSTAL Smart Energy Meter vengono inviati dopo<br>ogni ciclo di misurazione (200 ms o 500 ms).                                                                                |
| Imposta intervallo di invio                | Selezionare l'intervallo di invio tramite il menu a tendina o inseri-<br>re un intervallo di invio in secondi definito dall'utente al quale il<br>KOSTAL Smart Energy Meter deve inviare i propri dati. |
| Comunicazione dell'inter-<br>vallo d'invio | <i>Comunicazione dell'intervallo d'invio</i> attiva il calcolo della media sull'intervallo di invio.                                                                                                    |
|                                            | Attivato<br>Calcola e invia un valore medio per tutti i cicli di misurazione<br>all'interno dell'intervallo di invio impostato.                                                                         |
|                                            | Disattivato<br>Trasmette gli valori attuali rilevati alla fine dell'intervallo di invio.                                                                                                    |

### Configurazione registro

Qui si possono selezionare gruppi di registri che devono essere scritti nella modalità Master. In questo modo si può ridurre il carico sul sistema del KOSTAL Smart Energy Meter, quando non sono necessari tutti i registri. Ciò può essere necessario quando al KOSTAL Smart Energy Meter sono connessi numerosi dispositivi.

Con la freccia verso destra si può aprire un elenco dettagliato dei registri contenuti nei vari gruppi.

Si possono attivare o disattivare i seguenti registri:

### INFO

Informazioni sui vari registri si trovano nella documentazione KOSTAL **Smart Energy Meter - Interface Description Modbus** nell'area download del KOSTAL Smart Energy Meter.

| Parametro                        | Spiegazione                                                       |
|----------------------------------|-------------------------------------------------------------------|
| Somma dei valori attuali         | I valori attuali dell'intero sistema (registri 0–27)              |
| Valori attuali delle fasi        | Valori attuali codificati secondo le fasi (registri 40–145)       |
| Somma dei valori di ener-<br>gia | I valori di energia dell'intero sistema (registri 512-551)        |
| Valori di energia sulle fasi     | I valori di energia codificati secondo le fasi (registri 592-791) |

## 5.14.4 Salva configurazione

Questo punto permette di esportare o importare l'intera configurazione del Modbus.

- L'esportazione della configurazione permette di scaricare sotto forma di file la configurazione attualmente memorizzata.
- L'importazione della configurazione permette di acquisire la configurazione da un file precedentemente esportato.

## 5.15 Menu - Impostazioni dei dispositivi

| SOLAR ELECTRIC                 |          |                                                        | Kostal                            |
|--------------------------------|----------|--------------------------------------------------------|-----------------------------------|
| ≡                              |          |                                                        | Messages English Profile          |
| Dashboard                      |          | Home / Device settings / App                           |                                   |
| Smart meter                    |          | Curtary information ()                                 |                                   |
| Wallbox                        | 1        | General system information                             |                                   |
| () Tariffs                     |          |                                                        |                                   |
| o≝ Plant overview/<br>settings | 2        | Network settings ① Configuration of network interface  |                                   |
| Activation code                | _        |                                                        |                                   |
| 😰 Inverter                     | 3        | E-mail Settings ()<br>Set up SMTP configuration        |                                   |
| Solar Portal                   | _        |                                                        |                                   |
| Modbus settings                | 4        | Internal power meter (i) Set transformer coil used     |                                   |
| Device settings                |          |                                                        |                                   |
|                                | 5        | Firmware update ③ Automatic and manual firmware update |                                   |
|                                | _        |                                                        |                                   |
|                                | 6        | Serial interfaces (i) Show status of serial interfaces |                                   |
|                                | 7        | Backup >                                               |                                   |
|                                |          |                                                        |                                   |
|                                | 8        | Device (i) >                                           |                                   |
| Smart connections,             | Licenses |                                                        | © 2022 KOSTAL Solar Electric GmbH |

- 1 Visualizzazione di informazioni di sistema generali
- 2 Configurazione dell'interfaccia di rete
- 3 Configurazione e-mail per essere informati sugli eventi in corso
- 4 Se il dispositivo è collegato a un trasformatore di corrente, il rapporto trasformatore può essere specificato qui Contatore di corrente / trasformatore di corrente interno, Pagina 136
- 5 In **Aggiornamento firmware** è possibile importare un **Aggiornamento manuale** e definire la modalità per l'**Aggiornamento automatico**.
- 6 Indica lo stato dell'interfaccia seriale
- 7 Creazione o importazione di un backup
- 8 Alla voce *Dispositivo* si può impostare l'ora, eseguire un riavvio o eseguire log di sistema.

### 5.15.1 Informazioni di sistema

Informazioni generali sul sistema, nonché informazioni sullo stato attuale del sistema.

| Parametro         | Spiegazione                           |
|-------------------|---------------------------------------|
| Nome del prodotto | Visualizzazione del nome del prodotto |
| Versione          | Versione del firmware installato      |
| Numero seriale    | Numero seriale del dispositivo        |
| Carico CPU        | Carico CPU corrente                   |
| Consumo della RAM | Carico RAM corrente                   |

| Parametro     | Spiegazione                                                                                                    |
|---------------|----------------------------------------------------------------------------------------------------|
| Hostname      | Nome del dispositivo nella rete.                                                                                                    |
|               | Di default è indicato come KSEM-numero seriale.                                                                                      |
|               | Il nome può essere cambiato nelle impostazioni di rete.                                                                              |
| Indirizzo IP  | Indirizzo IP del KOSTAL Smart Energy Meter, assegnato ma-<br>nualmente o da un server DHCP.                                          |
|               | AVVISO! Toccando Ia (i) vicino all'indirizzo IP si possono ri-<br>chiamare informazioni dettagliate sulle impostazione di re-<br>te. |
|               | AVVISO! Si apre una finestra con le impostazioni attuali per<br>la maschera di sottorete, il gateway standard e il server<br>DNS.    |
| Indirizzo MAC | Indirizzo MAC del KOSTAL Smart Energy Meter                                                                                          |

## 5.15.2 Impostazioni di rete

Qui è possibile apportare modifiche alle impostazioni IP.

### INFO

Impostazioni errate possono rendere inaccessibile l'interfaccia utente.

| Parametro | Spiegazione                                                                                                    |
|-----------|----------------------------------------------------------------------------------------------------|
| Hostname  | L'hostname è il nome univoco del dispositivo nella rete.                                                                                                    |
|           | Il nome è selezionabile a piacere e può essere composto da let-<br>tere maiuscole, minuscole, cifre, trattini.                                                                                                    |
| DHCP      | Se il DHCP è attivato, il dispositivo riceve automaticamente un<br>indirizzo IP, ad esempio da un router. In questo caso non sono<br>necessarie ulteriori impostazioni.                                                                                                |
|           | Se si vuole impostare un indirizzo IP statico, il DHCP deve es-<br>sere disattivato e le <i>Impostazioni avanzate</i> devono essere<br>chiuse. Qui è possibile configurare un indirizzo IP statico, una<br>maschera di sottorete, un gateway standard e un server DNS. |
|           | Se è attivato un UPnP, il dispositivo viene riconosciuto automa-<br>ticamente dai computer nella stessa rete e visualizzato nell'am-<br>biente di rete. In questo modo è più facile per l'utente trovare il<br>dispositivo nella rete se l'indirizzo IP è sconosciuto. |

### 5.15.3 Impostazioni e-mail

In presenza di un evento, il KOSTAL Smart Energy Meter può fornire informazioni in merito. A tale scopo, qui è possibile impostare la configurazione del server SMTP (server di posta) che fornirà informazioni via e-mail sui vari eventi.

Impostazione della configurazione SMTP

### INFO

I dati necessari per la configurazione saranno forniti dal provider.

| Parametro                                         | Spiegazione                                                                |
|---------------------------------------------------|----------------------------------------------------------------------------|
| Indirizzo e-mail                                  | Inserire qui il proprio indirizzo e-mail                                   |
| Server SMTP                                       | Inserire qui il nome del server SMTP (ad es. securesmtp.t-onli-<br>ne.de). |
| Porta                                             | Inserire qui la porta (ad es. 465).                                        |
| Utilizza collegamento<br>(TLS) codificato         | Se è richiesta la crittografia (SSL/TSL), attivarla qui.                   |
| È necessaria un'autenti-<br>cazione per il server | Se è richiesto un login, attivarlo qui.                                    |
| Nome utente                                       | Inserire qui i parametri di accesso al proprio server SNTP (ser-           |
| Password                                          | ver di posta).                                                             |

Al termine della configurazione SMTP, le impostazioni devono essere testate. Utilizzare il pulsante di test per inviare un messaggio di prova all'indirizzo e-mail configurato. Se si riceve il messaggio di prova, le impostazioni sono corrette. Altrimenti, correggerle.

### 5.15.4 Contatore di corrente / trasformatore di corrente interno

Il KOSTAL Smart Energy Meter può misurare direttamente fino a 63A per ogni conduttore. Per correnti superiori vengono utilizzati trasformatori di corrente esterni. Se il dispositivo è collegato a un trasformatore di corrente, questo può essere impostato qui.

### INFO

Una descrizione della connessione elettrica dei convertitori di corrente per la misurazione indiretta si trova nelle istruzioni per l'installazione del KOSTAL Smart Energy Meter.

Qualora sia previsto l'utilizzo di trasformatori di corrente, si raccomanda il rispetto dei seguenti requisiti. Un elenco dei trasformatori di corrente consigliati è disponibile nell'area download del prodotto.

- 100 A primari
- 5 A secondari
- Classe di precisione 1

A tale scopo attivare "Utilizza trasformatori di corrente" e impostare il rapporto trasformatore. I rapporti di trasformazione comuni sono specificati nell'elenco di selezione. Se il rapporto non è incluso nell'elenco, fare clic su "Altro" e inserire manualmente il rapporto. La corrente primaria può essere compresa tra 1 e 5000 e la corrente secondaria tra 1 A e 5 A.

### 5.15.5 Aggiorna il firmware

Il firmware del dispositivo KOSTAL Smart Energy Meter può essere aggiornato automaticamente o manualmente tramite questa voce.

| Parametro                     | Spiegazione                                                                                                    |
|-------------------------------|----------------------------------------------------------------------------------------------------|
| Aggiornamenti automa-<br>tici | Aggiornamenti automatici<br>Il dispositivo controlla regolarmente se è disponibile un aggior-<br>namento del firmware e lo installa automaticamente. Il dispositi-<br>vo viene riavviato e non è disponibile per un breve periodo.                                                           |
|                               | Informazioni sui nuovi aggiornamenti<br>Il dispositivo controlla regolarmente se è disponibile un aggior-<br>namento del firmware. Gli aggiornamenti vengono installati solo<br>dopo la conferma dell'utente.                                                                                |
|                               | <i>Aggiornamenti manuali</i><br>Non vengono eseguiti aggiornamenti automatici.                                                                                                    |
| Aggiornamento manua-<br>le    | Questa voce di menu può essere utilizzata per importare un<br>nuovo firmware per il KOSTAL Smart Energy Meter. A tal fine,<br>selezionare il file di aggiornamento ed eseguire l'aggiornamen-<br>to. L'ultima versione è disponibile sul nostro sito web nell'area<br>download del prodotto. |

### 5.15.6 Interfaccia seriale

Informazioni sullo stato delle interfacce seriali. Queste possono essere libere o occupate da una certa applicazione, il cui nome viene visualizzato qui. La configurazione dell'interfaccia seriale avviene nei rispettivi menu (ad es. impostazioni Modbus o inverter)

## 5.15.7 Backup

Creazione di un backup protetto da password per proteggere i dati e le impostazioni del KOSTAL Smart Energy Meter.

| Parametro      | Spiegazione                                                                                                    |
|----------------|----------------------------------------------------------------------------------------------------|
| Crea           | Questa funzione può essere utilizzata per creare un backup<br>delle impostazioni di sistema e dei dati raccolti. Tramite il cam-<br>po <b>Password</b> è necessario assegnare una password per pro-<br>teggere il backup.                |
|                | Durante la creazione del file di backup, il sistema non esegue<br>alcuna misurazione e si verifica una breve interruzione della co-<br>municazione.                                                                                      |
|                | Avviare il processo di backup con il pulsante <b>Crea</b> . Al termine<br>del processo di backup, un file di backup ( <i>Backup.bak</i> ) viene<br>reso disponibile per il download nel browser.                                         |
| Importa backup | Tramite il pulsante <b>Browse</b> è possibile selezionare un file di backup.                                                                                                    |
|                | Cliccando su <i>Importa</i> si apre la finestra di dialogo per importa-<br>re il file di backup.                                                                                                    |
|                | Qui è possibile inserire la password (se assegnata) per il file di backup. Il processo viene avviato cliccando sul pulsante <i>Im-porta</i> .                                                                                            |
|                | Osservare l'avvertenza nella finestra di dialogo. Tutti i dati e le<br>configurazioni vengono reimpostati allo stato in cui erano alla<br>creazione del backup. I dati e le configurazioni generati succes-<br>sivamente andranno persi. |
|                | Dopo l'importazione del file di backup, il dispositivo si riavvia.                                                                                                    |

## 5.15.8 Dispositivo

Effettuare tutte le impostazioni generali nel KOSTAL Smart Energy Meter.

| Parametro                                                                     | Spiegazione                                                                                                    |
|-------------------------------------------------------------------------------|----------------------------------------------------------------------------------------------------|
| Data e ora                                                                    | Impostazione della data e dell'ora del dispositivo.<br>AVVISO! Per collegarsi al portale solare è necessario impo-<br>stare/selezionare l'ora e il fuso orario.                                                                                                    |
|                                                                               | Fuso orario<br>Impostazione del fuso orario per consentire al sistema di ese-<br>guire conversioni legate al calendario, ad es. ora solare/ora le-<br>gale.                                                                                                    |
|                                                                               | <b>NTP</b><br>Se il KOSTAL Smart Energy Meter è permanentemente con-<br>nesso a Internet tramite una rete, si consiglia di attivare l'opzio-<br>ne "NTP". In questo caso, l'ora viene recuperata da Internet au-<br>tomaticamente tramite un server. Nelle impostazioni avanzate è<br>possibile stabilire inoltre un server NTP alternativo.                                                                                                    |
|                                                                               | Imposta ora<br>Internamente il KOSTAL Smart Energy Meter funziona esclusi-<br>vamente con l'orario UTC, qui convertito nel fuso orario locale<br>per la visualizzazione. Se il KOSTAL Smart Energy Meter non è<br>collegato a Internet o se non si desidera utilizzare la sincroniz-<br>zazione automatica dell'ora, l'ora può essere impostata anche<br>manualmente. L'ora corrente del sistema e l'ora corrente del<br>browser vengono visualizzate sull'interfaccia utente. Con un clic<br>su <i>Imposta ora</i> è possibile sincronizzare entrambi gli orari.<br>L'orario del browser viene automaticamente convertito in UTC<br>e impostato come ora del sistema del KOSTAL Smart Energy<br>Meter. |
| Reset – Riavvio del dispo-<br>sitivo                                          | Cliccando su "Riavvia" si riavvia il dispositivo. Potrebbe volerci<br>qualche minuto. Successivamente è necessario ricaricare l'in-<br>terfaccia web.                                                                                                    |
| Reset – Esegui il reset del<br>dispositivo alle imposta-<br>zioni di fabbrica | Un clic su "Reset" riporta il dispositivo alle impostazioni di fab-<br>brica. Successivamente la password standard è di nuovo vali-<br>da. Per la nuova registrazione serve la password della targhetta<br>del contatore di energia, che si trova anche sul foglio illustrativo<br>separato presente nella confezione.                                                                                                    |
| Log di sistema                                                                | Tramite questa voce di menu è possibile scaricare i file di log<br>del sistema per determinati periodi di tempo sotto forma di file<br>di testo. Esportazione dei file di log, Pagina 143                                                                                                    |

# 6. Guasti / Manutenzione

| 6.1 | Funzioni del pulsante di reset       | .141  |
|-----|--------------------------------------|-------|
| 6.2 | Messaggi di errore / Visualizzazioni | .142  |
| 6.3 | Esportazione dei file di log         | .143  |
| 6.4 | Aggiorna il firmware del dispositivo | . 144 |
| 6.5 | Modifica della password              | . 145 |
| 6.6 | Chiave di accesso                    | .146  |

## 6.1 Funzioni del pulsante di reset

### Riavvio del KOSTAL Smart Energy Meter

Tenere premuto il tasto RESET con un oggetto appuntito per poco più di 6 secondi. Trascorso questo tempo, il dispositivo si riavvia.

### Ripristino della password dell'interfaccia web

Premere il pulsante di reset come segue:

- una volta a lungo (tra i 3 e i 5 secondi) e quindi
- una volta brevemente (mezzo secondo).

La pausa tra le due sequenze dei tasti non deve essere superiore a un secondo. Se il comando è stato riconosciuto correttamente, il LED di stato arancione lampeggia due volte. La password dell'interfaccia web viene riportata alle impostazioni di fabbrica (vedere la targhetta sul dispositivo).

### INFO

Per la registrazione serve la password della targhetta del contatore di energia, che si trova anche su un foglio illustrativo separato presente nella confezione.

#### Reset delle impostazioni di rete

Premere il pulsante di reset come segue:

- una volta brevemente (mezzo secondo), quindi
- una volta a lungo (tra i 3 e i 5 secondi).

La pausa tra le due sequenze dei tasti non deve essere superiore a un secondo. Se il comando è stato riconosciuto correttamente, il LED di stato arancione lampeggia due volte. Quando si ripristinano le impostazioni di rete, si attiva anche il DHCP.

### Ripristino del KOSTAL Smart Energy Meter allo stato di consegna

Richiamate il Webserver. Facendo clic su **Reset** alla voce di menu **Impostazioni dispositi**vo > **Dispositivo** > **Esegui il reset del dispositivo alle impostazioni di fabbrica**, il dispositivo viene resettato.

### INFO

Dopo il reset, la password standard è nuovamente valida. Per la nuova registrazione serve la password della targhetta del contatore di energia, che si trova anche sul foglio illustrativo separato presente nella confezione.

## 6.2 Messaggi di errore / Visualizzazioni

### II LED di stato non si accende

Il KOSTAL Smart Energy Meter non è alimentato con corrente.

 Assicurarsi che almeno il conduttore L1 e il neutro N siano collegati al KOSTAL Smart Energy Meter.

### II LED di stato si accende o lampeggia in rosso

È presente un guasto.

- Riavvio del KOSTAL Smart Energy Meter. Con un oggetto appuntito premere il tasto di reset per almeno 6 s.
- Contattare il proprio tecnico dell'assistenza o l'installatore.

# II LED di rete non si accende o il KOSTAL Smart Energy Meter non viene trovato nella rete

Il cavo di rete non è collegato.

Accertarsi che il cavo di rete sia collegato correttamente al collegamento di rete.

II KOSTAL Smart Energy Meter non si trova nella stessa rete locale.

Collegare KOSTAL Smart Energy Meter con lo stesso router/switch.

# Il LED bus seriale è acceso con luce rossa o lampeggia con luce arancione

Controllare la presenza di messaggi di errore nell'interfaccia utente durante la comunicazione con il terminale remoto.

Se necessario, controllare il cablaggio del terminale remoto.

#### II KOSTAL Smart Energy Meter fornisce valori di misura non realistici

Il KOSTAL Smart Energy Meter è stato montato al contrario.

- Controllare di nuovo il collegamento da L1 a L3.
- I trasformatori di corrente non sono configurati. In Impostazioni dispositivi > Rapporto trasformatore, attivare il trasformatore di corrente e impostare il corretto rapporto del trasformatore.

# L'interfaccia utente non può essere richiamata tramite l'indirizzo IP o il nome del KOSTAL Smart Energy Meter

Contattare l'amministratore di rete.

## 6.3 Esportazione dei file di log

Per l'assistenza, i file di log possono essere scaricati dal KOSTAL Smart Energy Meter. I file di log vengono quindi utilizzati dal servizio di assistenza per l'eliminazione degli errori.

Eseguire le seguenti operazioni:

- Richiamare l'interfaccia web del KOSTAL Smart Energy Meter Richiamare l'interfaccia utente, Pagina 79
- Selezionare la voce di menu Impostazioni dispositivo > Dispositivo > Log di sistema.
- 3. Selezionare l'intervallo in Log dal.
- 4. Premere il pulsante Scarica per avviare il download.
- 5. Salvare i dati sul computer.
- Il download è stato completato. Ora è possibile mettere i dati a disposizione dell'assistenza.

## 6.4 Aggiorna il firmware del dispositivo

Tramite questa voce di menu è possibile aggiornare manualmente o automaticamente il firmware del dispositivo per il KOSTAL Smart Energy Meter.

### Aggiornamento automatico

Se è disponibile un aggiornamento del firmware, questo può essere eseguito nel contatore di energia KOSTAL con i seguenti metodi.

A tal fine è possibile scegliere tra due metodi di aggiornamento. Il valore selezionato deve essere confermato con il pulsante **Salva**.

#### Aggiornamenti automatici

Il dispositivo controlla regolarmente se è disponibile un aggiornamento del firmware e lo installa automaticamente. Il dispositivo viene riavviato e non è disponibile per un breve periodo.

Informazioni sugli aggiornamenti

Il dispositivo controlla regolarmente se è disponibile un aggiornamento del firmware. Gli aggiornamenti vengono installati solo dopo la conferma dell'utente.

Aggiornamenti manuali

Non vengono eseguiti aggiornamenti automatici.

### Aggiornamento manuale

Per importare manualmente un aggiornamento è necessario eseguire le seguenti operazioni:

- Scaricare il firmware più recente dal nostro sito Internet alla voce Download > Accessori > KOSTAL Smart Energy Meter.
- 2. Utilizzare il pulsante *Browse* per selezionare il file sul computer.
- 3. L'update viene avviato tramite Aggiornamento.
- 4. Dopo una richiesta di conferma, il nuovo firmware viene caricato e installato sul KO-STAL Smart Energy Meter.
- → Infine, il KOSTAL Smart Energy Meter viene riavviato. Questo processo potrebbe richiedere alcuni minuti. Dopo di che è necessario ricaricare il sito web.
- Il software è stato installato.
## 6.5 Modifica della password

La password può essere modificata tramite la seguente voce di menu.

|   | KOSTAL                   |
|---|--------------------------|
|   | Messages English Profile |
|   | Sign out                 |
|   | Change password          |
| 1 | Access tokens            |

- 1 Modifica della password
- 1. Alla voce *Logout* selezionare *Modifica della password*.
- 2. Inserire prima la password attuale.
- **3.** Inserisci la nuova password. Deve essere composta da almeno 8 lettere e contenere lettere maiuscole e minuscole.
- 4. Immettere nuovamente la password in Conferma.
- 5. Confermare l'immissione premendo il pulsante *Invia*.
- ✓ La password è stata modificata.

## 6.6 Chiave di accesso

Per poter accedere all'interfaccia JSON (JavaScript Object Notation) o all'interfaccia utente web del KOSTAL Smart Energy Meter, un'applicazione deve autorizzarsi nei confronti del KOSTAL Smart Energy Meter.

L'autorizzazione viene concessa tramite una chiave di accesso precedentemente generata nel KOSTAL Smart Energy Meter.

#### Creazione della chiave di accesso

Le chiavi di accesso possono essere create alla voce di menu Profili > Chiave di accesso.

| SOLAR ELECTRIC  |                      |            |                     |                     |        |        |           | KOSTAL                   |  |
|-----------------|----------------------|------------|---------------------|---------------------|--------|--------|-----------|--------------------------|--|
| ≡               |                      |            |                     |                     |        |        |           | Messages English Profile |  |
| Dashboard       | Home / Access tokens |            |                     |                     |        |        |           |                          |  |
| Smart meter     | Access token         | IS         |                     |                     |        |        |           |                          |  |
| Tariffs         | Name 🔺               | Role       | Date created        | Expiration date     | Status |        | ADD       | I                        |  |
| Plant overview/ | dhe                  | admin,user | 09/08/2022 11:52 AM | 09/30/2022 12:00 AM |        | REVOKE |           |                          |  |
| settings        | dho                  | admin,user | 09/08/2022 11:58 AM | 09/09/2022 12:00 AM |        | REVOKE | AUTHORISE |                          |  |

Facendo clic su **AGGIUNGI** si apre una finestra in cui è possibile specificare il nome, il ruolo e la data di scadenza della chiave di accesso.

| Parametro | Spiegazione                                                                                                    |
|-----------|----------------------------------------------------------------------------------------------------|
| Nome      | Nome dell'utente, dell'applicazione o del dispositivo che deve utilizzare l'interfaccia.                                                                                                    |
| Ruolo     | <ul> <li><i>api</i>: può essere utilizzato per interrogare i dati di misura tra-<br/>mite l'interfaccia JSON.</li> </ul>                                                                                      |
|           | <ul> <li>admin: può essere utilizzato per accedere all'interfaccia<br/>web ed effettuare le impostazioni. Questa chiave di accesso<br/>ha tutti i diritti di cui dispone anche un utente connesso.</li> </ul> |
| Decade il | Data di scadenza della chiave di accesso.                                                                                                    |

Dopo la creazione, la chiave di accesso viene visualizzata una volta. Non è possibile riceverla o visualizzarla di nuovo e pertanto deve essere copiata e conservata in modo sicuro al momento della ricezione.

#### New access token

Make sure you save the token as it will not be displayed again.

mölydffggkjldfg978ert09kjfdfjopwetourgu9045hizng9rg43nifn430fnmva043ß09jrerß0ü32mölydffggkjldfg978ert09kjfdfjopwetourgu9045hizng9rg43nifn430fn mva043ß09jrerß0ü32mölydffggkjldfg978ert09kjfdfjopwetourgu9045hizng9rg43nifn430fnm va043ß09jrerß0ü32mölydffggkjldfg978ert09kjfdfjopwetourgu9045hizng9rg4fnmva043ß09j rerß0ü32mölydffggkjldfg978ert09kjfdfjopwetourgu99jrerß0ü32mölydffggkjldfg978ert09kjf dfjopwetourgu9045hizng9rg43nifn430fnmva043ß09jrerß0ü32

#### Autorizzazione della chiave di accesso

Una chiave di accesso nuova deve essere autorizzata. Facendo clic su **AUTORIZZA**, una chiave di accesso viene autenticata e autorizzata per l'uso dell'interfaccia JSON o dell'interfaccia utente web.

×

CLOSE

#### Eliminazione della chiave di accesso

Una chiave di accesso può essere eliminata dal sistema facendo clic su REVOCA.

#### Utilizzo della chiave di accesso API

Una volta che una chiave di accesso API è stata autenticata e autorizzata dall'utente, può essere utilizzata dall'applicazione per le richieste dell'interfaccia JSON.

A tal fine, la chiave di accesso viene trasmessa come parte dell'intestazione HTTP:

```
GET /api/json/<resource> HTTP/1.1
Host: <energy manager>
Content-Type: application/json
Authorization: Bearer eyJhbGciOiJSUzI1NiIsInR5cCI6IkpXVCJ9[..]
```

#### Utilizzo della chiave di accesso amministratore

Una volta che una chiave di accesso amministratore è stata autenticata e autorizzata dall'utente, può essere utilizzata dall'applicazione per visualizzare l'interfaccia utente web.

A tal fine, la chiave di accesso viene trasmessa come parte dell'intestazione HTTP e/o deve essere memorizzata nella memoria locale del browser per poter essere letta.

### Chiave di accesso TTL

La durata di una chiave di accesso può essere limitata durante la richiesta di autenticazione. A tal fine, oltre al nome dell'applicazione, viene definita una data di scadenza. Inoltre, una chiave di accesso rilasciata può essere ritirata da un utente registrato tramite l'interfaccia web. Tutte le richieste successive effettuate utilizzando una chiave di accesso ritirata vengono respinte.

# 7. Appendice

| 7.1 | Dichiarazioni di conformità UE1 | 50 |
|-----|---------------------------------|----|
| 7.2 | Licenza Open Source1            | 51 |

## 7.1 Dichiarazioni di conformità UE

La società KOSTAL Solar Electric GmbH dichiara con la presente che i dispositivi descritti nel presente documento soddisfano i requisiti fondamentali e le altre disposizioni rilevanti delle direttive sotto indicate.

- Direttiva 2014/30/UE (Compatibilità elettromagnetica, EMC).
- Direttiva 2014/35/UE
   (Messa a disposizione sul mercato del materiale elettrico destinato a essere adoperato entro taluni limiti di tensione – in breve: Direttiva bassa tensione)
- Direttiva 2011/65/UE (RoHS) sulla restrizione dell'uso di determinate sostanze pericolose nelle apparecchiature elettriche ed elettroniche

Una dichiarazione di conformità UE esaustiva si trova nell'area download del prodotto sul sito:

#### www.kostal-solar-electric.com

## 7.2 Licenza Open Source

Questo prodotto contiene un software Open Source sviluppato da terzi e per il quale è stata concessa licenza sotto GPL e/o LGPL.

Ulteriori dettagli su questo argomento e un elenco dei software Open Source utilizzati, nonché dei relativi testi delle licenze, sono riportati sul sito web (Webserver) del dispositivo alla voce Licenze.

www.kostal-solar-electric.com